# SmartCell

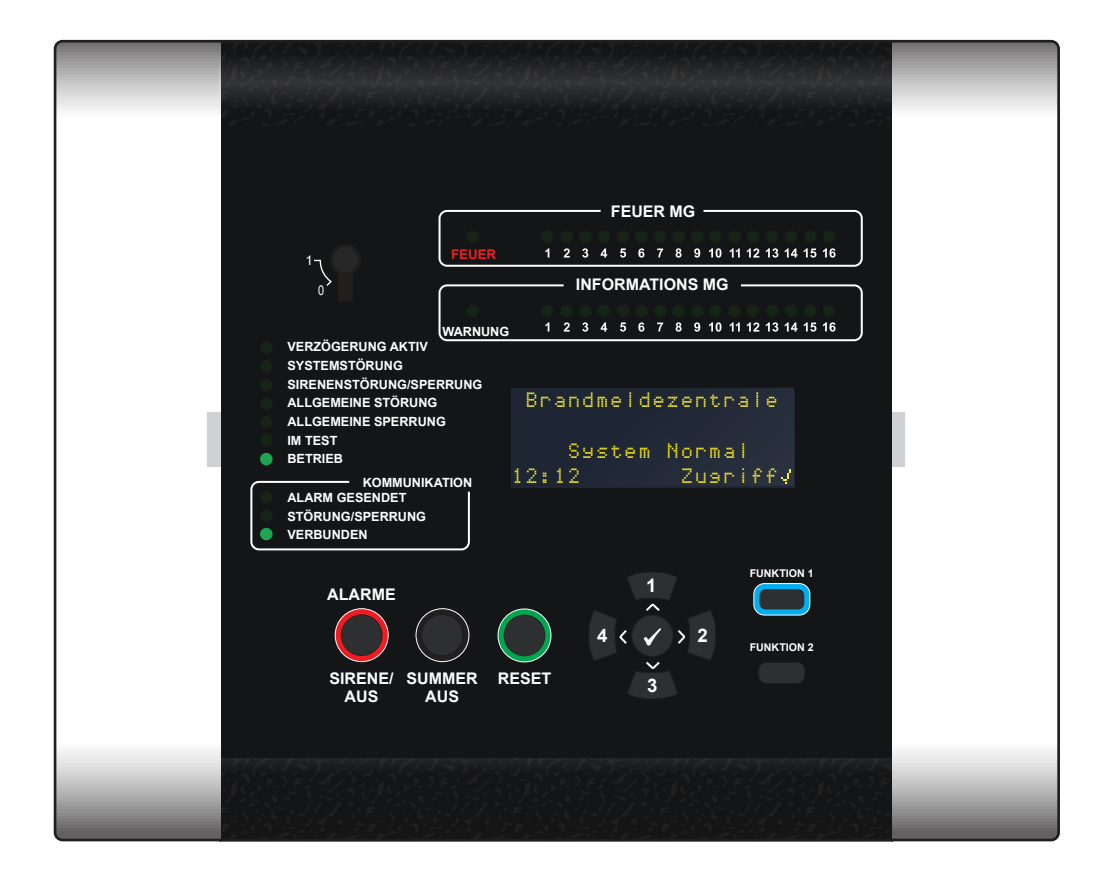

## **Funk-Steuerzentrale** Programmierhandbuch

## Willkommen bei Smartcell

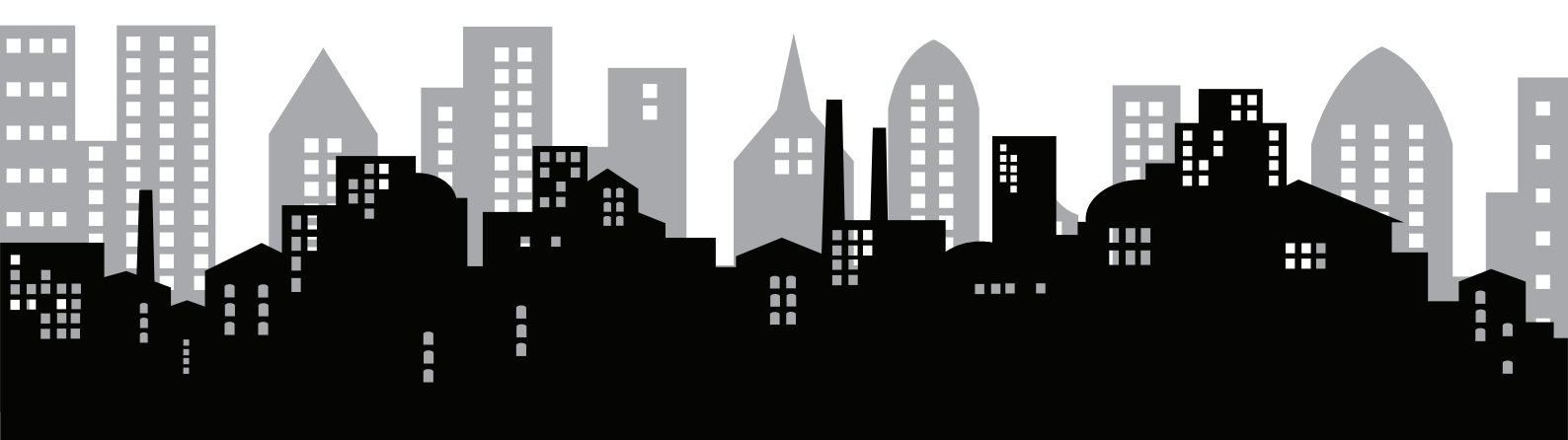

©2022 EMS Ltd. Alle Rechte vorbehalten.

TSD155-0001-04 (Ausgabe 4) 20/10/2022 AJM

## Inhalt

## Einführung

| Allgemeine Warnhinweise     | 6  |
|-----------------------------|----|
| Schutzvorkehrungen          | 6  |
| Verpackung                  | 6  |
| Geräteübersicht             | 7  |
| Systemübersicht             | 8  |
| SmartCell-System-Beispiel   | 9  |
| SmartCell-Systemkapazitäten | 10 |
| Systemdesign                | 11 |
| Melder-Anmeldemethoden      | 14 |
| Melder-Anmeldepunkte        | 14 |

| Anschlüsse der Steuerzentrale | 17 |
|-------------------------------|----|
| Blende der Steuerzentrale     | 18 |
| Display der Steuerzentrale    | 19 |
| Aufruf von Zugriffsebene 1    | 19 |
| Aufruf von Zugriffsebene 2    | 20 |
| Aufruf von Zugriffsebene 3    | 21 |
| Menüanzeige-Beispiel          | 22 |
| Störungsereignis-Anzeige      | 22 |
| Feueralarmereignis-Anzeige    | 23 |
| Warnmeldung-Anzeige           | 24 |

## **Systemeinrichtung**

| Systemeinrichtung – Einführung             | 26   |
|--------------------------------------------|------|
| Wichtige Hinweise zur<br>Systemeinrichtung | 26   |
| Seitenabdeckung abnehmen                   | 26   |
| BMZ öffnen                                 | 27   |
| Tür abnehmen (optional)                    | 27   |
| Kabeleinführung                            | 28   |
| BMZ an Wand befestigen                     | 28   |
| BMZ-Verkabelung                            | 29   |
| Tür wieder einsetzen                       | 31   |
| Pufferbatterie anschließen                 | 31   |
| Streifen der 3-V-Batterie entferne         | n 32 |
| Stromversorgung einschalten                | 32   |
|                                            |      |

| Zeit & Datum setzen              | 33 |  |
|----------------------------------|----|--|
| Melder installieren              | 34 |  |
| Melder zum System hinzufügen     | 35 |  |
| Melderattribute                  | 36 |  |
| Melder-Einsatzort-Text           | 38 |  |
| Texteingabe                      | 39 |  |
| Meldergruppen-Text               | 40 |  |
| Sirenentöne                      | 41 |  |
| Ausgänge festlegen               | 42 |  |
| SmartCell Services-Konfiguration | 42 |  |
| Melder-Signalstärke              | 47 |  |

25

5

©2022 EMS Ltd. Alle Rechte vorbehalten.

| Systemtest                          |      |                              | 49  |
|-------------------------------------|------|------------------------------|-----|
| Alle Meldergruppen testen           | 50   | Signalstärke prüfen          | 53  |
| Melder aktivieren                   | 51   | Batteriezustand prüfen       | 54  |
| BMZ prüfen                          | 51   | System zurücksetzen          | 55  |
| Ereignisse anzeigen                 | 52   |                              |     |
| Diagnose                            |      |                              | 57  |
| Störungskorrektur                   | 58   | So verbessern Sie die        |     |
| Signalstärke-Anforderungen          | 59   | Melder-Signalstärke          | 60  |
| BMZ-Menüs                           |      |                              | 61  |
| Strukturansicht von Zugriffsebene 3 | 62   | Zentralen Info               | 83  |
| Menüoptionen von Zugriffsebene 3    | 65   | Sprache                      | 89  |
| Zeige Systemstatus                  | 65   | Berichte                     | 90  |
| Aktivieren/Deaktiv.                 | 67   | Zugriffsebene 4              | 91  |
| Wartung/Test                        | 69   | Abmelden                     | 91  |
| Melder Optionen                     | 75   |                              |     |
| Produktkonform                      | nitä | t                            | 93  |
| Melder Liste                        | 94   | Standard SmartDoor Betrieb   | 98  |
| Unterstützte EN54-2-Optionen        | 97   |                              |     |
| Anhänge                             |      |                              | 99  |
| UltraSync-Kommunikatorverkabelung   | 100  | Nano-Kommunikatorverkabelung | 101 |
|                                     |      |                              |     |

## Beschreibung

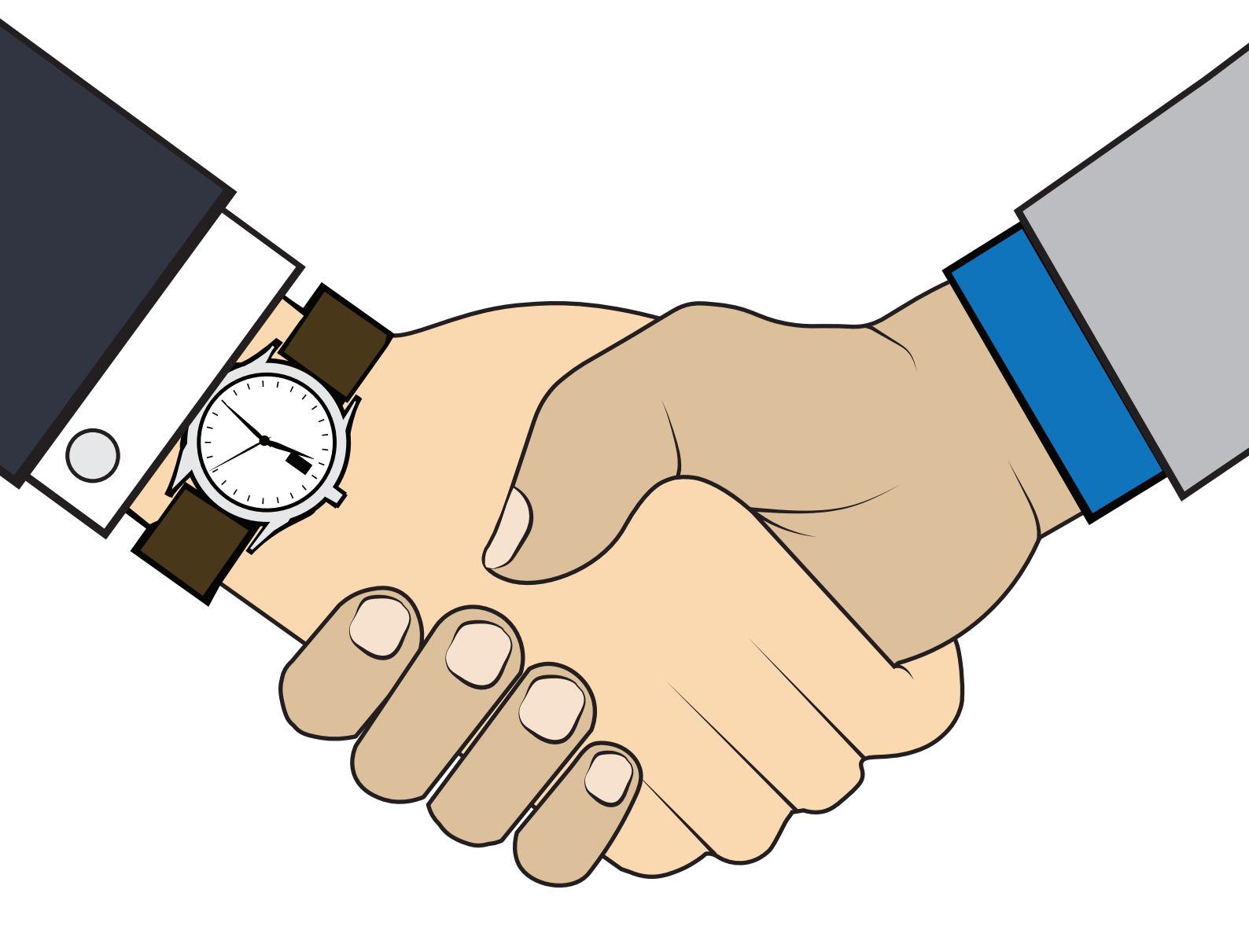

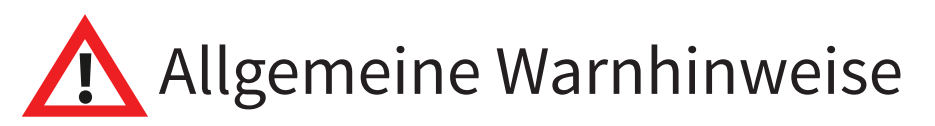

Das System sollte ausschließlich von einer fachkundigen Person installiert und programmiert werden.

Die in diesem Programmierhandbuch und in den zugehörigen Anweisungen beschriebenen Prozesse müssen sorgfältig befolgt werden.

Alle in diesem Programmierhandbuch beschriebenen Optionen sind über das SmartCell-Konfigurationstool verfügbar. Einzelheiten zur Bedienung finden Sie im integrierten Servicetechniker-Handbuch des Konfigurationstools.

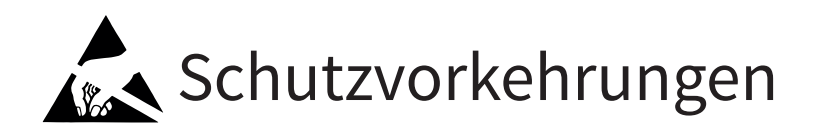

Allgemeines: Beim Umgang mit diesem Funk-Brandmeldersystem ist Vorsicht geboten. Lassen Sie keine Teile auf harte Oberflächen fallen, da das Gehäuse und die internen Schaltkreise beschädigt werden können.

ESD-Schutzvorkehrungen: Dieses Funk-Brandmeldersystem enthält Komponenten, die durch elektrostatische Entladung ("Electro Static Discharge", ESD) beschädigt werden können. Wenn Schutzvorkehrungen nicht beachtet werden, können diese Komponenten selbst bei routinemäßiger Handhabung dauerhaft beschädigt werden. Um das Risiko einer Beschädigung durch elektrostatische Entladung zu reduzieren, sollten die folgenden Vorsichtsmaßnahmen beachtet werden.

Minimieren Sie den Umgang mit Leiterplatten, die empfindliche Komponenten enthalten.

Wenn die Handhabung unvermeidlich ist, stellen Sie immer sicher, dass Sie angemessene Schutzvorkehrungen für die Erdung getroffen haben. Eine geerdetes Handgelenkband wird empfohlen.

Verwenden Sie zum Lagern oder Transportieren einer nicht installierten Leiterplatte stets ein Behältnis, das ESD-Schutzeigenschaften aufweist.

Vermeiden Sie das Aufstellen ESD-anfälliger Geräte auf Oberflächen, durch die sich das Risiko elektrostatischer Entladungen erhöhen kann.

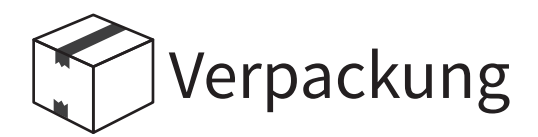

Die Produkte sollten bis zur Installation in der Verpackung aufbewahrt werden, um das Risiko von Beschädigungen zu minimieren. Bewahren Sie die vollständige Verpackung auf, bis die Installation abgeschlossen ist. Sollte sich herausstellen, dass ein Produkt nicht erforderlich ist oder an Ihren Lieferanten zurückgesendet werden muss, sollte die Originalverpackung verwendet werden.

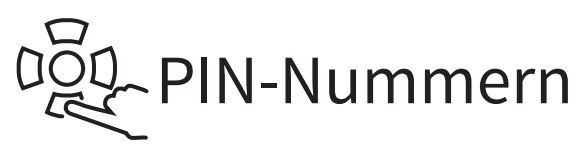

Es wird empfohlen, die Standard-PIN sofort bei der Erstinstallation zu ändern und sie regelmäßig zu ändern, um einen unbefugten Zugriff zu verhindern.

#### Geräteübersicht

Es ist wichtig festzustellen, welche Geräte für die Installation geliefert wurden. Beispiele für jedes Systemprodukt sind nachstehend aufgeführt:

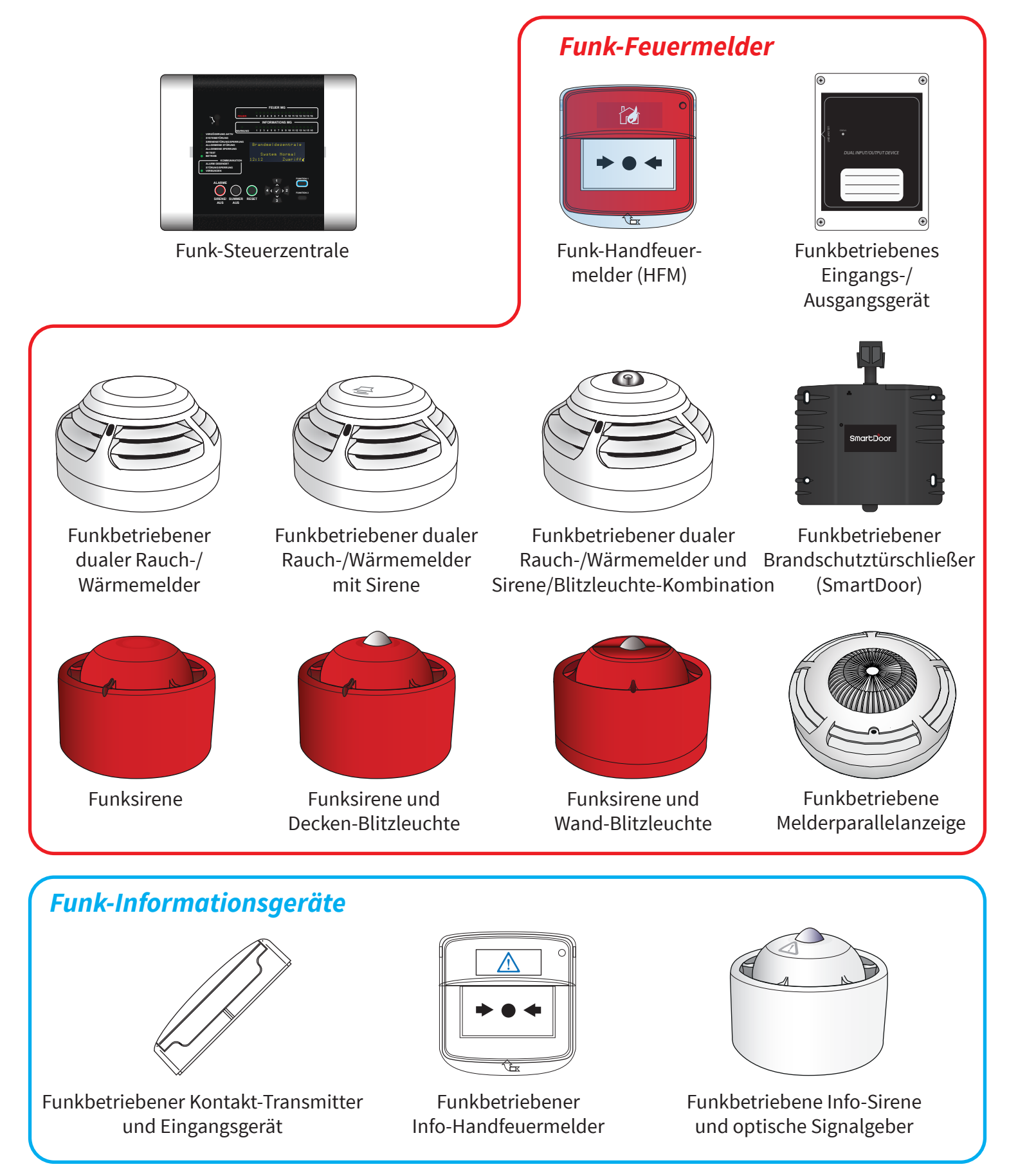

©2022 EMS Ltd. Alle Rechte vorbehalten.

## Systemübersicht

SmartCell wurde als vollständiges funkbetriebenes Brandmeldersystem entwickelt, um Leben und Eigentum zu schützen.

Im Brandfall erkennt das System das Vorhandensein eines Feuers, löst den Alarm aus und zeigt den Ort und den Text der Feuer-Meldergruppe sowie eine individuelle Textbeschreibung an.

Darüber hinaus ist SmartCell mit dem Internet verbunden und bietet eine Vielzahl weiterer Vorteile, einschließlich SMS- und E-Mail-Benachrichtigung bei Feuer- und Störungsereignissen, die Möglichkeit der Fernkonfiguration von Systemen und eine Vielzahl von Optionen zur Ferndiagnose.

Darüber hinaus profitieren Sie von weiteren Vorteilen, da SmartCell auch separate Info-Meldergruppen umfasst, sodass Peripheriegeräte von Drittanbietern über Info-Eingangsgeräte überwacht werden können. Dies schafft maximale Flexibilität für Benutzer und Entwickler.

So hat der Endbenutzer zum Beispiel die Möglichkeit den Kessel zu überwachen. Dieser kann in das Smart-Cell-System integriert werden und ein akustisches Signal am Einsatzort SMS- und E-Mail-Benachrichtigungen liefern. Auch ein Remote-Relaisausgang kann am Einsatzort für die Verbindung mit einem anderen Peripheriegerät bereitgestellt werden, falls erforderlich. Eine beispielhafte Darstellung ist nachstehend gezeigt.

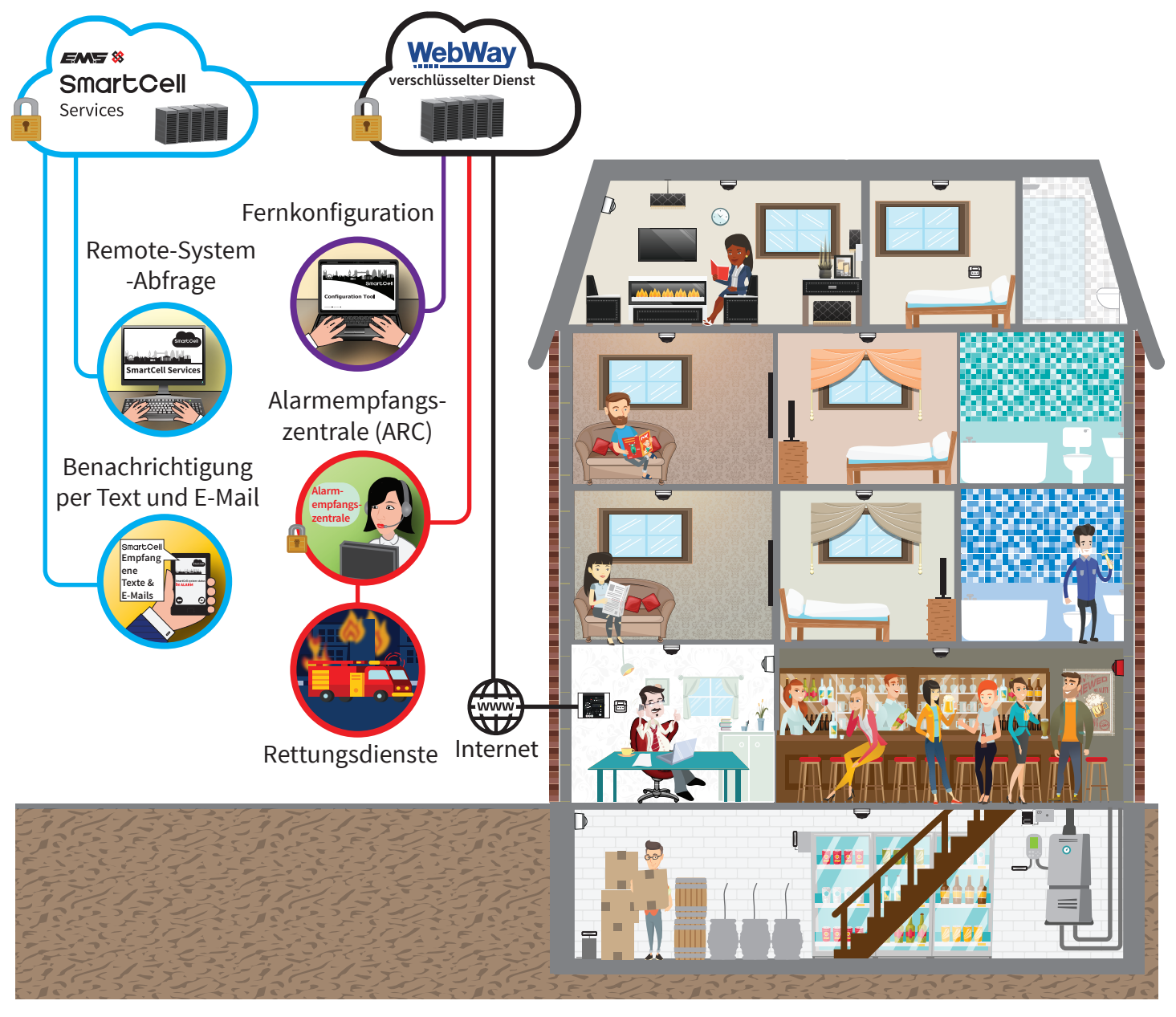

### SmartCell-System-Beispiel

Ein typisches SmartCell-System mit verschiedenen Beispielen für Anwendungen für Informationsgeräte ist nachstehend dargestellt.

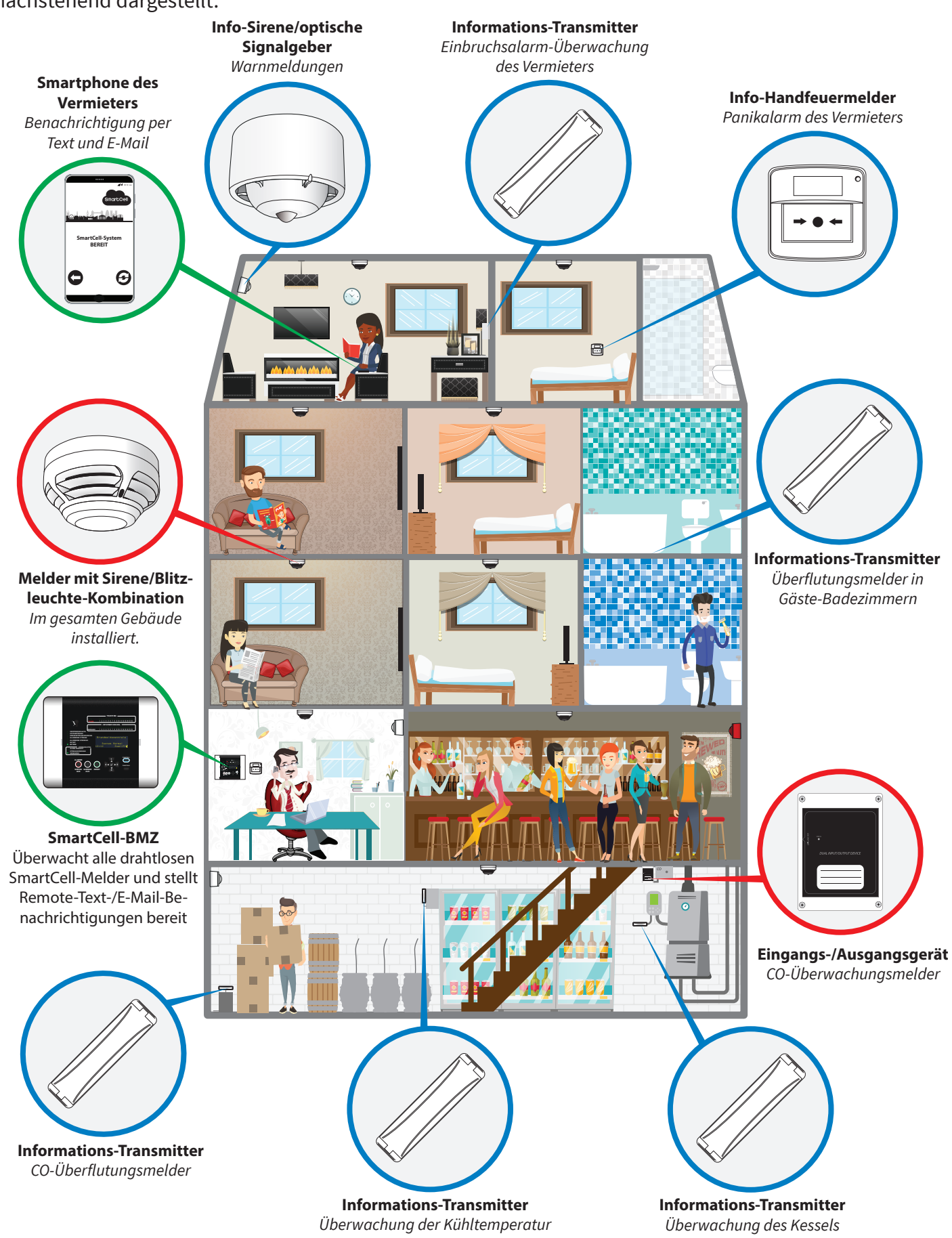

#### SmartCell-Systemkapazitäten

| Gerät               | Maximale Kapazitäten |
|---------------------|----------------------|
| Drahtlose Geräte    | 64                   |
| Erkennungsgeräte    | 32                   |
| Feuer-Meldergruppen | 48*                  |
| Info-Meldergruppen  | 48*                  |

\* Die Meldergruppen 1 bis 16 verfügen über eine Meldergruppen-Anzeige, während die Meldergruppen 17 bis 48 zusätzliche 'Software-Meldergruppen' sind, denen keine LED-Anzeigen zugeordnet sind, die aber bei Bedarf umfassend programmiert werden können.

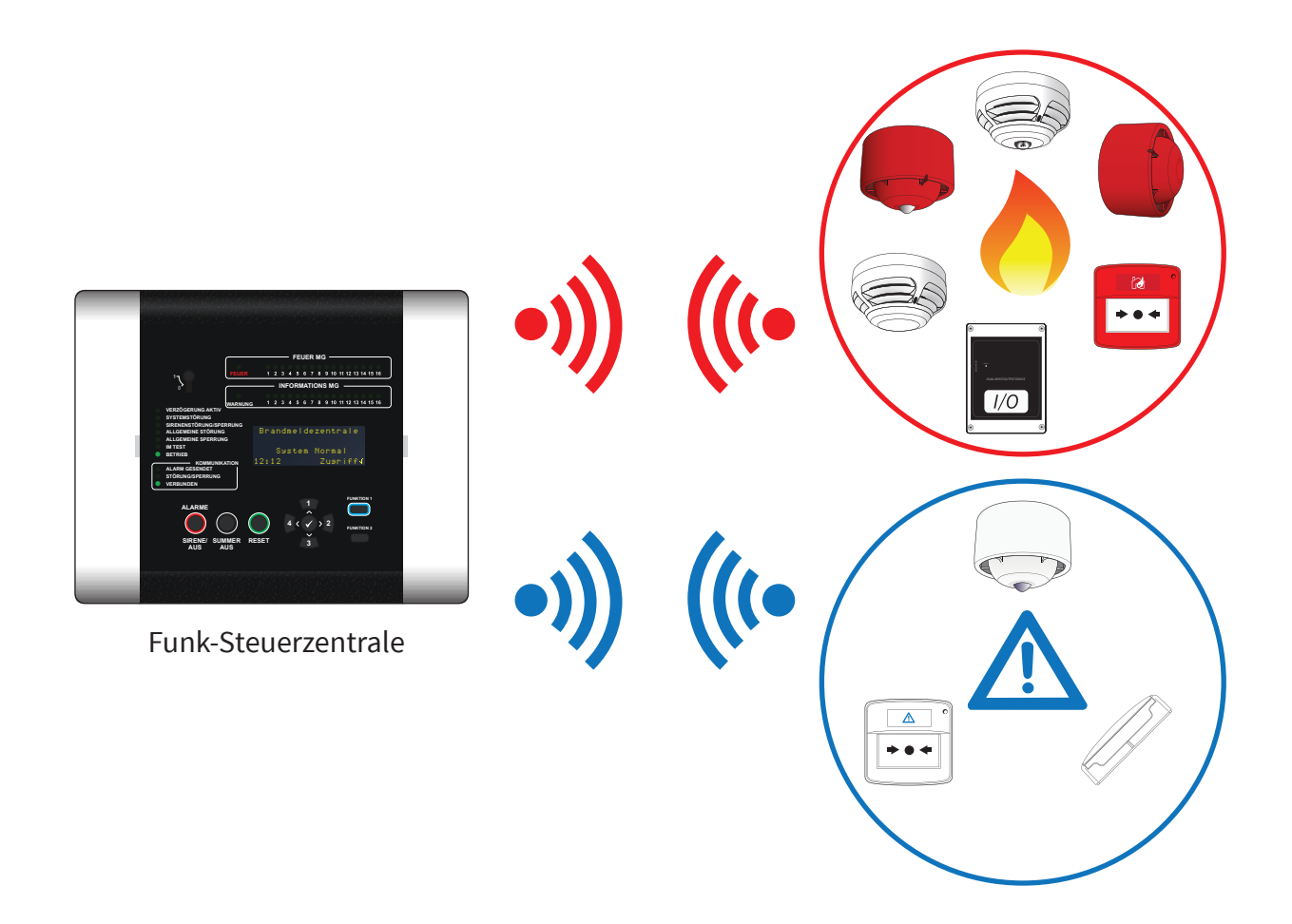

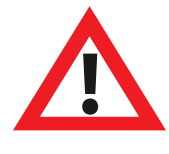

Hinweis: Neu hinzugefügte Melder werden standardmäßig auf Meldergruppe 0 gesetzt und sollten entsprechend Meldergruppen zugeordnet werden, um eine ordnungsgemäße Funktion sicherzustellen. Verzögerungen, Abhängigkeiten und Meldergruppen-Operationen in Meldergruppe 0 haben keine Auswirkung, es können jedoch weiterhin Melder deaktiviert werden.

Daraus folgt:

- Wenn ein Melder in Meldergruppe 0 in einen Alarmzustand wechselt, werden alle Ausgangsgeräte unabhängig von den Meldergruppen, Verzögerungen oder Abhängigkeiten aktiviert.
- Wenn eine Meldergruppe (einschließlich aber nicht beschränkt auf Meldergruppe 0) in einen Alarmzustand eintritt, werden alle der Meldergruppe 0 zugeordneten Ausgänge und Alarmgeräte aktiviert, unabhängig von den Einstellungen für Verzögerung oder Abhängigkeiten.

### Systemdesign

Alle Installationsarbeiten sollten gemäß dem Systemdesign durchgeführt werden.

#### Funk-Steuerzentrale

Sowohl 230-V-AC- als auch 24-V-DC-Funk-Steuerzentralen sind erhältlich.

Die Kommunikation zwischen den Meldern und der Zentrale ist bidirektional und arbeitet im harmonisierten europäischen Frequenzband 868 MHz. Die Funktionen der Funk-Steuerzentrale sind im Abschnitt 'Bedienelemente und Anzeigen' beschrieben.

Die Steuerzentrale verfügt über zwei widerstandsüberwachte Eingänge. Zwei Relaisausgänge sind ebenfalls verfügbar; einer für Feuer und einer für Störung. Weitere Informationen finden Sie im Installationshandbuch der SmartCell-Funk-Steuerzentrale (TSD120).

Außerdem ist ein Kommunikationsmodul vorhanden, das Remote-Programmierung, -Diagnose und -Systemupgrades ermöglicht. Informationen können auch direkt an eine Alarmempfangszentrale (ARC) weitergeleitet werden.

#### Funkbetriebene duale Rauch-/Wärmemelder

Melder sind als eigenständige Geräte und alternativ mit integrierten Sirenen oder Sirene/Blitzleuchte-Kombinationen erhältlich. Deren Branderkennung kann für Rauch, Wärme oder Rauch und Wärme (dual) konfiguriert werden.

Die verfügbaren Empfindlichkeiten sind nachstehend aufgeführt. Bei der Konfiguration als Dual-Melder wird jeweils eine Empfindlichkeit für Rauch und Wärme ausgewählt. Sobald eine dieser Einstellungen erreicht ist, sendet der Melder eine Alarmbedingung an die Steuerzentrale. Die Melder sind über die Steuerzentrale programmierbar.

| Rauch-Empfindlichkeit | Wärme-Empfindlichkeit               |  |
|-----------------------|-------------------------------------|--|
| Normal                | 58 °C statisch (A2S)                |  |
| Normal + AVF *        | 58 °C Anstiegsgeschwindigkeit (A2R) |  |
|                       | 72 °C statisch (BS)                 |  |
|                       | 72 °C Anstiegsgeschwindigkeit (BR)  |  |

\* Alarmquittierungsfunktion ("Alarm Verification Feature", AVF). Nach Empfang eines Feueralarm-Zustands wartet die Steuerzentrale, um zu prüfen, ob der Melder weiterhin einen Alarm auslöst, bevor sie auf das Ereignis reagiert.

#### Funkbetriebene Melderparallelanzeigen

Drahtlose Melderparallelanzeigen sind ebenfalls verfügbar und können mit einzelnen Melder oder Gruppen von Melder verbunden werden.

#### Funkbetriebene Sirenen und Blitzleuchten

Sirenen können auf hohe oder niedrige Lautstärke eingestellt werden, wobei Sirenen oder Blitzleuchten auch unabhängig voneinander aktiviert oder deaktiviert werden können. Der standardmäßige Sirenenton ist Ton 5.

Sirenen verfügen über 31 Töne, die zur Überprüfung an der Steuerzentrale abgespielt werden können.

#### Die verfügbaren Töne sind auf der nächsten Seite dargestellt:

©2022 EMS Ltd. Alle Rechte vorbehalten.

| TON | TON TYP                 | TON BESCHREIBUNG/ANWENDUNG                                             |  |  |
|-----|-------------------------|------------------------------------------------------------------------|--|--|
| 1.  |                         | 970 Hz                                                                 |  |  |
| 2.  |                         | 800 Hz/970 Hz @ 2 Hz                                                   |  |  |
| 3.  | 1111                    | 800 Hz - 970 Hz @ 1 Hz                                                 |  |  |
| 4.  |                         | 970 Hz 1 s AUS / 1s AN                                                 |  |  |
| 5.  |                         | 970 Hz, 0,5 s / 630 Hz @ 1 Hz ** <b>Standard-Feuer-Ton</b> **          |  |  |
| 6.  |                         | 554 Hz, 0,1 s / 440 Hz, 0,4 s (AFNOR NF S 32 001)                      |  |  |
| 7.  | $\land \land \land$     | 500 - 1200 Hz, 3,5 s / 0,5 s AUS (NEN 2575:2000)                       |  |  |
| 8.  |                         | 420 Hz 0,6 s AN / 0,6 s AUS (Australien AS1670 Warnung Ton)            |  |  |
| 9.  | $\land \land \land$     | 1000 - 2500 Hz, 0,5 s / 0,5 s AUS x 3 / 1,5 s AUS (AS1670 Evakuierung) |  |  |
| 10. |                         | 550 Hz / 440 Hz @ 0,5 Hz                                               |  |  |
| 11. |                         | 970 Hz, 0,5 s AN / 0,5 s AUS x 3 / 1,5 s AUS (ISO 8201)                |  |  |
| 12. |                         | 2850 Hz, 0,5 s AN / 0,5 s AUS x 3 / 1,5 s AUS (ISO 8201)               |  |  |
| 13. |                         | 1200 Hz - 500 Hz @ 1 Hz (DIN 33 404)                                   |  |  |
| 14. |                         | 400 Hz                                                                 |  |  |
| 15. |                         | 550 Hz, 0,7s / 1000 Hz, 0,33 s                                         |  |  |
| 16. | 1111                    | 1500 Hz - 2700 Hz @ 3 Hz                                               |  |  |
| 17. |                         | 750 Hz                                                                 |  |  |
| 18. |                         | 2400 Hz                                                                |  |  |
| 19. |                         | 660 Hz                                                                 |  |  |
| 20. |                         | 660 Hz 1,8 s AN / 1,8 s AUS                                            |  |  |
| 21. |                         | 660 Hz 0,15 s AN / 0,15 s AUS                                          |  |  |
| 22. |                         | 510 Hz, 0,2 s / 610 Hz, 0,2 s                                          |  |  |
| 23. |                         | 800 / 1000 Hz 0,5 s jeder (1 Hz)                                       |  |  |
| 24. | 1111                    | 250 Hz - 1200 Hz @ 12 Hz                                               |  |  |
| 25. |                         | 500 Hz - 1200 Hz @ 0,33 Hz                                             |  |  |
| 26. | 1111                    | 2400 Hz - 2900 Hz @ 9 Hz ** Standard-Info-Ton**                        |  |  |
| 27. | 1111                    | 2400 Hz - 2900 Hz @ 3 Hz                                               |  |  |
| 28. | $\land \land \land$     | 500 - 1200 Hz, 0,5 s / 0,5 s AUS x 3 / 1,5 s AUS (AS1670 Evakuierung)  |  |  |
| 29. | 1111                    | 800 Hz - 970 Hz @ 9 Hz                                                 |  |  |
| 30. | 1111                    | 800 Hz - 970 Hz @ 3 Hz                                                 |  |  |
| 31. |                         | 800 Hz, 0,25 s AN / 1 s AUS                                            |  |  |
| 32. | $\land$ $\land$ $\land$ | 500 Hz - 1200 Hz, 3,75 s / 0,25 s AUS (AS2220)                         |  |  |

Hinweis: Töne 1, 4, 5 und 7 sind zugelassene Töne gemäß EN54-3.

Hinweis: Standardmäßig erfolgt der Sirenenbetrieb global. Über das SmartCell-Konfigurationstool sind weitere Betriebsmodi, wie z. B. 'ZMA' und 'Zw.Zust.' sowie Sirenen- und Ausgangsverzögerungen verfügbar.

#### Eingangs-/Ausgangsgeräte

Eingangs-/Ausgangsgeräte verfügen über zwei widerstandsüberwachte Feuereingänge und zwei Feuer-Relaisausgänge. Beide Feuer-Relaisausgänge sind für 1 A bei 30 V DC ausgelegt.

Die beiden Relaisausgänge des Geräts sind programmierbar. Bei einem Feuer-Zustand ändern beide Ausgänge automatisch den Status. Die Ausgänge können unabhängig voneinander so programmiert werden, dass sie in den Normalzustand zurückkehren, wenn entweder die AUS-Taste oder die Reset-Taste der Steuerzentrale gedrückt wird.

Hinweis: eingangs-/ausgangsgeräte können dem System auch als Informationsgeräte hinzugefügt werden.

#### SmartDoor

SmartDoor hält schwere Brandschutztüren offen, verbessern die Belüftung des Gebäudes und schließen im Brandfall automatisch. SmartDoor ist zu 100% drahtlos und wird über das SmartCell-Funk-Steuerzentrale.

#### Informations Geräte

Zudem stehen Informationsgeräte zur Verfügung, die separate Warnmeldungen liefern. Die Informationen werden auf dem Bildschirm angezeigt und der Summer ertönt.

Typische Anwendungsbereiche sind die Überwachung von Türen (Öffnen/Schließen), die Erkennung eines Stromausfalls am Kühlschrank und von Alarmen im Einbruchmeldersystem. Weitere Beispielanwendungen finden Sie im Abschnitt 'SmartCell-System-Beispiel'.

#### Info-Kontakt-Transmitter und Eingangsgerät

Das Gerät hat einen kabelgebundenen Eingangsanschluss für die Überwachung von Meldern, die keine Feuermelder sind. Außerdem hat es einen Magnet-Reed-Schalter zur Überwachung von Fenstern und Türen.

#### Info-Handfeuermelder

Das Gerät spiegelt den Handfeuermelder als Informationsalarm und wird typischerweise als Panikalarm genutzt.

#### Info-Sirene mit optischem Signalgeber

Dieses Gerät bietet eine zusätzliche akustische und optische Benachrichtigung über ein Ereignis mit Warnmeldungen.

Info-Sirenen können auf hohe oder niedrige Lautstärke eingestellt werden, wobei Sirenen oder optische Signalgeber auch unabhängig voneinander aktiviert oder deaktiviert werden können.

Info-Sirenen verfügen über 31 Töne, die zur Überprüfung an der Steuerzentrale abgespielt werden können.

Der standardmäßige Info-Sirenenton ist Ton 26.

#### Melder-Anmeldemethoden

Um maximale Flexibilität zu gewährleisten, lassen sich funkbetriebene Geräte auf drei Arten in der Funk-Steuerzentrale programmieren. Diese sind:

#### Methode 1 'An der Zentrale'

Auf diese Methode kann über die Steuerzentrale zugegriffen werden. Der Melder wird über die Steuerzentrale mit Strom versorgt, indem die Batterien des Melders eingesetzt werden. Dem System können daher Melder hinzugefügt werden, bevor diese am Einsatzort installiert werden.

#### Methode 2 'Am Melder'

Auf diese Methode kann über die Steuerzentrale zugegriffen werden. Dazu wird der mitgelieferte Magnet am Melder angebracht. Dem System können daher Melder hinzugefügt werden, wobei die Gerätebatterien bereits eingesetzt sind, z. B. bei der Montage am endgültigen Einsatzort.

Der Magnet muss 4 Sekunden lang an den Melder-Anmeldepunkt gehalten werden. Die LED des Melders blinkt zur Bestätigung.

#### *Hinweis: SmartDoor verfügt nicht über einen Melder-Anmeldepunkte. Stattdessen gibt es eine alternative Anmeldeschaltfläche.*

Einzelheiten zum Anmeldepunkt der einzelnen Melder finden Sie im Abschnitt 'Melder-Anmeldepunkte'.

#### Methode 3 über das SmartCell-Konfigurationstool

Mit dieser Methode können Melder auf einem PC oder Laptop lokal per USB-Kabel programmiert werden (oder ferngesteuert, wenn die SmartCell-Steuerzentrale mit SmartCell Services verbunden ist).

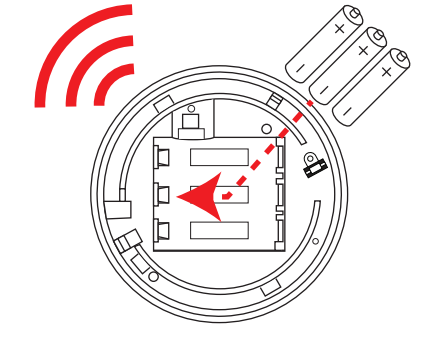

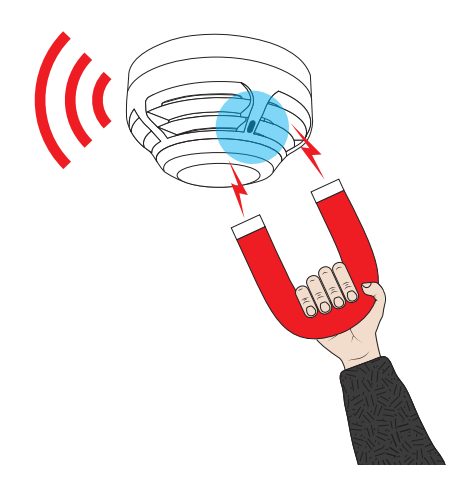

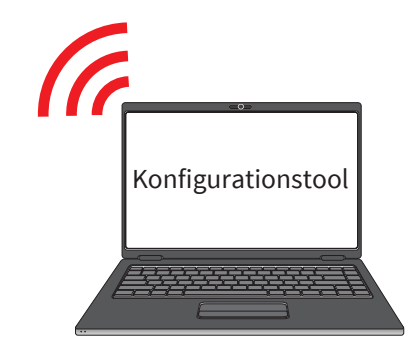

#### Melder-Anmeldepunkte

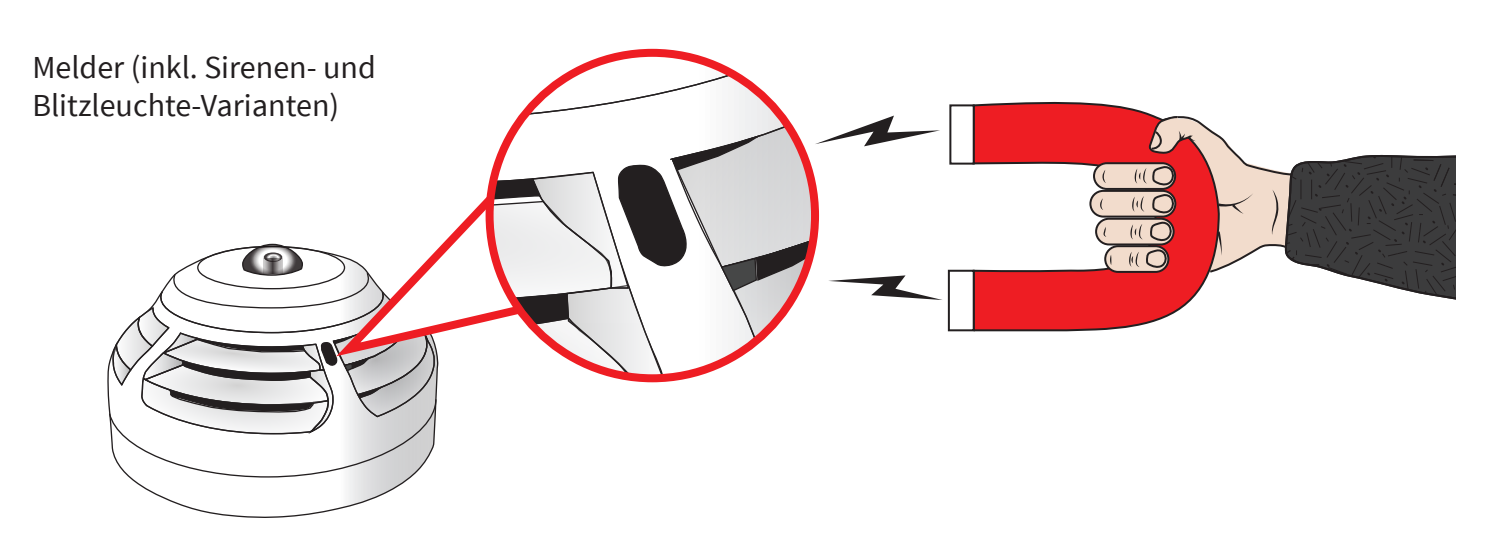

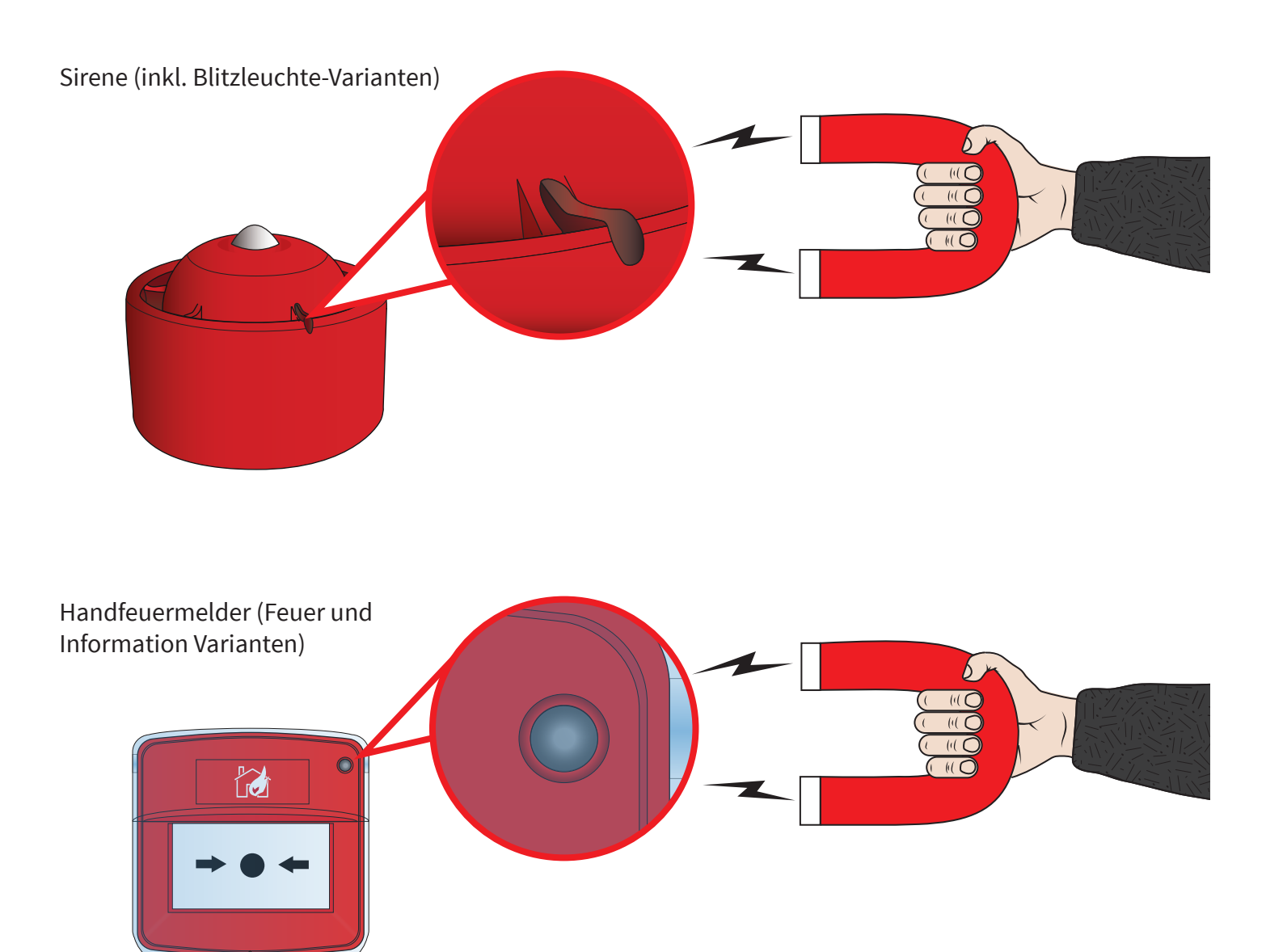

©2022 EMS Ltd. Alle Rechte vorbehalten.

Èĸ

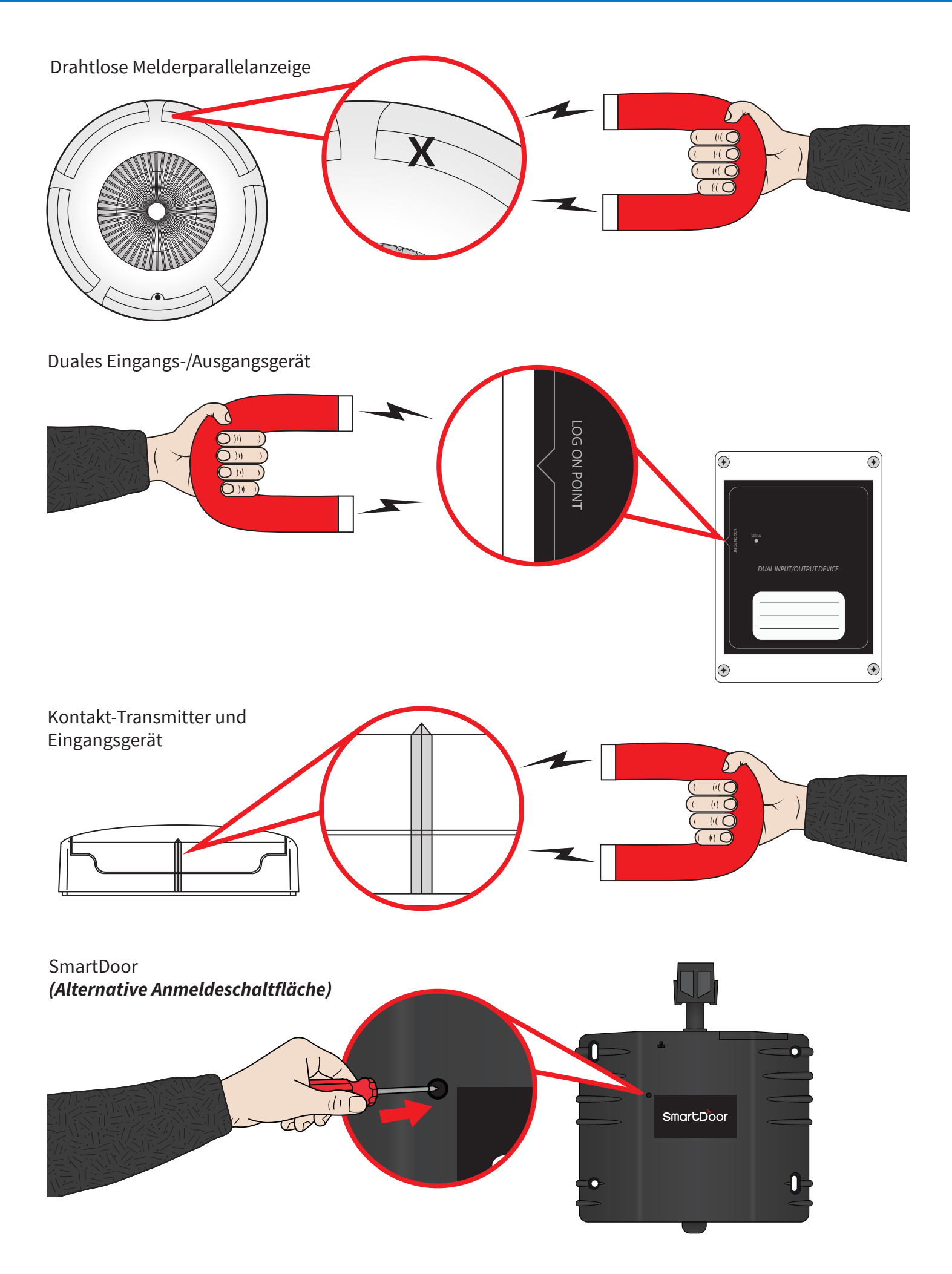

### Anschlüsse der Steuerzentrale (BMZ)

Die Funk-Steuerzentrale verfügt über eine Reihe von Anschlüssen, wie unten dargestellt:

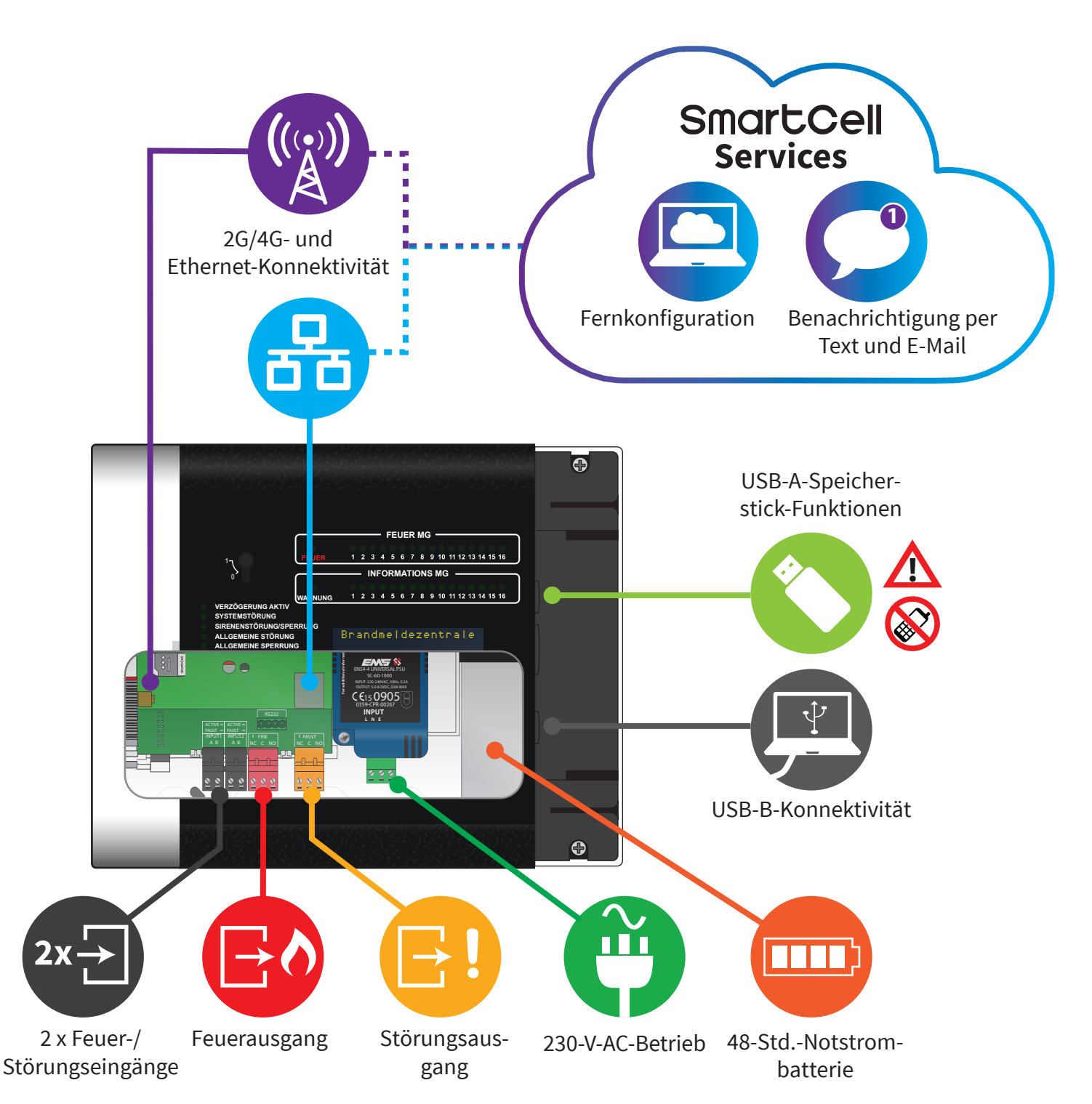

#### Blende der Steuerzentrale

Die Funk-Steuerzentrale zeigt Statusinformationen über das Display, die Meldergruppen-LEDs und die Status-LEDs. Die Funktionen der Steuerzentrale werden durch Eingabe eines Benutzerzugriffscodes aufgerufen.

Die Funktionen der BMZ sind nachstehend gezeigt.

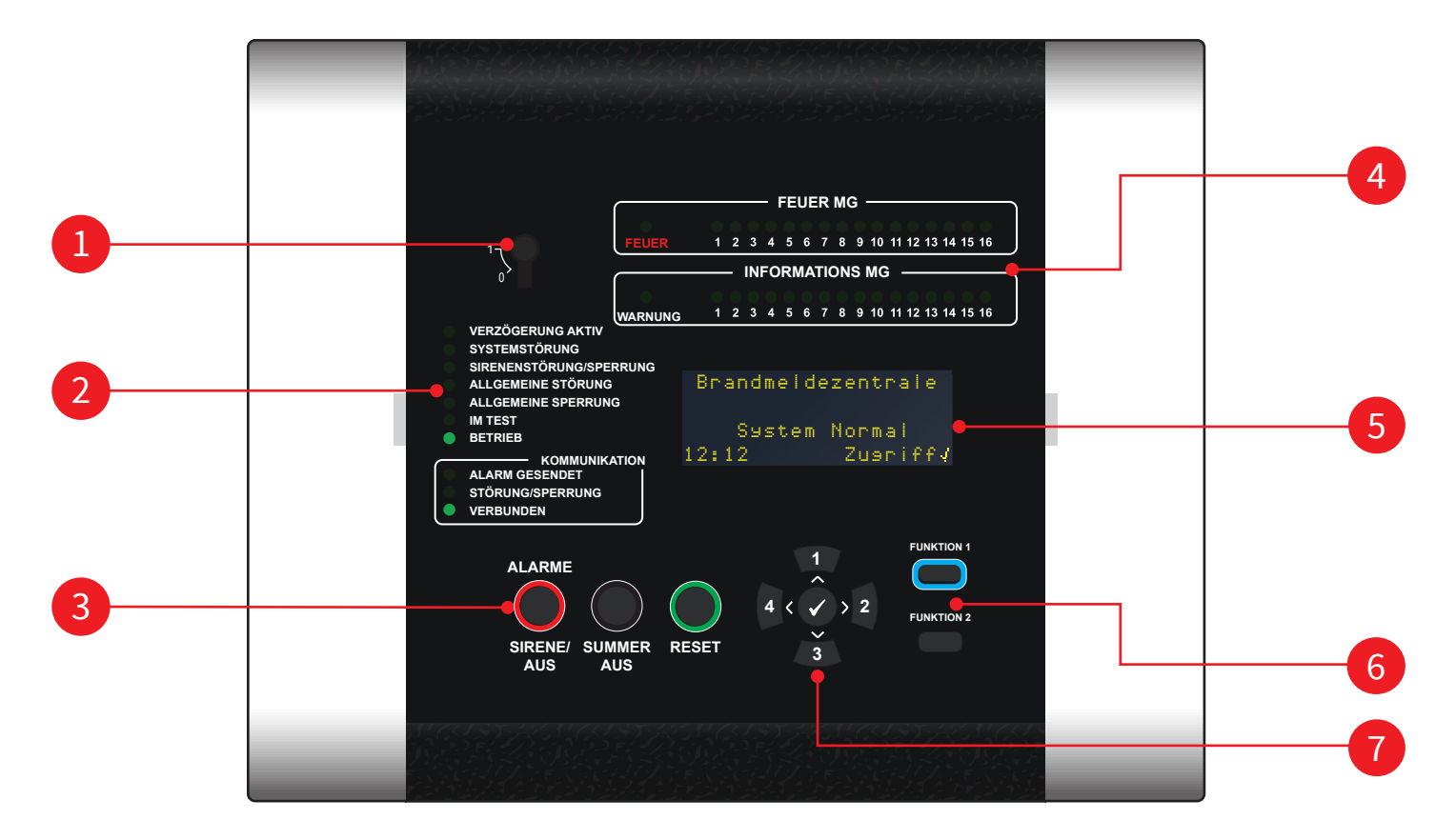

| 1 | Aktivierungsschlüsselschalter       |
|---|-------------------------------------|
| 2 | Status-LEDs                         |
| 3 | Steuertasten                        |
| 4 | LEDs für Feuer- und Informations-MG |
| 5 | OLED-Anzeige mit 80 Zeichen         |
| 6 | Funktionstasten                     |
| 7 | Navigations- und Bestätigungstasten |

## Display der Steuerzentrale

Wenn die Funk-Steuerzentrale vollständig installiert und eingeschaltet ist, zeigt die Steuerzentrale abwechselnd die folgenden 'System normal'-Anzeigen.

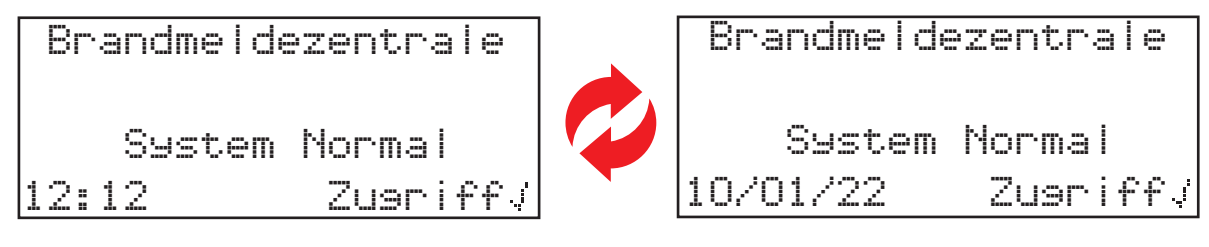

Dies wird nachstehend ausführlich beschrieben.

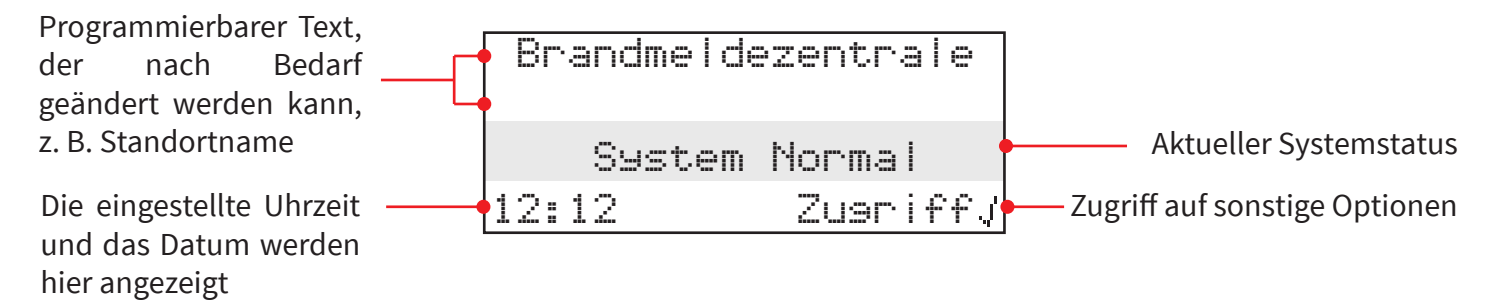

Der Aufruf des Menüs und der gewünschten Menüoptionen erfolgt durch Eingabe eines gültigen Zugriffscodes und Nutzung der Navigationstasten der Steuerzentrale. Es ist zudem möglich, die Menüs der Zugriffsebene 2 über den Aktivierungsschlüsselschalter aufzurufen. Hinweis: Der Aktivierungsschlüsselschalter ist eine Option, die je nach BMZ-Typ verfügbar ist. Das Verlassen einer Menüoption erfolgt automatisch durch Zeitüberschreitung, durch Drücken der Taste (\*) oder durch Auswahl der Menüoption 'Abmelden'.

## Aufruf von Zugriffsebene 1

Für die Zugriffsebene 1 ist kein gültiger Benutzerzugriffscode erforderlich. In dieser Ebene ist es lediglich möglich, Ereignisse anzuzeigen und den Summer stummzuschalten. Die Tasten 'SIRENE/AUS' und 'RESET' sind nicht aktiv. Um Ereignisse in der Steuerzentrale anzuzeigen, kann Sie die Taste 2 gedrückt werden, um die Art des anzuzeigenden Ereignisses auszuwählen, d. h Störungen, Deaktivierungen, MG in Test, usw. Die Tasten 1 und 3 können dann verwendet werden, um durch diese Ereignisse zu scrollen.

### Aufruf von Zugriffsebene 2

Wenn ein Aktivierungsschlüsselschalter für der Steuerzentrale verwendet wird, wird durch Drehen des Schlüssels die Zugriffsebene 2 aktiviert. Dadurch werden alle Steuertasten aktiviert und der Zugriff auf die Benutzermenüs ist möglich, ohne dass ein Zugriffscode erforderlich ist. Im Display erkennen Sie das daran, dass das Menü verfügbar ist, wie nachstehend gezeigt.

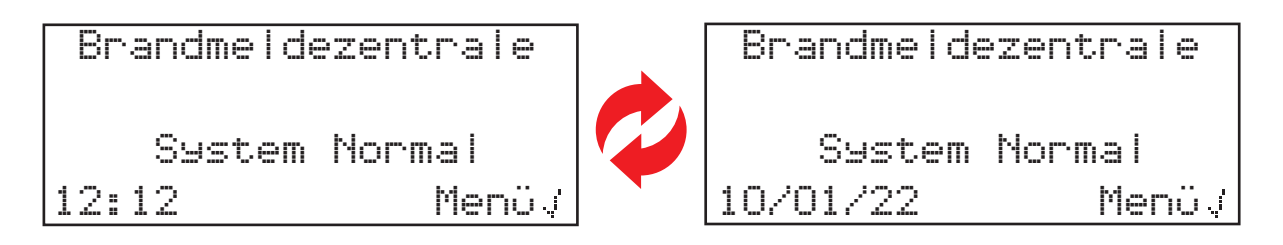

Wenn kein Schlüsselschalter vorhanden ist, ist für die Zugriffsebene 2 ein gültiger Benutzerzugriffscode erforderlich. Nach dem Aufruf ist in dieser Ebene die vollständige Benutzerzugriff-Menüstruktur verfügbar. Dies ist im 'Benutzerhandbuch Funk-Steuerzentrale' (TSD113-0001-99) beschrieben. Die Tasten 'SIRENE/AUS', 'SUMMER AUS' und 'RESET' sind sofort aktiv, sobald ein gültiger Zugriffscode für Zugriffsebene 2 eingegeben

Zum Aufrufen von Zugriffsebene 2 per Zugriffscode drücken Sie die Taste  $\odot$ . Auf dem Display wird nun Folgendes angezeigt:

För Den Zusriff Code Eins: DröckeJZum Vervollst

Drücken Sie die entsprechenden nummerierten Pfeile, um den erforderlichen Zugriffscode für Zugriffsebene 2 einzugeben ( $1=(1, 2=)^2$ ), 3=(3, 4=(4)). Der standardmäßige Zugriffscode für Zugriffsebene 2 lautet 2222. Wenn Sie die letzte Nummer eingegeben haben, drücken Sie den  $\checkmark$ . Die Anzeige wechselt kurz zu der nachstehenden Anzeige und anschließend sind die entsprechenden Menüoptionen verfügbar. Während dieser Anzeige sind alle Tasten sofort aktiv.

Willkommen Nutzer Zusriff Ebene 2 Jetzt Verfüsbar Alle Tasten Aktiv

#### Aufruf von Zugriffsebene 3

Für die Zugriffsebene 3 ist ein gültiger Benutzerzugriffscode erforderlich. Nach dem Aufruf ist in dieser Ebene die vollständige Service-Menüstruktur verfügbar. Dies ist in diesem Programmierhandbuch ausführlich dargestellt und beschrieben. Die Tasten SIRENE/AUS und RESET sind sofort aktiv, sobald ein gültiger Zugriffscode für Zugriffsebene 3 eingegeben wurde.

Um Zugriffsebene 3 aufzurufen, drücken Sie die Taste 🕢. Auf dem Display wird nun Folgendes angezeigt:

```
Für Den Zusriff
Code Eins:
Drücke / Zum Vervollst
```

Drücken Sie die entsprechenden nummerierten Pfeile, um den erforderlichen Zugriffscode für Zugriffsebene 3 einzugeben ( $1=\sqrt{1}$ ,  $2=\sqrt{2}$ ),  $3=\sqrt{3}$ ,  $4=\sqrt{4}$ ). Der standardmäßige Zugriffscode für Zugriffsebene 3 lautet 333333. Wenn Sie die letzte Nummer eingegeben haben, drücken Sie den  $\bigcirc$ . Die Anzeige wechselt kurz zu der nachstehenden Anzeige und anschließend sind die entsprechenden Menüoptionen verfügbar. Während dieser Anzeige sind alle Tasten sofort aktiv.

> Willkommen Service Zugriff Ebene 3 Jetzt Verfügbar Alle Tasten Aktiv

Hinweis: Von den Benutzermenüs der Zugriffsebene 2 aus lassen sich die Menüoptionen der Zugriffsebene 3 aufrufen. Durch Auswahl der Option 'Zugriff Ebene 3' und Eingabe des entsprechenden Zugriffscodes werden zusätzliche Menüs angezeigt.

Hinweis: Alle Optionen der Zugriffsebene 2 sind in Zugriffsebene 3 verfügbar.

### Menüanzeige-Beispiel

Eine beispielhafte Display-Darstellung ist nachstehend gezeigt:

→Zeige Systemstatus Aktivieren/Deaktiv. Wartung/Test Melder Optionen ≎

Die Menüs lassen sich durch Drücken der Tasten (1) und (3) navigieren, bis die gewünschte Option mit dem seitlichen Pfeil ( $\rightarrow$ ) versehen ist. Durch Drücken der Taste () wird diese Option aufgerufen.

Das Verlassen einer Menüoption erfolgt automatisch nach zwei Minuten oder durch Drücken der Taste (\* (.

## Störungsereignis-Anzeige

Eine beispielhafte Display-Darstellung ist nachstehend gezeigt.

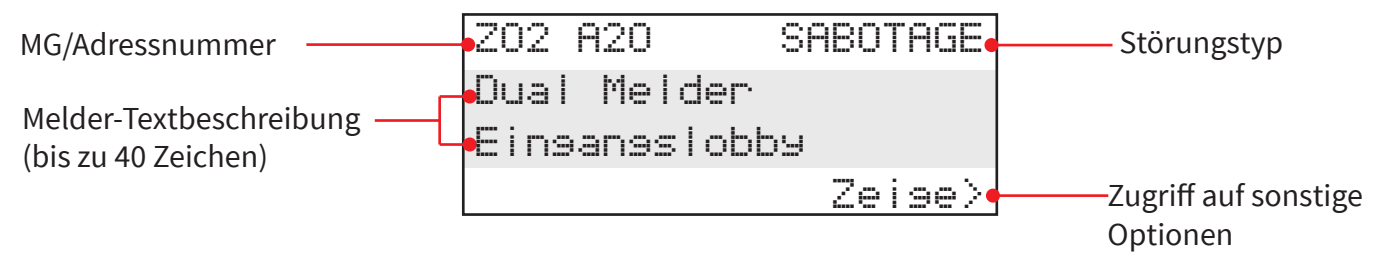

Um weitere Störungsereignisse in der BMZ anzuzeigen, drücken Sie die Taste 2. Nutzen Sie dann die Tasten 1 und 3, um durch die Störungsereignisse zu scrollen.

Um andere Systemstatus-Ereignisse in der Steuerzentrale anzuzeigen, drücken Sie die Taste 2, um den Typ des Systemstatus-Ereignisses auszuwählen, für den eine Anzeige erforderlich ist. Die Art des Systemereignisses wird in der rechten unteren Ecke des Displays angezeigt. Mit den Tasten 1 und 3 können Sie durch diese Ereignisse scrollen.

#### Feueralarmereignis-Anzeige

Es ist möglich, die Steuerzentrale mit einer Meldergruppen-Textbeschreibung mit 16 Zeichen sowie einer individuellen Textbeschreibung mit 40 Zeichen zu programmieren. Die Beispielanzeige unten zeigt ein einzelnes Feueralarm-Ereignis mit einer Meldergruppen-Beschreibung.

| 1. Meldergruppe in Alarm – | MG IN FE | EUER 01 | Anza<br>Meldergruppen in             | hl von<br>Feuer   |
|----------------------------|----------|---------|--------------------------------------|-------------------|
| 0 11                       | 02: Ends | eschoss | Textbeschreibur                      | ng der            |
|                            |          |         | Melderg                              | ruppe             |
|                            |          | Zeis    | u≘ ≥ ∳ ───── Optionales Anz<br>von [ | zeigen<br>Details |
|                            |          |         |                                      |                   |

Durch Drücken → der Taste werden Informationen zu den einzelnen Meldern angezeigt, wie unten gezeigt.

| MG/Adressnummer                                  |                              | FEUER                                                    | Ereignistyp FEUER  |
|--------------------------------------------------|------------------------------|----------------------------------------------------------|--------------------|
| Melder-Textbeschreibung –<br>(bis zu 40 Zeichen) | - Dual Melder<br>Einsansslob | by                                                       |                    |
|                                                  |                              | <beenden•< td=""><td>Option zum Beenden</td></beenden•<> | Option zum Beenden |

### Warnmeldung-Anzeige

Es ist auch möglich, die Steuerzentrale mit einer Info-Meldergruppen-Textbeschreibung mit 16 Zeichen sowie einer individuellen Textbeschreibung mit 40 Zeichen zu programmieren. Die folgende Beispielanzeige zeigt eine Informationswarnung mit einer Zonenbeschreibung, in der sich die Optionen "Zeige>" und "(F1) ZU STILLE" in der unteren rechten Ecke abwechseln.

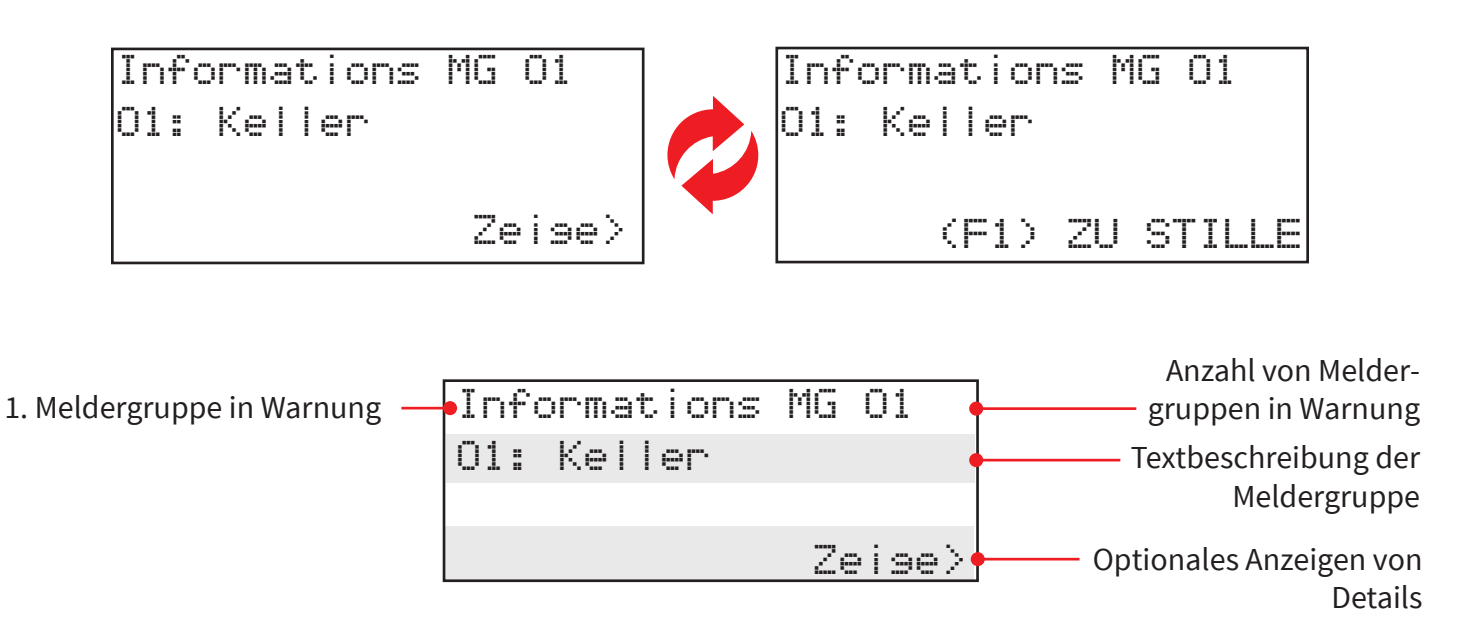

Durch Drücken → der Taste werden Informationen zu den einzelnen Meldern angezeigt, wie unten gezeigt.

| Informations-MG/                              | IO1 A02    | WARN         | Ereignistyp WARNUNG  |
|-----------------------------------------------|------------|--------------|----------------------|
| Adressnummer                                  | - Kassal - | Fehlfunktinn |                      |
| Melder-Textbeschreibung · (bis zu 40 Zeichen) | Bierkel    | ler          |                      |
| · · · · ·                                     |            | Zeise>       | Zugriff auf sonstige |
|                                               |            |              | -<br>Optionen        |

Der Summer des SmartCell-Steuerzentrale ertönt zusammen mit den Info-Sirenen.

Der Summer des Steuerzentrale kann durch Drücken der Taste "SUMMER AUS" stummgeschaltet werden.

Die Informationssirenen werden durch Drücken der Taste "Funktion 1" (F1) ausgeschaltet.

## Systemeinrichtung

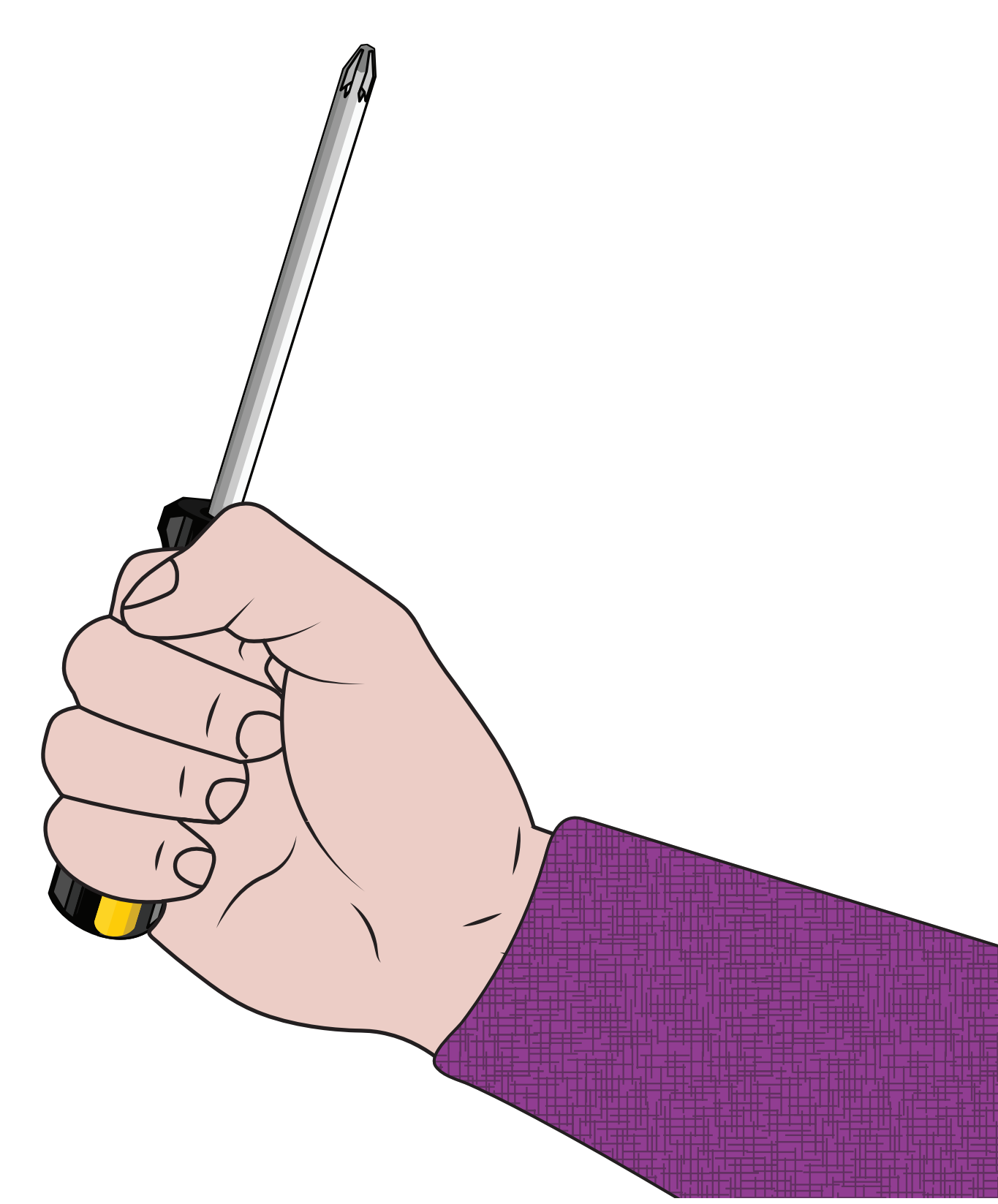

©2022 EMS Ltd. Alle Rechte vorbehalten.

## Systemeinrichtung – Einführung

In diesem Abschnitt zur Systemeinrichtung erfahren Sie, wie Sie ein vollständiges SmartCell-System mit standardmäßiger globaler Sirene und Ausgangsbetrieb einrichten. Es wird die Methode 'An der Zentrale' (per Power-up) zum Hinzufügen von Meldern zur Steuerzentrale verwendet. Informationen zur erweiterten Programmierung finden Sie im Abschnitt 'BMZ-Menüs' dieser Dokumentation.

## Wichtige Hinweise zur Systemeinrichtung

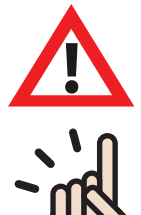

Die Installation muss den vor Ort geltenden Installationsvorschriften entsprechen und darf ausschließlich von einer fachkundigen Person durchgeführt werden.

Wählen Sie stets einen für den Einsatzzweck geeigneten Meldertyp gemäß den örtlichen Vorschriften oder Empfehlungen einer qualifizierten Fachkraft.

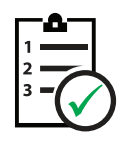

Die in diesem Installationshandbuch beschriebenen Verfahren müssen sorgfältig befolgt werden.

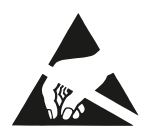

SmartCell-Melder enthalten Elektronik, die durch elektrostatische Entladung ("Electro Static Discharge", ESD) beschädigt werden kann. Beim Umgang mit elektronischen Baugruppen sind geeignete Vorsichtsmaßnahmen zu treffen.

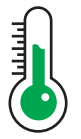

Um einen ordnungsgemäßen Betrieb zu gewährleisten, müssen die Produkte unter den angegebenen Umgebungsbedingungen verwendet werden.

## Seitenabdeckung abnehmen

Die folgenden Schritte zeigen das Entfernen der Seitenabdeckungen:

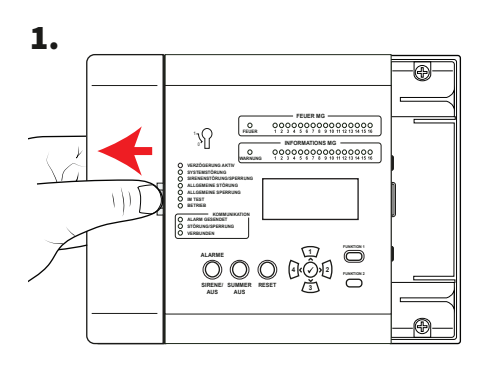

Schieben Sie die Seitenabdeckung zur Seite, sodass ein Spalt entsteht (siehe Abbildung).

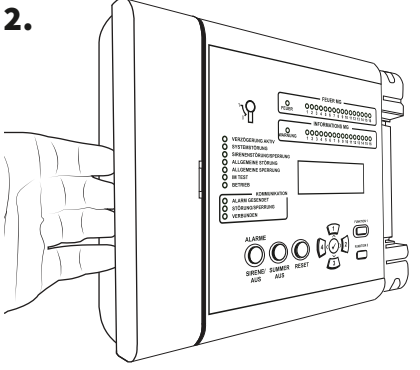

Positionieren Sie Ihre Finger hinter dem hervorstehenden Rand der Abdeckung.

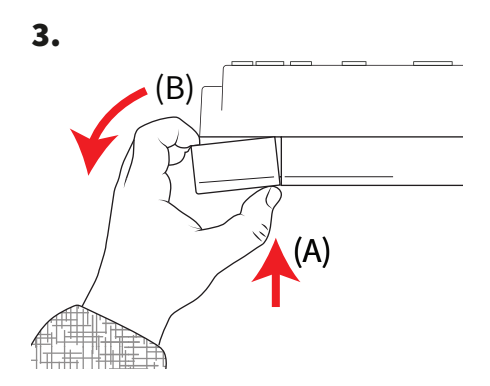

Drücken Sie den Entriegelungsclip der Abdeckung mit dem Daumen (A) und drehen Sie gleichzeitig die Seitenabdeckung entgegen dem Uhrzeigersinn (B), um die Abdeckung zu entfernen.

### **BMZ öffnen**

1. Clipverbindungen des Seitenteile lösen.

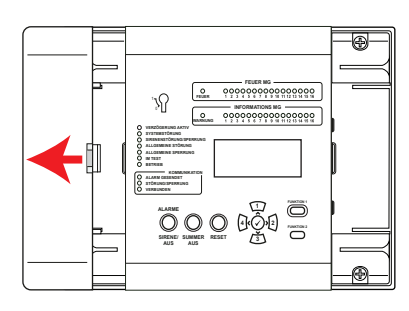

Einzelheiten finden Sie im Abschnitt 'Seitenabdeckung abnehmen'.

2. Schrauben lösen.

S

3. Tür öffnen.

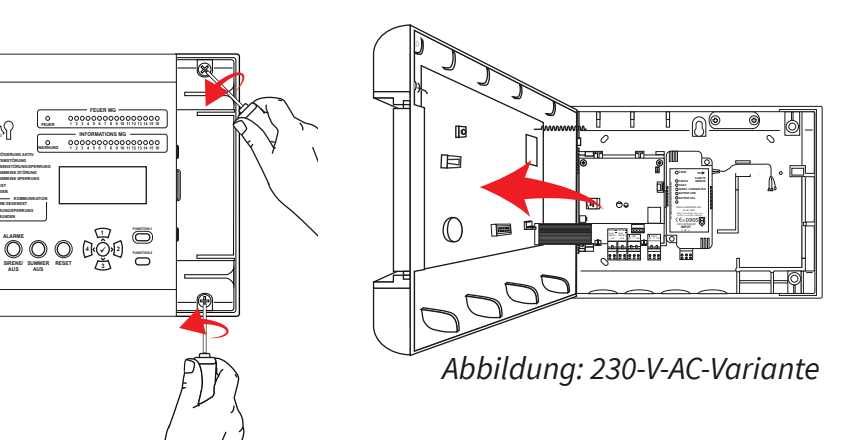

## Tür abnehmen (Wahlweise)

Trennen Sie das Flachbandkabel, drehen Sie dann die Türscharniere und entriegeln Sie diese.

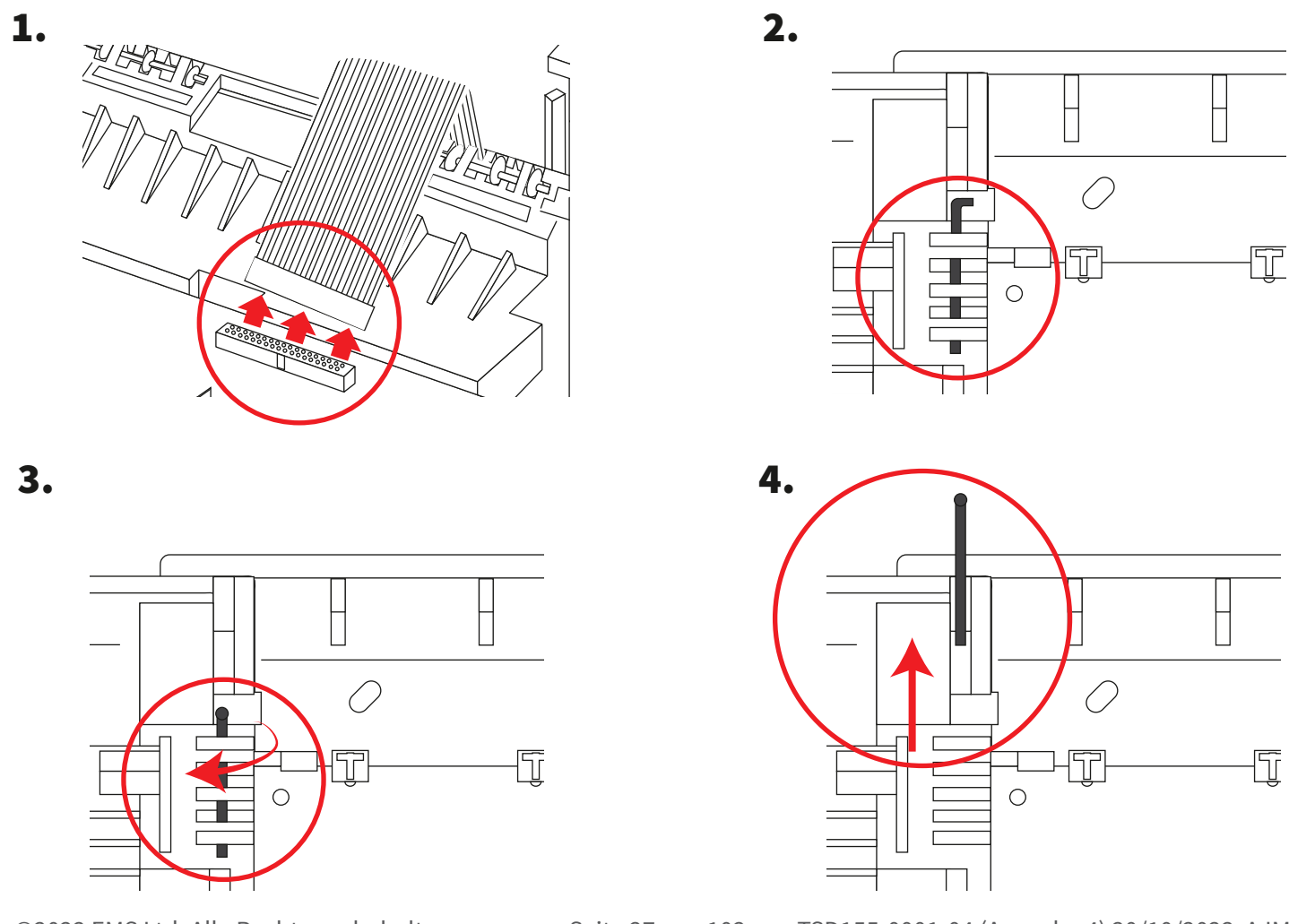

©2022 EMS Ltd. Alle Rechte vorbehalten.

## Kabeleinführung

Legen Sie die erforderlichen Kabeleinführungspunkte vor der Wandmontage fest.

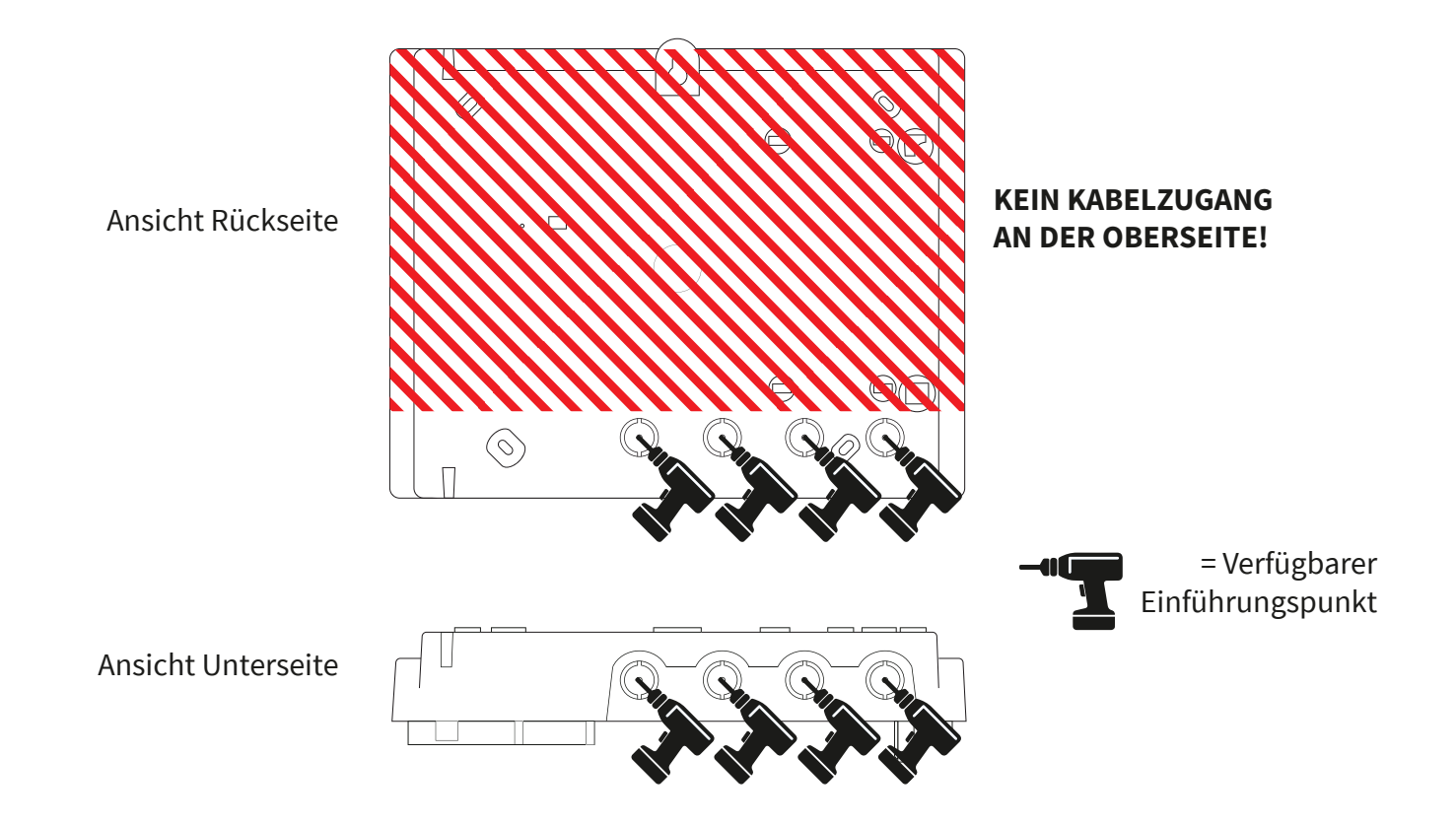

### **BMZ an Wand befestigen**

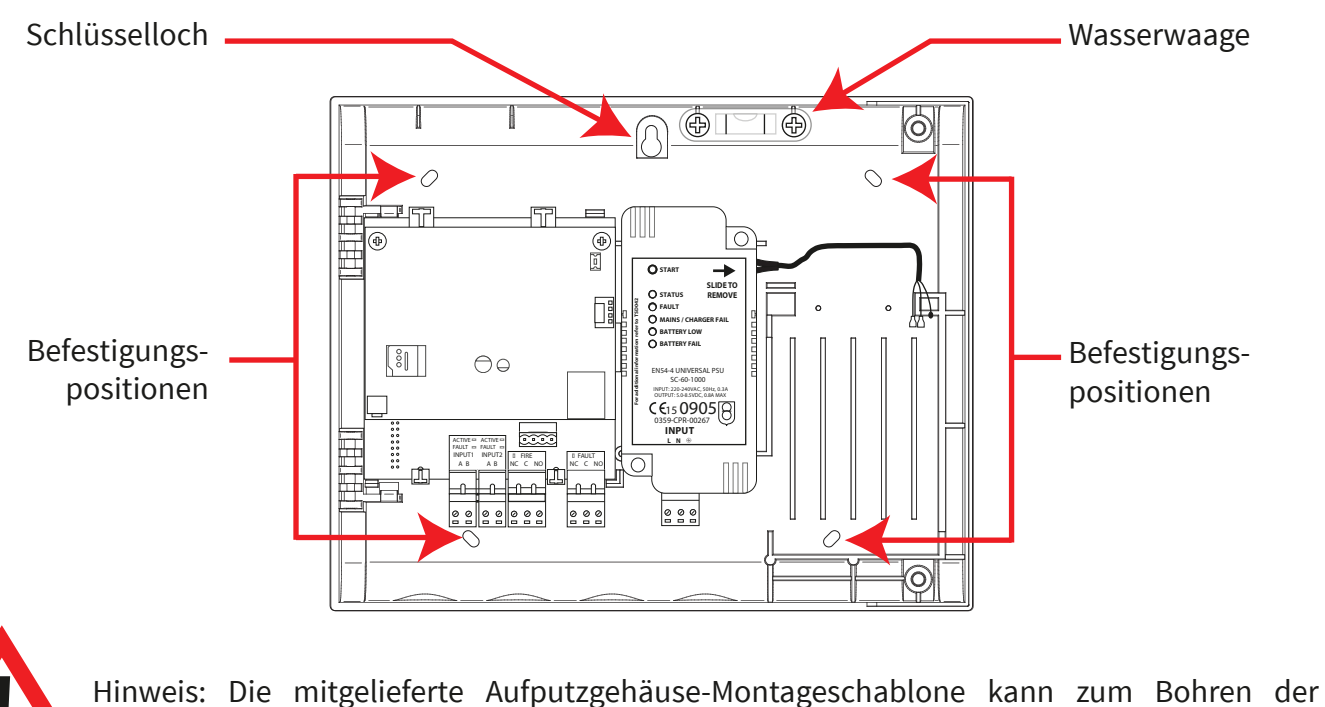

Befestigungspositionen verwendet werden.

## **BMZ-Verkabelung**

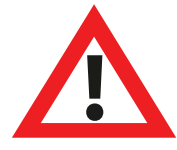

Hinweis: Ausführliche Informationen zur Verkabelung der BMZ finden Sie im Installationshandbuch der SmartCell-Steuerzentrale (TSD120).

#### Eingangs- und Ausgangsanschlüsse:

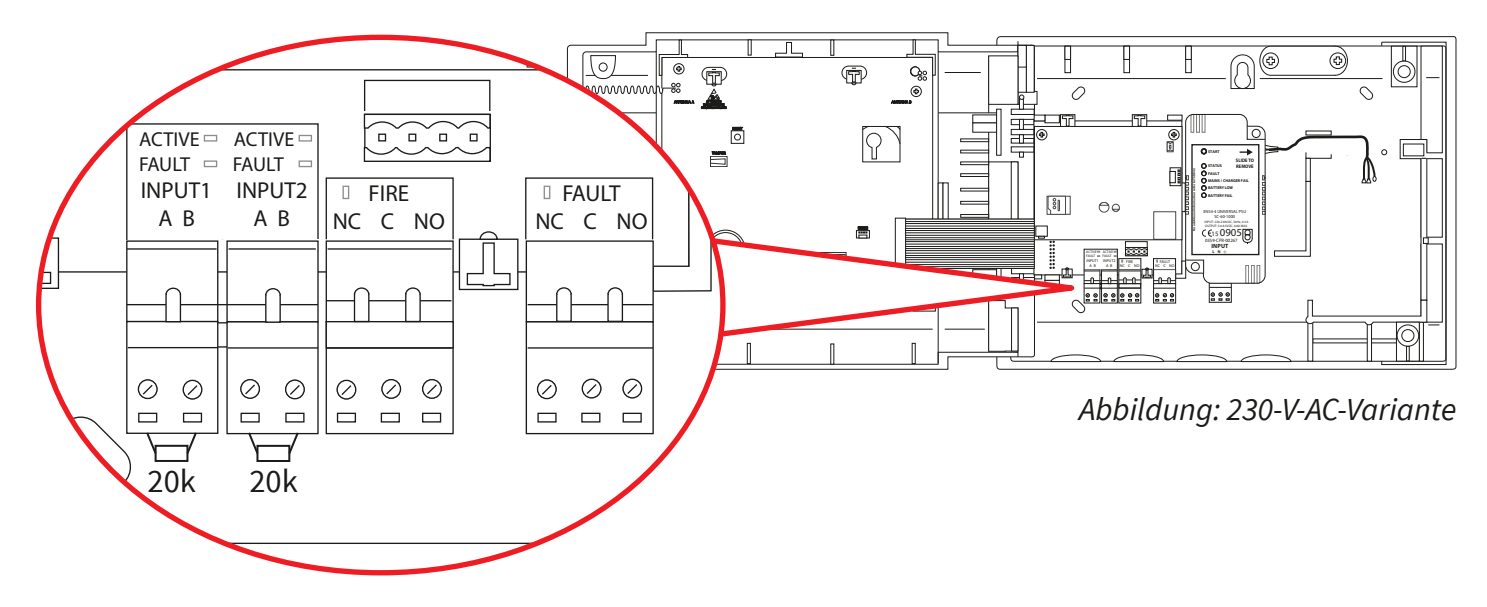

Es stehen zwei Eingänge zur Verfügung (schwarze Anschlüsse): ein Feuerausgang (roter Anschluss) und ein Störungsausgang (orangefarbener Anschluss). Je nach Anforderungen anschließen.

#### Internetkonnektivität:

Die BMZ kann mit dem Internet verbunden werden, um so mit einer Alarmempfangszentrale (ARC) oder SmartCell-Services zu kommunizieren.

*Stellen Sie bei Bedarf Ethernet- und/oder 2G/4G-Verbindungen her:* 

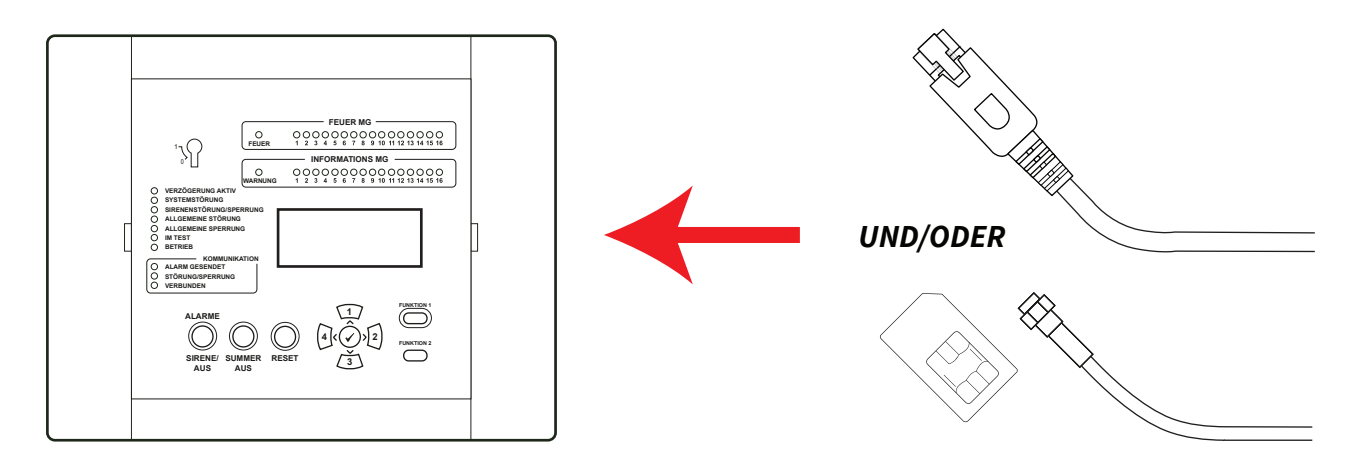

\* Benötigt Kommunikationsmodul

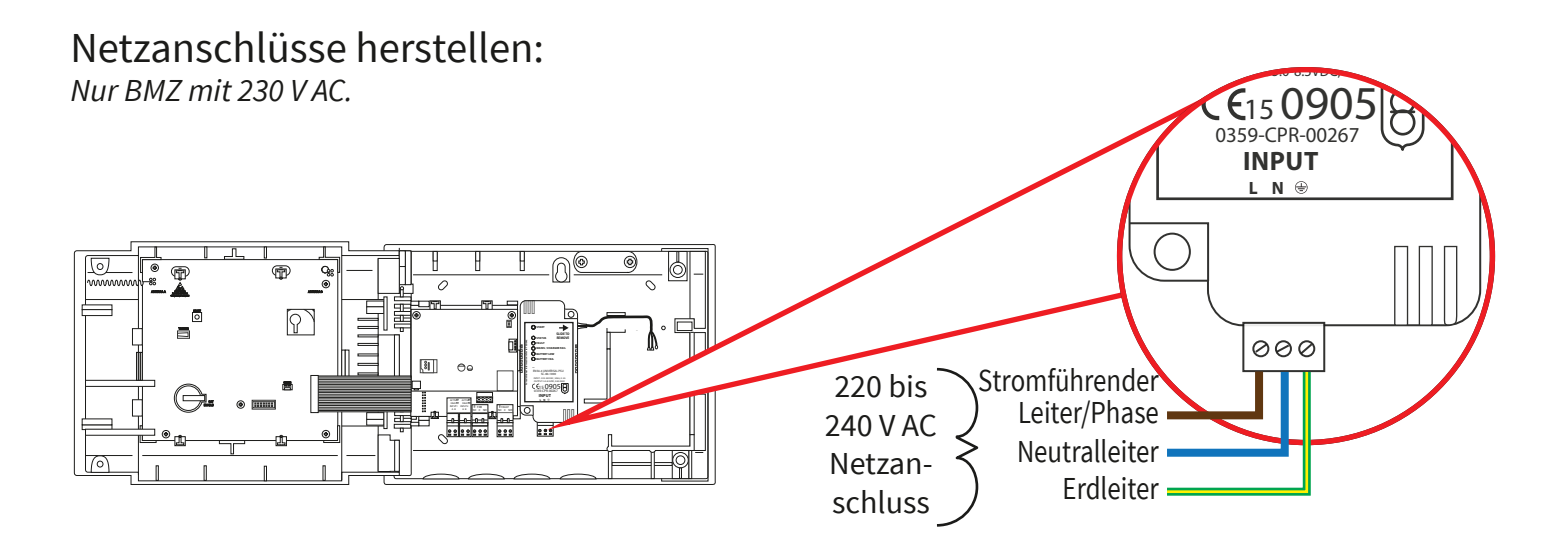

#### 24-V-DC-Stromanschlüsse herstellen: Nur BMZ mit 24 V DC.

Die 24-V-DC-SmartCell-Steuerzentrale ist für den Betrieb mit 2 x 24-V-DC-Stromquellen ausgelegt, um landesspezifische Anforderungen zu erfüllen.

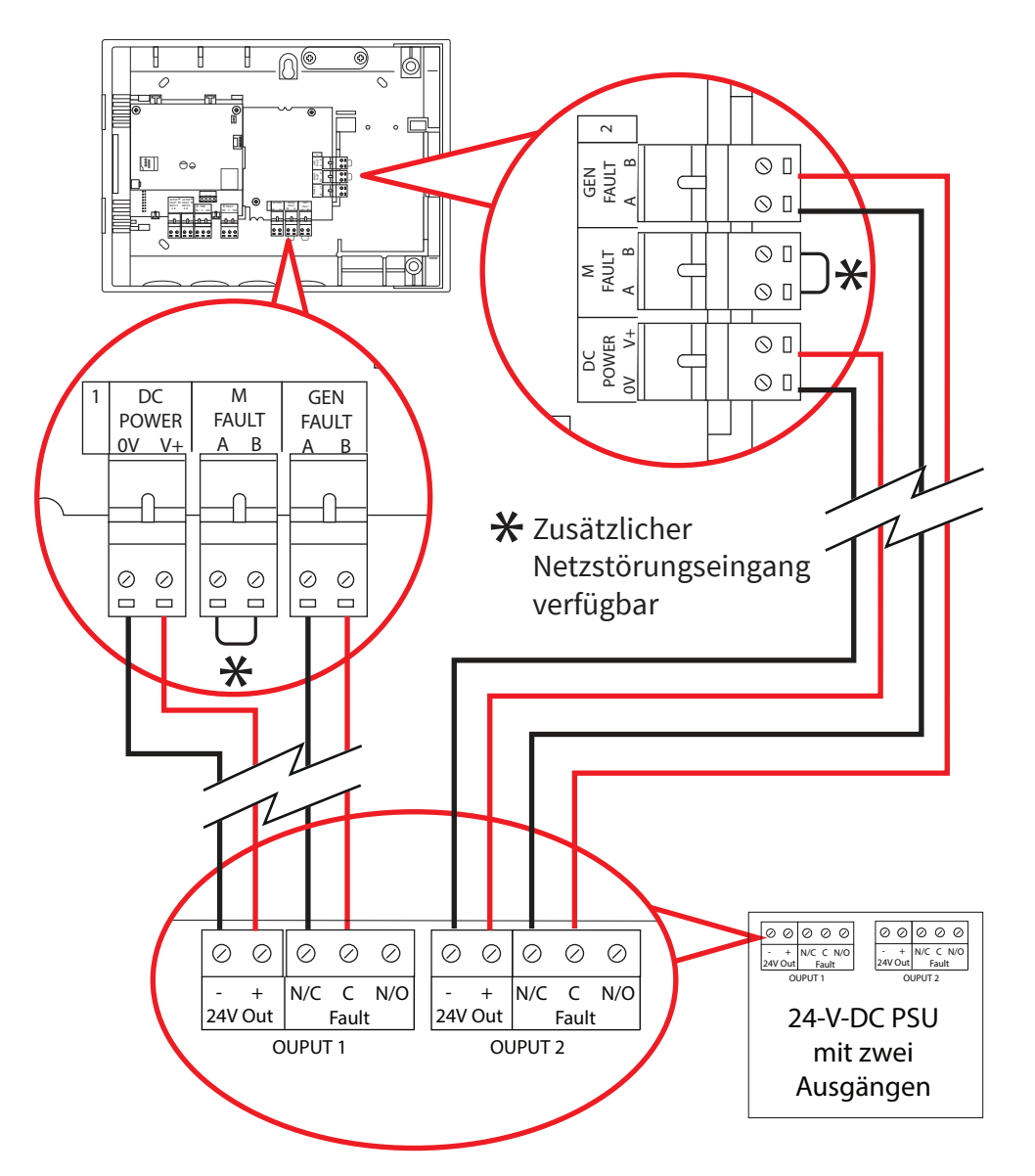

- Schließen Sie beide Stromeingänge an.
- Zudem sind Eingänge für generelle Störungen (GEN FAULT) und Netzstörungen (M FAULT) vorhanden.
- Die Störungseingänge sind spannungsfrei.
- Wenn ein Fehlereingang (GEN FAULT oder M FAULT) nicht verwendet wird, lassen Sie die Brücke ab Werk montiert.

### Tür wieder einsetzen

Schließen Sie das Flachbandkabel wieder an und montieren Sie die Türscharniere.

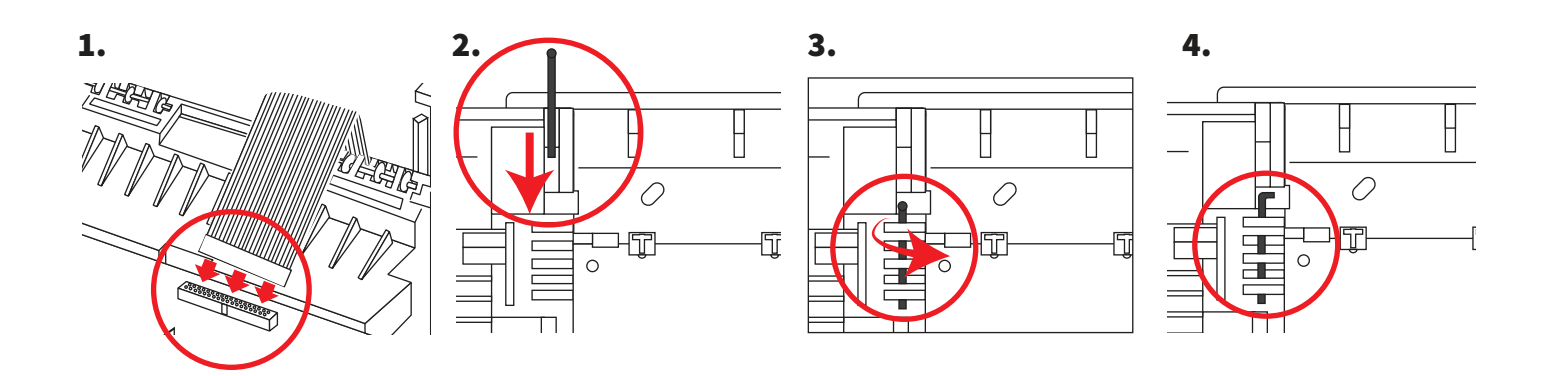

## Pufferbatterie anschließen

Nur BMZ mit 230 V AC.

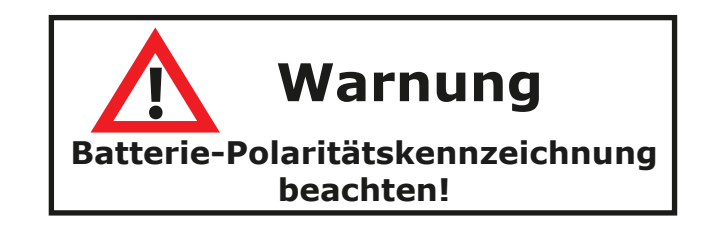

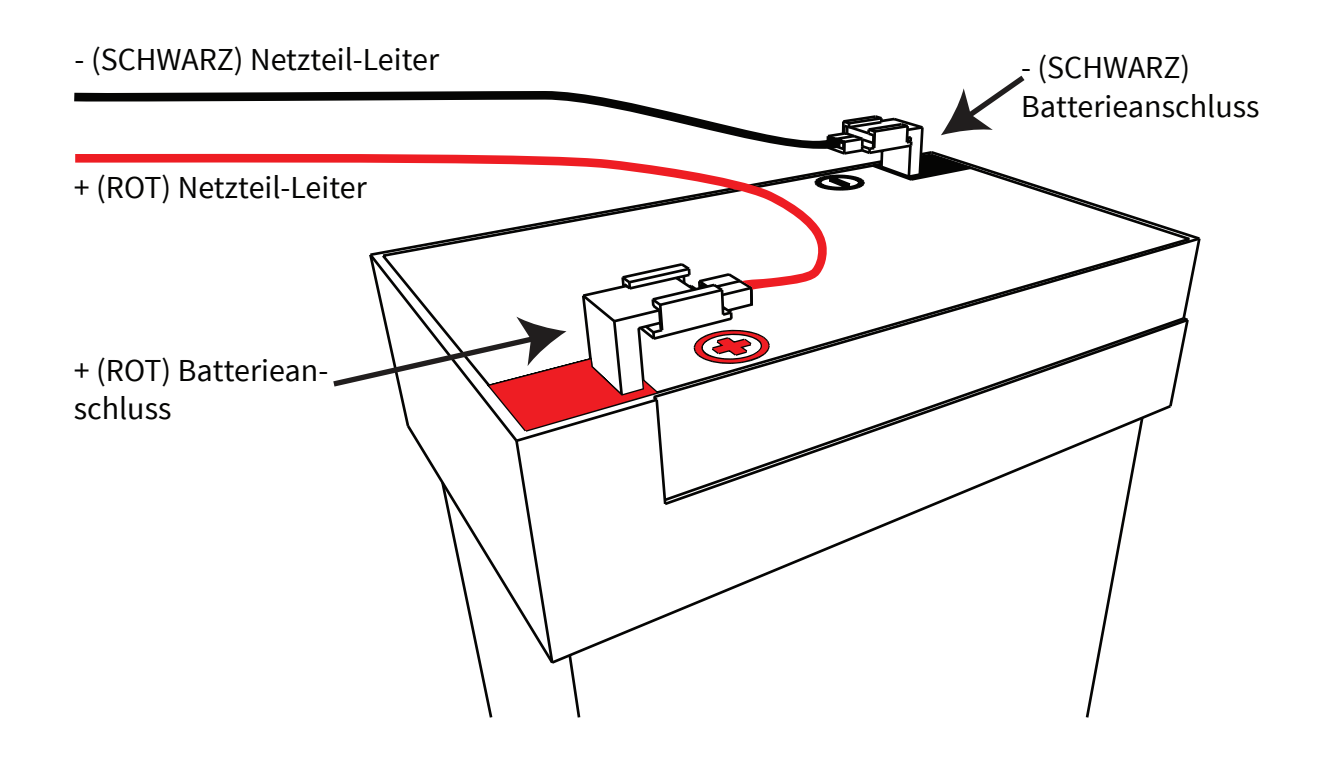

#### Streifen der 3-V-Batterie entfernen

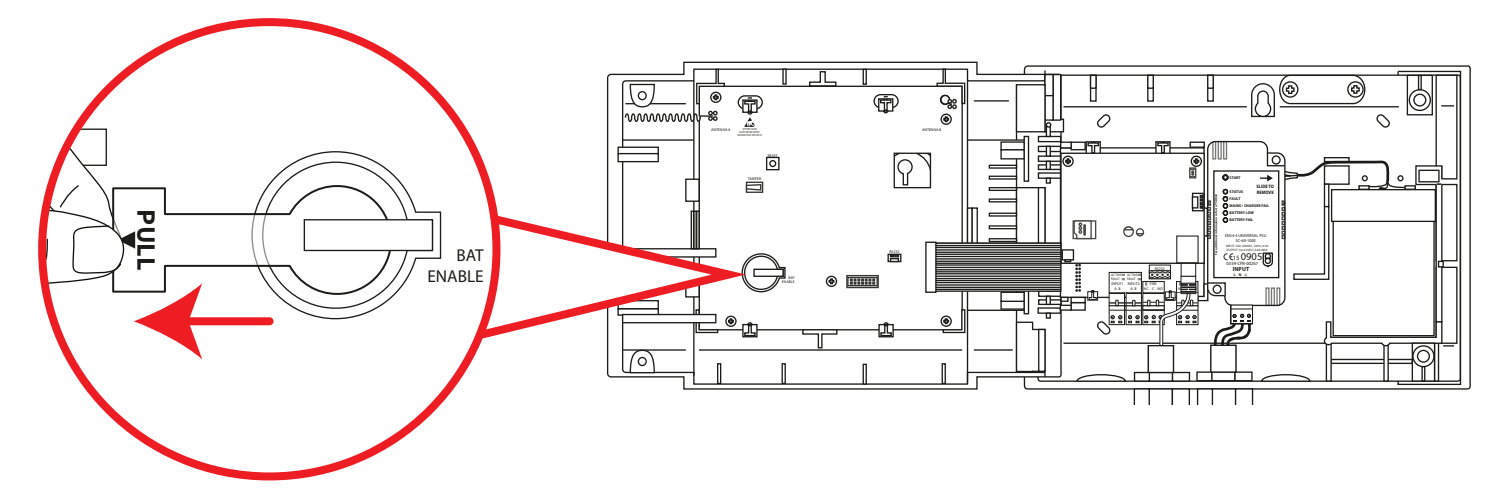

#### Stromversorgung einschalten

Die Stromversorgung der Steuerzentrale kann jetzt eingeschaltet werden.

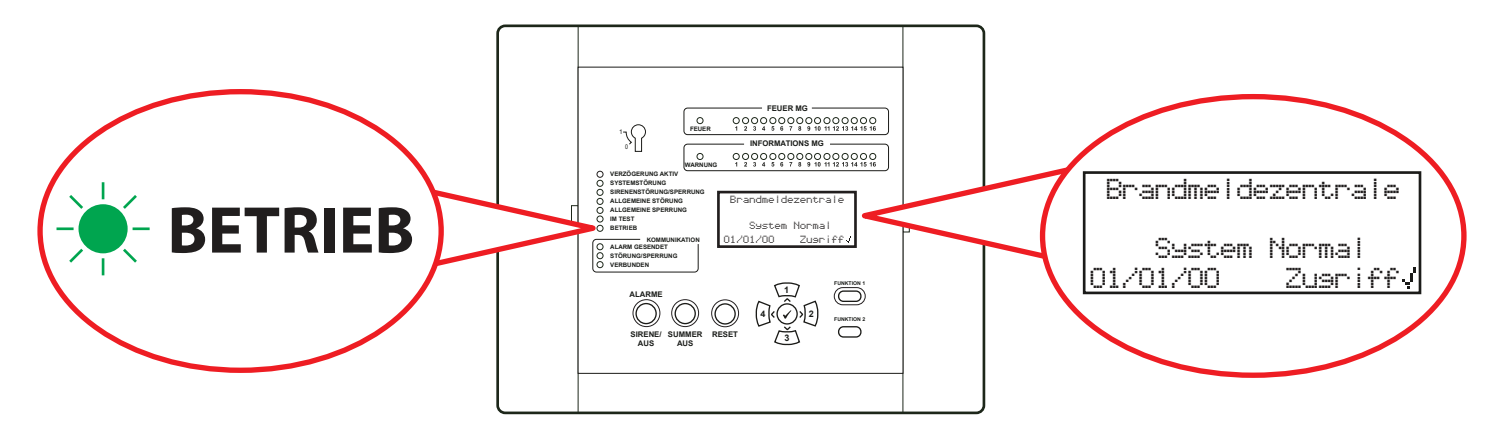

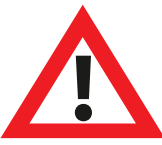

Hinweis: Wenn die Netzstromversorgung zu diesem Zeitpunkt nicht verfügbar ist, kann die Steuerzentrale vorübergehend von der Pufferbatterie gespeist werden.

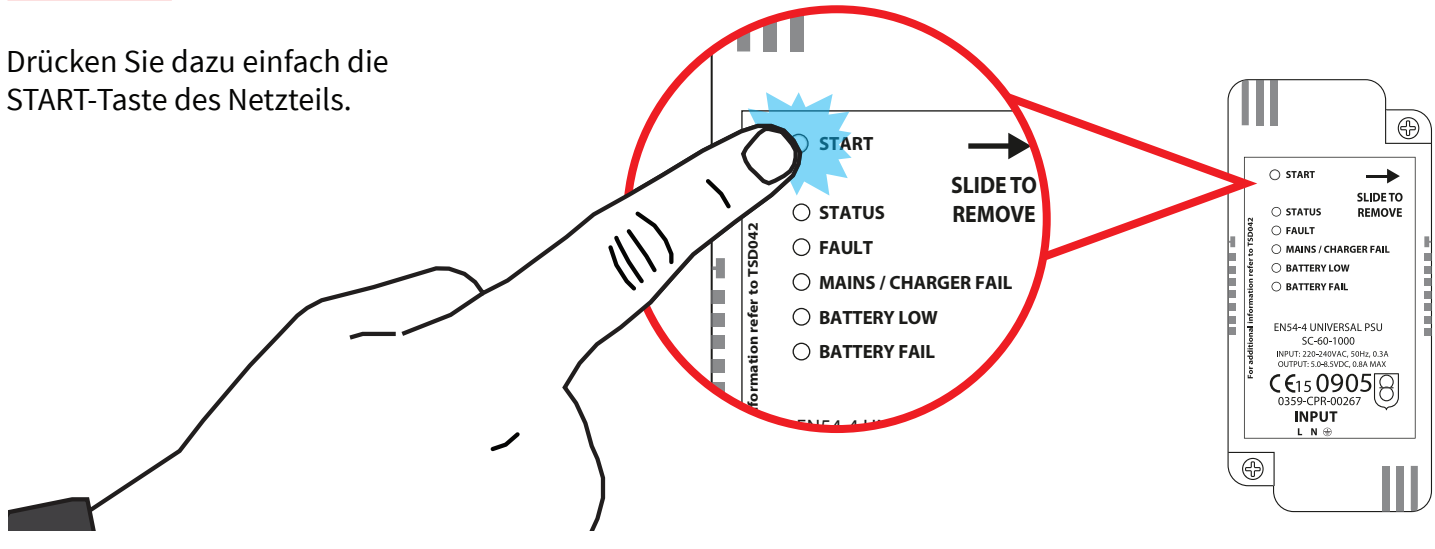

©2022 EMS Ltd. Alle Rechte vorbehalten.

#### Zeit & Datum setzen

| Drücken Sie in der Zugriffsebene 3 (Einzelheiten, siehe<br>Abschnitt 'Zugriffsebene 3') die Taste (3), bis der Bildschirm<br>Folgendes anzeigt: | ⇒Zentralen Info<br>Sprache Auswählen<br>Werkszugang<br>Berichte ≎               |
|----------------------------------------------------------------------------------------------------|---------------------------------------------------------------------------------|
| Drücken Sie die Taste 🕢 . Der Bildschirm zeigt Folgendes an:                                                                                    | <pre>*Passwörter BMZ Optionen System Optionen Kommunikation  \$</pre>           |
| Drücken Sie die Taste (3) einmal. Der Bildschirm zeigt<br>Folgendes an:                                                                         | Passwörter<br>→BMZ Ortionen<br>System Ortionen<br>Kommunikation ≎               |
| Drücken Sie die Taste 🕢. Der Bildschirm zeigt Folgendes an:                                                                                     | →Zeit & Datum Setzen<br>Lampen/Summer Test<br>BMZ Summer<br>Display Front Text≎ |
| Drücken Sie die Taste 🕢. Der Bildschirm zeigt Folgendes an:                                                                                     | ÷??:?? ZEIT<br>??/??/?? DATUM<br>TT/MM/JJ FORMAT<br>Drücke√Zur Auswahl≎         |
| Um die Uhrzeit zu ändern, drücken Sie die Taste 🗹.<br>Der Bildschirm zeigt Folgendes an:                                                        | ⇒ <b>m:</b> ?? ZEIT                                                             |
| Die folgenden Tasten sind zum Einstellen der Uhrzeit erforderlich:                                                                              | <br> Bearb≎ JZur Auswahi                                                        |

| Taste(n)     | Aktion                                                                  |
|--------------|-------------------------------------------------------------------------|
|              | Erhöht und verringert den ausgewählten Wert.                            |
| 4 2          | Bewegt den Cursor zwischen der Stunden- und Minutenauswahl.             |
| $\checkmark$ | Speichert die Änderungen und kehrt zum vorherigen Bildschirm<br>zurück. |

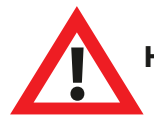

Hinweis: Das Ändern des Datums erfolgt in der gleichen Weise.

#### Melder installieren

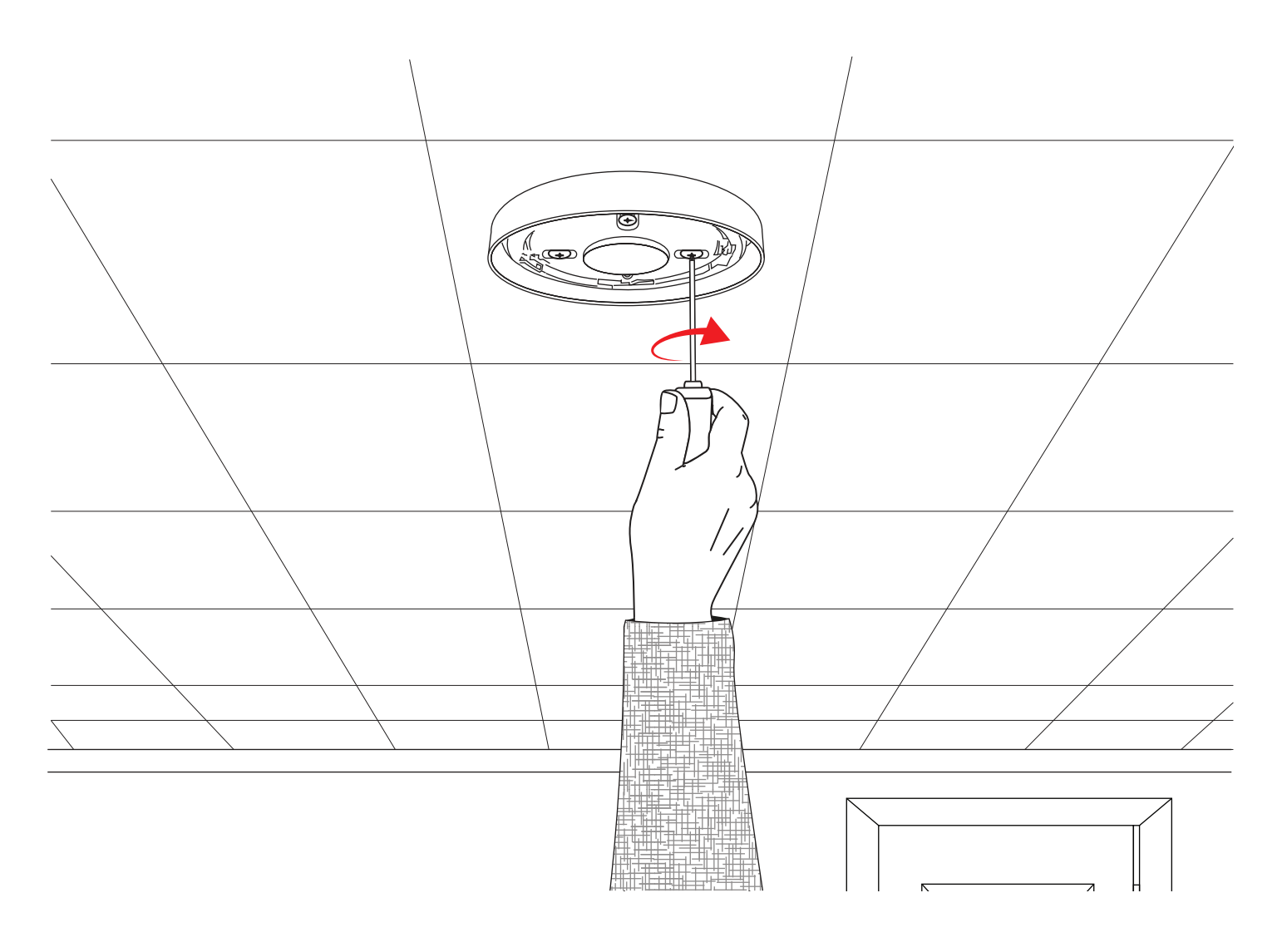

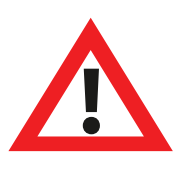

Hinweis: Ausführliche Informationen finden Sie im Installationshandbuch des entsprechenden Melders.

## Melder zum System hinzufügen

| Drücken Sie in der Zugriffsebene 3 (Einzelheiten, siehe<br>Abschnitt 'Zugriffsebene 3') die Taste 3, bis der Bildschirm<br>Folgendes anzeigt:                                                                                 | Zeise Systemstatus<br>Aktivieren/Deaktiv.<br>Wartuns/Test<br>→Melder Optionen ႏ      |
|----------------------------------------------------------------------------------------------------|--------------------------------------------------------------------------------------|
| Drücken Sie die Taste 🕢 . Der Bildschirm zeigt Folgendes an:                                                                                                    | →Melder Neu Zufüsen<br>Melder Entfernen<br>Einstell. Bearbeit<br>Meldersruppen Text≎ |
| Drücken Sie die Taste 🕢 . Der Bildschirm zeigt Folgendes an*:                                                                                                    | →An der Zentrale<br>Am Melder<br>Melder-Konfis.<br>≎                                 |
| Drücken Sie die Taste 🕢 . Der Bildschirm zeigt Folgendes an:                                                                                                    | Jetzt<br>Batterie Einsetzen<br>Melder Einsetzen                                      |
| Setzen Sie die Batterien des Melders ein. Der Bildschirm zeigt<br>Folgendes an:                                                                                                    | FEUER Typ ?<br>Sirene Melder<br>ID:001234<br>JZufösen (Beenden                       |
| Stellen Sie sicher, dass die Melder-ID auf dem Bildschirm mit<br>der auf dem Barcode angezeigten ID übereinstimmt. Zum<br>Bestätigen 🕢 oder zum Abbrechen (4) drücken. Nach der<br>Annahme zeigt der Bildschirm Folgendes an: | NeuFEUER<br>Melder Zuseföst<br>ID:001234<br>MG 00 Adresse 01                         |
| Gefolgt von:<br>Fügen Sie entweder weitere neue Melder hinzu (durch Einsetzen<br>der Batterien) oder drücken Sie (4, bis der Frontbildschirm<br>angezeigt wird.                                                               | Anderen Meider<br>Zufüsen ?<br>JWeiter <beenden< td=""></beenden<>                   |

\* Informationen zu alternativen Programmiermethoden finden Sie im Abschnitt 'BMZ-Menüs'.

#### Melderattribute

| Drücken Sie in der Zugriffsebene 3 (Einzelheiten, siehe<br>Abschnitt 'Zugriffsebene 3') die Taste 3, bis der Bildschirm<br>Folgendes anzeigt: | Zeise Systemstatus<br>Aktivieren/Deaktiv.<br>Wartuns/Test<br>>Melder Optionen 🔅      |
|----------------------------------------------------------------------------------------------------|--------------------------------------------------------------------------------------|
| Drücken Sie die Taste 🕢 . Der Bildschirm zeigt Folgendes an:                                                                                  | →Melder Neu Zufüsen<br>Melder Entfernen<br>Einstell. Bearbeit<br>Meldersruppen Text≎ |
| Drücken Sie die Taste (3), bis der Bildschirm Folgendes<br>anzeigt:                                                                           | Melder Neu Zufösen<br>Melder Entfernen<br>>Einstell. Bearbeit<br>Meldersruppen Text0 |
| Drücken Sie die Taste 🕢 . Der Bildschirm zeigt Folgendes an:<br>Hinweis: Drücken Sie 🛐 , um den Typ zu ändern.                                | →Feuer Melder<br>Informations Geräte<br>BMZ E/A Modul<br>≎                           |
| Drücken Sie die Taste 🕢 . Der Bildschirm zeigt Folgendes an:                                                                                  | A01 ID:001234<br>Sirene Melder<br>ID:001234<br>Melder: ändern>                       |
| Drücken Sie die Taste 3, bis der zu konfigurierende Melder<br>angezeigt wird. Drücken Sie die Taste 7. Der Bildschirm zeigt<br>Folgendes an:  | A03 ID:001236<br>Sirene Melder<br>Blitze ID:001236<br>Melder: ändern>                |
| Drücken Sie die Taste 🕢. Der Bildschirm zeigt Folgendes an:                                                                                   | →Text Beschreibuns<br>MG Details - ZOO<br>Detektion - Dual<br>Rauch Sen - Normal≎    |

Die verfügbaren Optionen für jeden Meldertyp sind umseitig dargestellt.
| Menüauswahl       | Verfügbare Optionen                                                                                                    |
|-------------------|----------------------------------------------------------------------------------------------------|
| Text Beschreibung | Einzelheiten finden Sie im Abschnitt 'Melder-Einsatzort-Text' auf der nächsten Seite.                                                                                                    |
| MG Details        | <i>Meldergruppen-Zuordnung.</i> Die Standard-Meldergruppe ist 0. Es wird<br>jedoch empfohlen, Melder Meldergruppen zuzuordnen. Melder der<br>Meldergruppe 0 sind nicht von Deaktivierungen betroffen und<br>standardmäßig immer in Betrieb. |
| Detektion         | Detektionsauswahl: 'Dual' (Rauch & Wärme), 'Nur Rauch' oder Nur Wärme'.                                                                                                    |
| Rauchsens         | Auswahl der Rauchsensivität; 'Normal*†' und 'Normal + AVF'. (Die<br>AVF-Option ermöglicht vor dem Melden die zusätzliche Überprüfung der<br>Alarmbedingung.)                                                                                |
| Wärmesens         | Auswahl der Wärmesensivität: '58 °C Statisch*†', '58 °C Ansteigend*',<br>'72 °C Statisch*', '72 °C Ansteigend*'.                                                                                                    |
| Überwachung       | Mit dieser Option kann die SmartDoor-Kolbenfreigabe im Ereignisprotokoll<br>aufgezeichnet werden. Die verfügbaren Optionen sind "EIN" und "AUS". Der<br>Standardwert ist "EIN".                                                             |
| Indikat.          | Diese Funktion verknüpft Melderparallelanzeigen, um die Aktivierung des<br>Melders zu verfolgen, entweder: "Nach Gerät" oder "Nach MG". Die<br>Standardeinstellung ist "AUS".                                                               |
| Signalstrecken    | In dieser Softwareversion ist ausschließlich direkte Kommunikation mit der Steuerzentrale möglich.                                                                                                    |
| Lautstärke        | Ermöglicht die Melder-Sirenenpegel 'Hoch' oder 'Niedrig'.                                                                                                    |
| Selbstton         | Wenn diese Option aktiviert ist, ertönt das Gerät bei lokaler<br>Alarmerkennung, während die drahtlose Kommunikation mit dem<br>Bedienfeld unterbrochen wird.                                                                               |
| Audio/Visuel ≢÷   | Ermöglicht folgende Auswahl für Sirene und Blitzleuchte des Melders:<br>'Sirene & Blitze', 'Nur Sirene' und 'Nur Blitze'.                                                                                                    |
| O/P 1 AUS         | Schaltet 'Ausgang 1' des Melders aus, wenn die Taste 'Aus' oder 'Reset'<br>gedrückt wird.                                                                                                    |
| O/P 2 AUS         | Schaltet 'Ausgang 2' des Melders aus, wenn die Taste 'Aus' oder 'Reset' gedrückt wird.                                                                                                    |

\* Gemäß EN54 zugelassene Empfindlichkeiten † Standardmäßige duale Empfindlichkeiten

# Melder-Einsatzort-Text

Drücken Sie in der Zugriffsebene 3 (Einzelheiten, siehe Abschnitt 'Zugriffsebene 3') die Taste  $\langle \mathbf{J} \rangle$ , bis der Bildschirm Folgendes anzeigt: Drücken Sie die Taste  $(\checkmark)$ . Der Bildschirm zeigt Folgendes an: Drücken Sie die Taste  $\overline{3}$ , bis der Bildschirm Folgendes anzeigt: Drücken Sie die Taste  $(\checkmark)$ . Der Bildschirm zeigt Folgendes an: Hinweis: Drücken Sie3, um den Typ zu ändern. Drücken Sie die Taste  $(\checkmark)$ . Auf dem Bildschirm wird der erste im System angemeldete Melder angezeigt: Drücken Sie die Taste (3), um durch die Melder zu scrollen, bis der gewünschte Melder angezeigt wird. Drücken Sie die Taste (✓): Drücken Sie die Taste  $(\checkmark)$ . Der Bildschirm zeigt Folgendes an: Drücken Sie die Taste  $(\checkmark)$ . Der Bildschirm zeigt Folgendes an:

Zeise Systemstatus Aktivieren/Deaktiv. Wartuns/Test •Melder Optionen →Melder Neu Zufüsen Melder Entfernen Einstell. Bearbeit Meldersruppen Texto Melder Neu Zufüsen Melder Entfernen →Einstell. Bearbeit Meldersruppen Text¢ +Feuer Melder Informations Geräte BMZ E/A Modul Ç A01 ID:001234

Sirene Melder ID:001234 Melder:: ändern)

| ÷Τε        | ext B          | esch        | nrei     | bune    |   |
|------------|----------------|-------------|----------|---------|---|
| MC         | 3 Det          | ails        | 5 -      | Z00     |   |
| De         | etekt          | ion         |          | Dual    |   |
| Ra         | auch           | Sen         | - N      | lormal: | 2 |
| Du:<br>ID: | al Me<br>:0012 | l der<br>34 | <u>.</u> |         |   |
| <b>F</b> 1 | ARC            | F2          | l äe     | chen    |   |

Siehe Abschnitt 'Texteingabe' auf der nächsten Seite.

# Texteingabe

Die folgenden Tasten sind erforderlich, um neue Textbeschreibungen einzugeben:

| Taste        | Aktion                                                                                                    |  |
|--------------|----------------------------------------------------------------------------------------------------|--|
|              | Bewegt das ausgewählte Zeichen um jeweils ein Zeichen<br>durch das Alphabet (vorwärts).                                                                |  |
| 3            | Bewegt das ausgewählte Zeichen um jeweils ein Zeichen<br>durch das Alphabet (rückwärts).                                                               |  |
| 4            | Bewegt den Cursor (ausgewähltes Zeichen) jeweils um ein<br>Zeichen nach links.                                                                         |  |
| 2            | Bewegt den Cursor (ausgewähltes Zeichen) jeweils um ein<br>Zeichen nach rechts.                                                                        |  |
| FUNKTION 1   | Dient zum Umschalten des Zeicheneingabeformats<br>zwischen Großbuchstaben, Kleinbuchstaben und Zahlen.                                                 |  |
| FUNKTION 2   | Bietet eine Löschfunktion; einmal drücken, um ein einzelnes<br>Zeichen zu löschen, oder gedrückt halten, um den gesamten<br>Text zu löschen.           |  |
| $\checkmark$ | Verlässt den aktuellen Bildschirm. Der Benutzer wird<br>gefragt, ob die Änderungen gespeichert werden sollen<br>(Taste 🕢 für Ja und Taste 4 für Nein). |  |

# Meldergruppen-Text

| Drücken Sie in der Zugriffsebene 3 (Einzelheiten, siehe Abschnitt<br>'Zugriffsebene 3') die Taste 3, bis der Bildschirm Folgendes<br>anzeigt: | Zeise Systemstatus<br>Aktivieren/Deaktiv.<br>Wartung/Test<br>→Melder Optionen ႏ      |
|----------------------------------------------------------------------------------------------------|--------------------------------------------------------------------------------------|
| Drücken Sie die Taste 🕢 . Der Bildschirm zeigt Folgendes an:                                                                                  | →Melder Neu Zufüsen<br>Melder Entfernen<br>Einstell. Bearbeit<br>Meldersruppen Text≎ |
| Drücken Sie die Taste (3), bis der Bildschirm Folgendes anzeigt:                                                                              | Melder Neu Zufüsen<br>Melder Entfernen<br>Einstell. Bearbeit<br>→Meldersruppen Text≎ |
| Drücken Sie die Taste 🕢 . Der Bildschirm zeigt Folgendes an:                                                                                  | →Feuer MG<br>Informations MG                                                         |
| Drücken Sie die Taste 🕢 . Der Bildschirm zeigt Folgendes an:                                                                                  |                                                                                      |
| Drücken Sie die Taste 3, bis der → neben der Meldergruppe<br>steht, für die ein neuer Text eingegeben werden soll:                            | 00:MG 00<br>→01:MG 01<br>02:MG 02<br>Bearb.≎ √Zur Einsabe                            |
| Drücken Sie die Taste 🕢. Der Bildschirm zeigt Folgendes an:                                                                                   | ∎G 01<br>F1 ABC F2 Läschen                                                           |
|                                                                                                    | n i neo i a cosonen                                                                  |

Siehe Abschnitt 'Texteingabe'.

## Sirenentöne

| Um den Feuer- oder Info-Ton zu ändern, drücken Sie in der<br>Zugriffsebene 3 (Einzelheiten, siehe Abschnitt 'Zugriffsebene 3')<br>die Taste 3, bis der Bildschirm Folgendes anzeigt: | →Zentralen Info<br>Sprache Auswählen<br>Werkszugang<br>Berichte ≎           |
|----------------------------------------------------------------------------------------------------|-----------------------------------------------------------------------------|
| Drücken Sie die Taste 🕢. Der Bildschirm zeigt Folgendes an:                                                                                                    | →Passwörter<br>BMZ Optionen<br>System Optionen<br>Kommunikation             |
| Drücken Sie die Taste 3, bis der Bildschirm Folgendes anzeigt:                                                                                                    | Passwörter<br>BMZ Optionen<br>→System Optionen<br>Kommunikation             |
| Drücken Sie die Taste 🕢. Der Bildschirm zeigt Folgendes an:                                                                                                    | →Lebend Indikator<br>Standard-Ton Wöhlen<br>Klangoptionen<br>Sirenendauer ≎ |
| Drücken Sie die Taste 🔏 einmal. Der Bildschirm zeigt<br>Folgendes an:                                                                                                    | Lebend Indikator<br>→Standard-Ton Wählen<br>Klangoptionen<br>Sirenendauer   |
| Drücken Sie die Taste 🕢. Auf dem Bildschirm werden dann die aktuell ausgewählten Töne angezeigt:                                                                                     | →Feuer Ton- 05<br>Information Ton-26                                        |
| <i>Drücken Sie</i> (3), <i>um ggf. den Tontyp zu ändern</i> . Drücken Sie die<br>Taste (1). Der Bildschirm zeigt Folgendes an:                                                       | 970Hz - 630Hz, @1Hz<br>[]]<br>05 Absrielen><br>Ton¢ JZur Auswahl            |
| Drücken Sie die Tasten 1 und 3 , um die verfügbaren Töne<br>anzuzeigen, und drücken Sie die Taste 7, um den gewünschten<br>Ton auszuwählen:                                          | 800Hz - 970Hz, @1Hz<br><br>03 Abspielen><br>Ton¢ JZur Auswahl               |

# Ausgänge festlegen

Standardmäßig erfolgt der Sirenenbetrieb global. Bei jedem Feuersignal aus jeder beliebigen Meldergruppe ertönen alle Sirenen des Systems.

Über das SmartCell-Konfigurationstool sind weitere Betriebsmodi, wie z.B. 'ZMA' und 'Zw.Zust.' sowie Sirenen- und Ausgangsverzögerungen verfügbar.

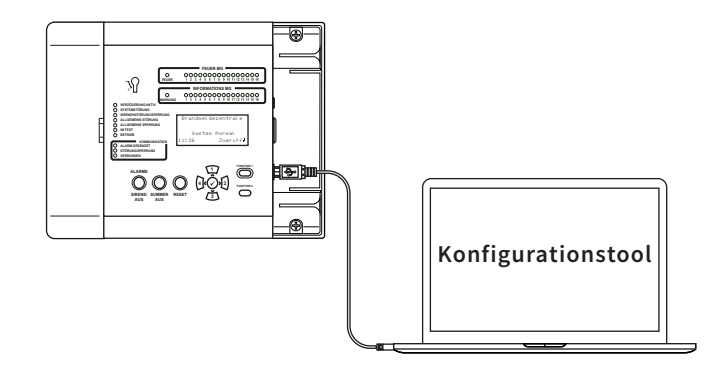

# SmartCell Services-Konfiguration

Wenn eine Verbindung zu SmartCell Services erforderlich ist, müssen Ethernet- und/oder 2G/4G-Verbindungen hergestellt werden, wie im Abschnitt 'BMZ-Verkabelung' gezeigt.

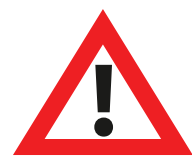

Installateure müssen bei SmartCell Services registriert sein, bevor Sie die folgenden Schritte ausführen können. Um sich zu registrieren, besuchen Sie mysmartcell.com

Wenn die erforderlichen Verbindungen hergestellt und die Netzversorgung eingeschaltet sind, befolgen Sie diese Schritte:

| Drücken Sie in der Zugriffsebene 3 (Einzelheiten, siehe<br>Abschnitt 'Zugriffsebene 3') die Taste (3), bis der Bildschirm<br>Folgendes anzeigt: | ⇒Zentralen Info<br>Sprache Auswählen<br>Werkszusans |               |
|----------------------------------------------------------------------------------------------------|-----------------------------------------------------|---------------|
|                                                                                                    | Berichte                                            | $\hat{\cdot}$ |
| Drücken Sie die Taste 🕢 Der Bildschirm zeigt Folgendes an:                                                                                      | *Passwörter                                         |               |
| Drucken sie die Tuste V . Der Ditusenin Zeiger ofgendes un.                                                                                     | BMZ Optionen                                        |               |
|                                                                                                    | System Optionen                                     |               |
|                                                                                                    | Kommunikation                                       | \$            |
|                                                                                                    | Passwörter                                          |               |
| Drucken Sie die Taste $(3)$ , bis der Bildschirm Folgendes anzeigt:                                                                             | BMZ Optionen                                        |               |
|                                                                                                    | System Optionen                                     |               |
|                                                                                                    | →Kommunikation                                      | $\hat{\cdot}$ |

### SYSTEMEINRICHTUNG

| Drücken Sie die Taste 🕢. Der Bildschirm zeigt Folgendes an:                                                                                       | <pre>*Lese/Schreibe USB Fernzusriff WD-Kommunikator  \$\$\$\$\$\$\$\$\$\$\$\$\$\$\$\$\$\$\$\$\$\$\$\$\$\$\$\$\$\$\$\$\$\$\$</pre> |
|----------------------------------------------------------------------------------------------------|----------------------------------------------------------------------------------------------------|
| Drücken Sie die Taste 🛐 . Der Bildschirm zeigt Folgendes an:                                                                                      | Lese/Schreibe USB<br>*Fernzueriff<br>WD-Kommunikator<br>\$                                                                        |
| Drücken Sie die Taste 🕢. Der Bildschirm zeigt Folgendes an:                                                                                       | +Fernzusriff AUS                                                                                                    |
| Drücken Sie die Taste 🕢. Der Bildschirm zeigt Folgendes an:                                                                                       | V Weiter ändern >                                                                                                    |
|                                                                                                    | ternzüsritt konnen<br>sebühren anfallen<br>(Abbrechen Vorsans)                                                                    |
| Drücken Sie die Taste 🕢 . Der Bildschirm zeigt Folgendes an:                                                                                      | Für Zugriff Eingabe<br>Aktivierungscode:                                                                                          |
|                                                                                                    | Drückej zumVervollst                                                                                                    |
| Geben Sie den Service-PIN-Code ein (standardmäßig '333333')<br>und drücken Sie zur Bestätigung die Taste 🖌.<br>Der Bildschirm zeigt Folgendes an: | →Fernzusriff EIN                                                                                                    |
|                                                                                                    | √Weiter ändern>                                                                                                    |
| Drücken Sie die Taste 🕢. Der Bildschirm zeigt Folgendes an:                                                                                       | →Interne Kommunik.<br>Externe Kommunik.                                                                                           |
|                                                                                                    | <u></u>                                                                                                    |
| Drücken Sie die Taste 🕢 . Der Bildschirm zeigt Folgendes an:                                                                                      | →ZeiseStatus<br>Bearb.Option<br>Konto Einstellunsen<br>≎                                                                          |
| Drücken Sie die Taste 🛐. Der Bildschirm zeigt Folgendes an:                                                                                       | ZeiseStatus<br>>Bearb.Option<br>Konto Einstellunsen<br>©                                                                          |

| Drücken Sie die Taste 🕢. Der Bildschirm zeigt Folgendes an:                                                                                                    | ⁺Modul In Verw. NEIN                                                                                                   |
|----------------------------------------------------------------------------------------------------|----------------------------------------------------------------------------------------------------|
|                                                                                                    | Drückej Zur Auswahl¢                                                                                                   |
| Drücken Sie die Taste 🕢. Der Bildschirm zeigt Folgendes an:                                                                                                    | Modul In Verw. ?<br>→NEIN<br>.NA                                                                                       |
|                                                                                                    | DrückejZur Auswahl¢                                                                                                    |
| Drücken Sie die Taste 🛐. Der Bildschirm zeigt Folgendes an:                                                                                                    | Modul In Verw. ?<br>NEIN<br>→JA                                                                                        |
|                                                                                                    | DrückejZur Auswahl¢                                                                                                    |
| Drücken Sie die Taste 🕢. Der Bildschirm zeigt Folgendes an:                                                                                                    | Modul In Verw. JA<br>WD Inaktiv NEIN<br>*Service JA<br>DrückejZur Auswahl¢                                             |
| Drücken Sie die Taste 3, um durch die Liste zu blättern, und<br>drücken Sie die Taste , um alle Optionen, für die zurzeit 'Nein'<br>festgelegt ist, in 'Ja' zu ändern. Nachfolgend sind die<br>entsprechenden Optionen aufgeführt. | Modul In Verw. JA<br>WD Inaktiv JA<br>Service JA<br>Fernkonfis. JA<br>IP Port Verw. JA<br>GPRS Nutzuns JA<br>Stats JA¢ |

Hinweis: Ausführliche Informationen zu den oben genannten Optionen finden Sie im SmartCell-Programmierhandbuch zur Steuerzentrale (TSD155).

| Wenn Sie fertig sind, drücken Sie die Taste | <b>4</b> (. Der Bildschirm |
|---------------------------------------------|----------------------------|
| zeigt Folgendes an:                         |                            |

| ZeiseStatus                      |            |
|----------------------------------|------------|
| *Bearb.Uption<br>  Konto Finstal | lunaan     |
|                                  | : di iseri |

| *ZeiseStatus        |
|---------------------|
| Bearb.Option        |
| Konto Einstellunsen |
| ٥                   |

Drücken Sie die Taste  $\widehat{1}$ . Der Bildschirm zeigt Folgendes an:

### SYSTEMEINRICHTUNG

| Drücken Sie die Taste 🕢. Der Bildschirm zeigt Folgendes an:                                                                                                    | →Modul In Verw. JA<br>Modul Status OK<br>WD Inaktiv JA<br>Service JA≎                                                                                                    |
|----------------------------------------------------------------------------------------------------|----------------------------------------------------------------------------------------------------|
| Drücken Sie die Taste (3), um durch die Liste zu scrollen und<br>vor der Kontoerstellung den Status des 'IP Status' und des<br>'GPRS Status' zu überprüfen.                                                                                                    | <pre>     Hodul In Verw. JA     Modul Status OK     WD Inaktiv JA     Service JA     Fernkonfis. JA     IP Port Verw. JA     IP Status OK     GPRS Nutzuns JA     GPRS Status OK     GPRS Sis Gut     Stats JA≎</pre> |
| Wenn Sie fertig sind, drücken Sie die Taste 4. Der Bildschirm zeigt Folgendes an:                                                                                                    | →ZeiseStatus<br>Bearb.Option<br>Konto Einstellunsen<br>≎                                                                                                    |
| Drücken Sie die Taste 🛐. Der Bildschirm zeigt Folgendes an:                                                                                                    | ZeiseStatus<br>Bearb.Option<br>*Konto Einstellunsen<br>\$                                                                                                    |
| Drücken Sie die Taste 🕢. Der Bildschirm zeigt Folgendes an:                                                                                                    | →Konto Anlesen<br>Einstell. Anzeisen<br>Einstell. Bearbeit<br>≎                                                                                                    |
| Drücken Sie die 🕢-Taste und der Bildschirm zeigt eine Liste<br>der verfügbaren Alarmempfangszentren an. Wenn keine<br>Verbindung zu einer Alarmempfangszentrale erforderlich ist,<br>kann auch "Nur Service" ausgewählt werden, um<br>SmartCell-Dienste zu starten: | <pre>&gt;Nur Service Action24 Alarmmeldnet ChubbParsi  \$</pre>                                                                                                    |
| Hinweis: Es muss darauf geachtet werden, die richtige Option<br>auszuwählen.                                                                                                    |                                                                                                    |
| Drücken Sie die #-Taste und der Bildschirm fordert eine                                                                                                    | Nur Service                                                                                                    |

Drücken Sie die #-Taste und der Bildschirm fordert eine Bestätigung an, wie gezeigt:

| Bi | st |   | du : | s | i | ch | e | r?      |
|----|----|---|------|---|---|----|---|---------|
| Ļ  | We | i | ter  |   |   | <  |   | Beenden |

Drücken Sie die Taste  $\langle \mathbf{v} \rangle$ . Der Bildschirm zeigt Folgendes an:

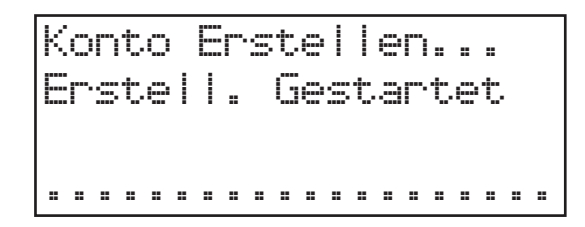

Hinweis: Wenn Sie nur GPRS verwenden, kann dieser Vorgang bis zu 15 Minuten dauern.

NICHT abbrechen, sobald der Prozess gestartet wurde.

Nach Abschluss der Bestätigung wird die erfolgreiche Kontoerstellung angezeigt:

| Konto Erstellen      |
|----------------------|
| Erstell. Erfolgreich |
|                      |
|                      |

Das neu erstellte Zentralen-Konto kann jetzt innerhalb von SmartCell Service beansprucht werden.

Weitere Informationen finden Sie im SmartCell Service Konfiguration Guide (MK344).

# Melder-Signalstärken

| Drücken Sie in der Zugriffsebene 3 (Einzelheiten, siehe<br>Abschnitt 'Zugriffsebene 3') die Taste (3), bis der Bildschirm<br>Folgendes anzeigt: | Zeise Systemstatus<br>Aktivieren/Deaktiv.<br>>Wartuns/Test<br>Melder Optionen 🔅    |
|----------------------------------------------------------------------------------------------------|------------------------------------------------------------------------------------|
| Drücken Sie die Taste 🕢. Der Bildschirm zeigt Folgendes an:                                                                                     | ⇒Test MG<br>MG Gehtest<br>Auflist Test Erei9n<br>Sirene AG Test ≎                  |
| Drücken Sie die Taste 🛐, bis der Bildschirm Folgendes anzeigt:                                                                                  | →Melder Signal Liste<br>Melder Batt. Liste<br>Wartung Datum<br>Service Code änd. ≎ |
| Drücken Sie die Taste 🕢. Der Bildschirm zeigt Folgendes an:<br>Hinweis: Drücken Sie 🔏, um den Typ zu ändern.                                    | →Feuer Melder<br>Informations Geräte<br>≎                                          |
| Drücken Sie die Taste 🕢. Der Bildschirm zeigt Folgendes an:                                                                                     | ⇒Gutes Sisnal 08<br>Niedris Sisnal 00<br>Kein Sisnal 00<br>Mehr>                   |
| Durch Drücken der Taste 🕜 erhalten Sie weitere<br>Informationen zu der hervorgehobenen Kategorie:                                               | ZO1 AO8 80dB<br>Dual Melder<br>Erdseschoss<br>GUTES Sisnal <b></b>                 |

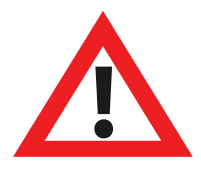

Hinweis: Es ist wichtig, dass alle Melder über GUTE Signalpegel verfügen, um eine maximale Zuverlässigkeit des Funksignals zu gewährleisten.

Falls ein Melder keine gute Signalstärke erreicht, finden Sie weitere Empfehlungen im Abschnitt ''So verbessern Sie die Melder-Signalstärke'.

# Systemtest

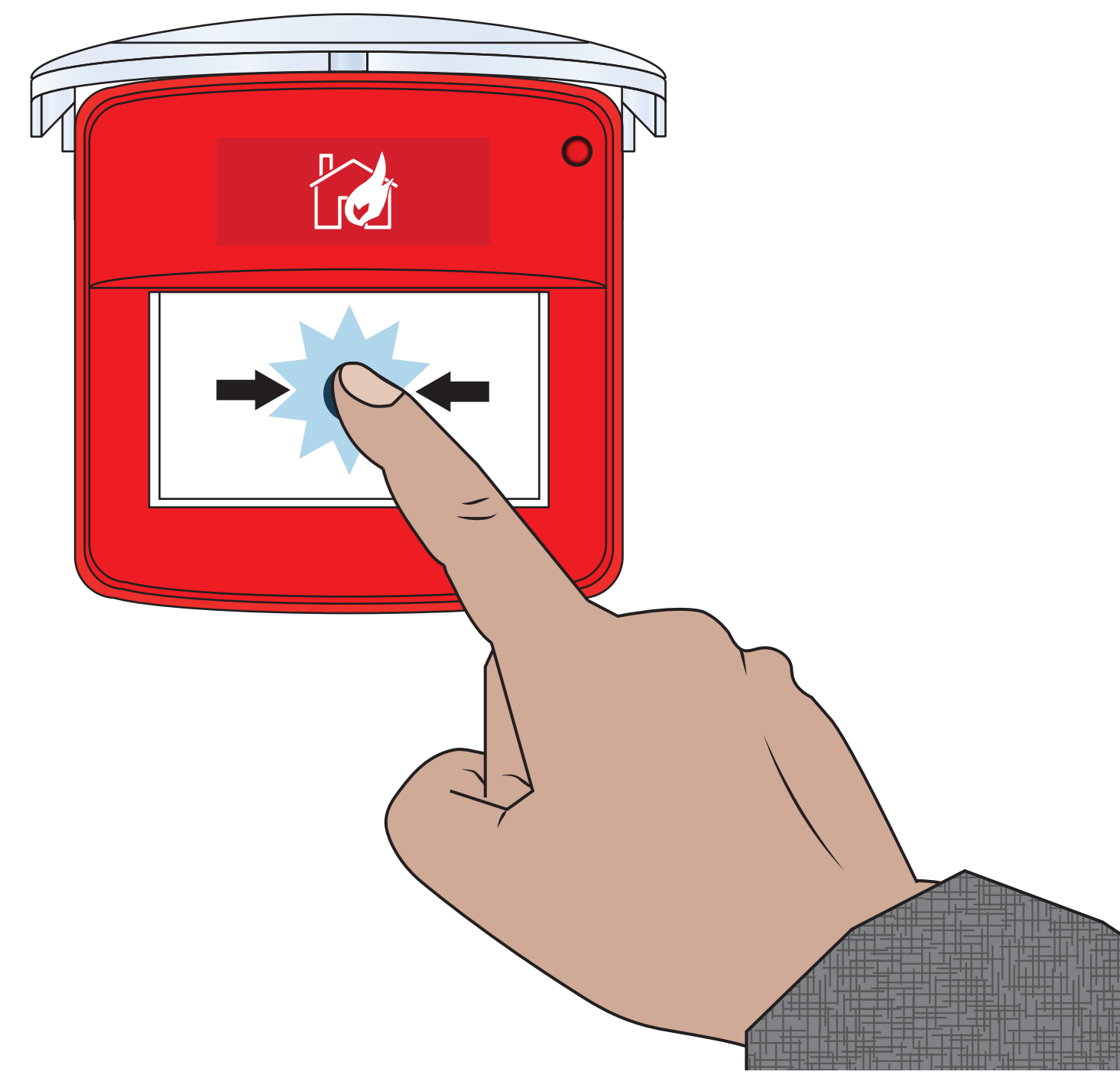

©2022 EMS Ltd. Alle Rechte vorbehalten.

Seite 49 von 102

TSD155-0001-04 (Ausgabe 4) 20/10/2022 AJM

In diesem Abschnitt wird gezeigt, wie das System ohne Sirenenbetrieb getestet werden kann. Dazu gehören Gerätesignal- und Batterietests, um sicherzustellen, dass diese innerhalb der korrekten Parameter arbeiten. Dieser Abschnitt kann als Leitfaden verwendet werden. Die örtlichen Wartungsprozesse für Feueralarme sollten befolgt werden, um die einschlägigen Normen einzuhalten. Hinweis: Alternative Meldertest-Methoden sind verfügbar. Einzelheiten finden Sie im Abschnitt 'Wartung/Test'.

# Alle Meldergruppen testen (ohne Sirenenbetrieb)

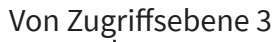

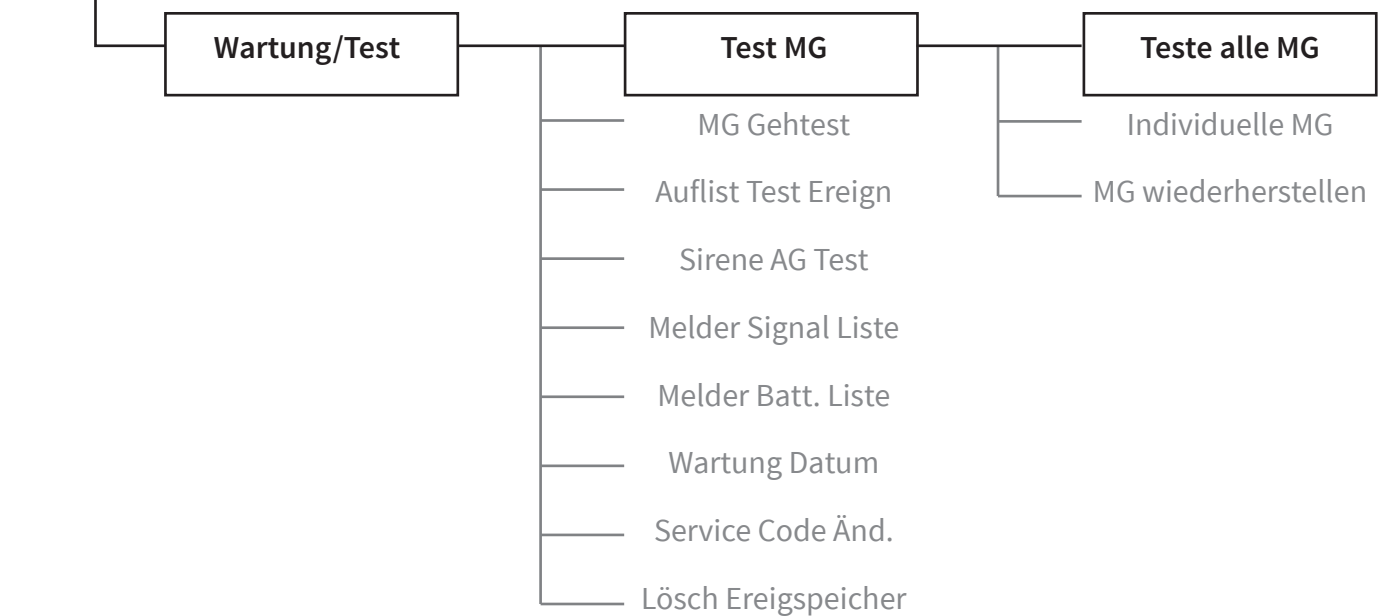

Mit dem  $\rightarrow$  in der oberen Zeile, wie gezeigt:

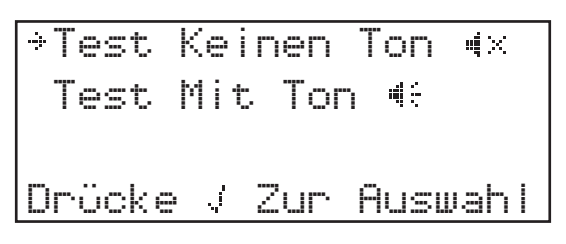

Drücken Sie zur Bestätigung die Taste 🕜 . Auf dem Display wird nun Folgendes angezeigt:

| ALLE | MG  | IN  | TEST           |
|------|-----|-----|----------------|
| Ohne | Sir | ene | • u <b>i</b> × |

Drücken Sie die Taste (4), bis das Menü geschlossen wird. Die Ansicht des Frontbildschirms wechselt zwischen Uhrzeit und Datum.

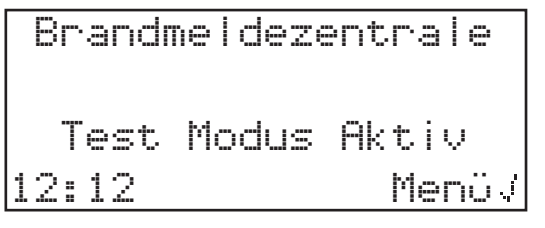

An der Steuerzentrale leuchtet zudem die 'IN TEST'-LED.

10/01/22

Menüy

Brandmeldezentrale

Test Modus Aktiv

## Melder aktivieren

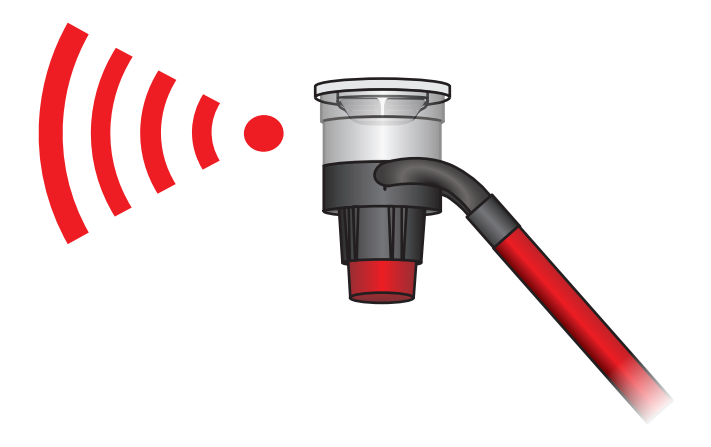

Bei Alarmaktivierung leuchten die 'Feuer'-LEDs. Eine Alarmaktivierung in Meldergruppe 1 wird nachstehend gezeigt:

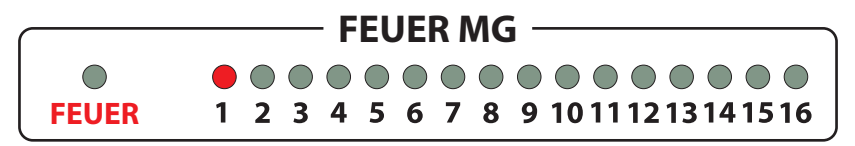

Das Display zeigt ein Test-Feuerereignis. Eine Alarmaktivierung in Meldergruppe 1 wird nachstehend gezeigt:

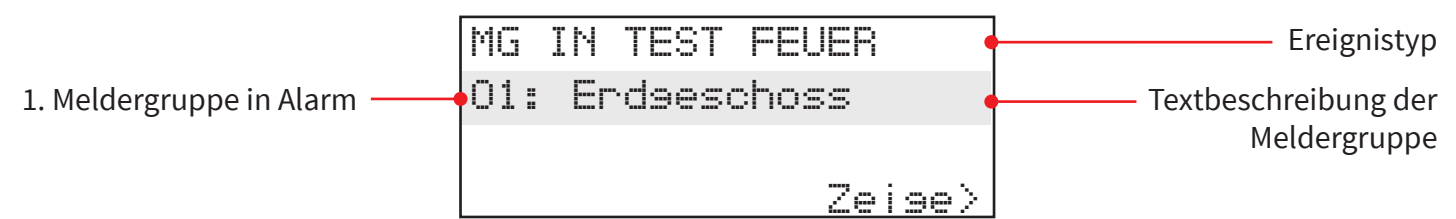

# BMZ prüfen

Fünf Sekunden, nachdem ein Test-Feuerereignis angezeigt wurde, kehrt die Anzeige zum Display-Front-Text zurück und zeigt an, dass 'Test Modus Aktiv' weiterhin konfiguriert ist:

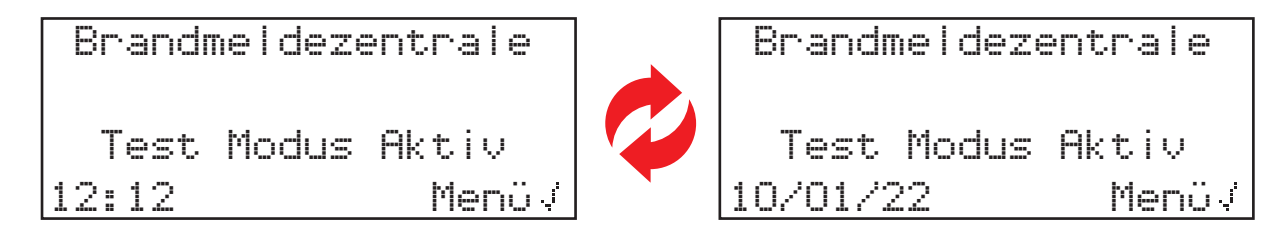

Die LEDs 'Feuer' und die entsprechenden 'Feuer MG'-LEDs sind dann ebenfalls aus:

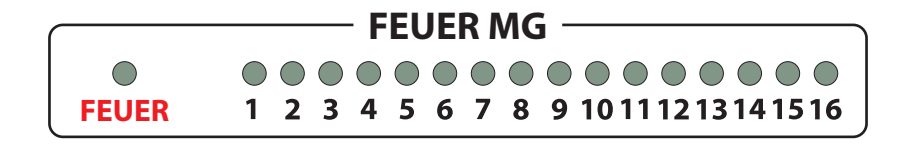

Auch der Feuerton der Steuerzentrale endet.

# Ereignisse anzeigen

Drücken Sie im Menü 'Zeige Systemstatus' die Taste ⊘, wenn sich der Pfeil neben 'Ereignisspeicher' befindet. Wie nachfolgend dargestellt;

| ÷ | Ereisnisspeid | her  |
|---|---------------|------|
|   | Feuer Alarm   | 00   |
|   | Feuer MG      | 00   |
|   | Information   | 00 0 |

Nach Aufruf ändert sich die Anzeige:

| *Feuer      | 001  |
|-------------|------|
| Information | 000  |
| Stör.       | 001  |
| Alle Ereisn | 0020 |

Drücken Sie die Taste ⊘, wenn der Ereignistyp 'Feuer' hervorgehoben ist. Display-Beispiel für einen 'TEST FEUER'-Alarm:

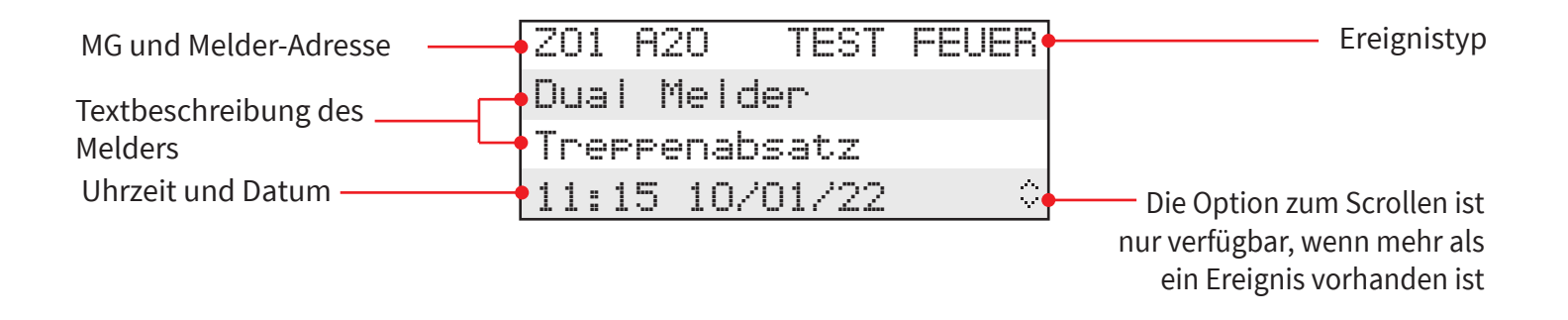

Drücken Sie die Tasten 1 und 3, um durch die verfügbaren Ereignisse zu scrollen.

Drücken Sie die Taste (•, um zum vorherigen Menü zurückzukehren.

# Signalstärke prüfen

So überprüfen Sie die Signale für alle Melder im System.

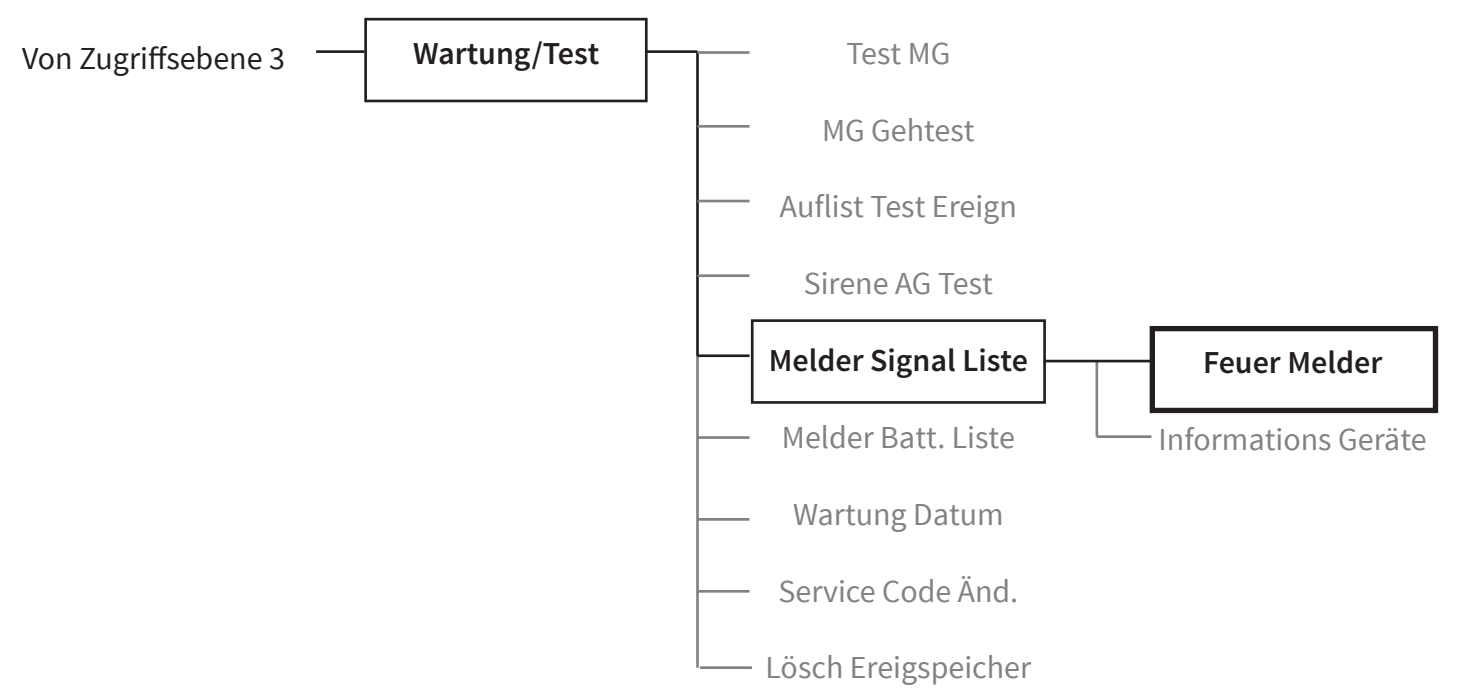

Die Anzeige wird kurz darauf aktualisiert. Eine beispielhafte Display-Darstellung ist nachstehend gezeigt:

| ⇒Gutes Sienal  | 1 🖸 🔶 Zehn Melder mit gutem Signal  |
|----------------|-------------------------------------|
| Niedris Sisnal | 📋 🔶 Ein Melder mit niedrigem Signal |
| Kein Sisnal    | 📋 🛉 — Ein Melder ohne Signal        |
|                | Mehr>                               |

Um einzelne Melder innerhalb spezifischer Signalstärke-Kategorien anzuzeigen, drücken Sie die Taste → , während sich der Pfeil ()) neben der anzuzeigenden Kategorie befindet. Drei beispielhafte Display-Darstellungen sind nachstehend gezeigt:

| Z01 A20       | 30dB            |
|---------------|-----------------|
| Dual Melder   |                 |
| Treppenabsatz |                 |
| GUTES Signal  |                 |
|               |                 |
| Z01 A25       | 10dB            |
| Dual Melder   |                 |
| Keller        |                 |
| NIEDR. Sienal | <b>=</b> ⊂⊐⊂⊡ ⊂ |
|               |                 |
| Z01 A22       | 0dB             |
| Dual Melder   |                 |
| Rezeption     |                 |
| KEIN Signal   | C D (           |

# Batteriezustand prüfen

So überprüfen Sie die Batterien für alle Melder im System.

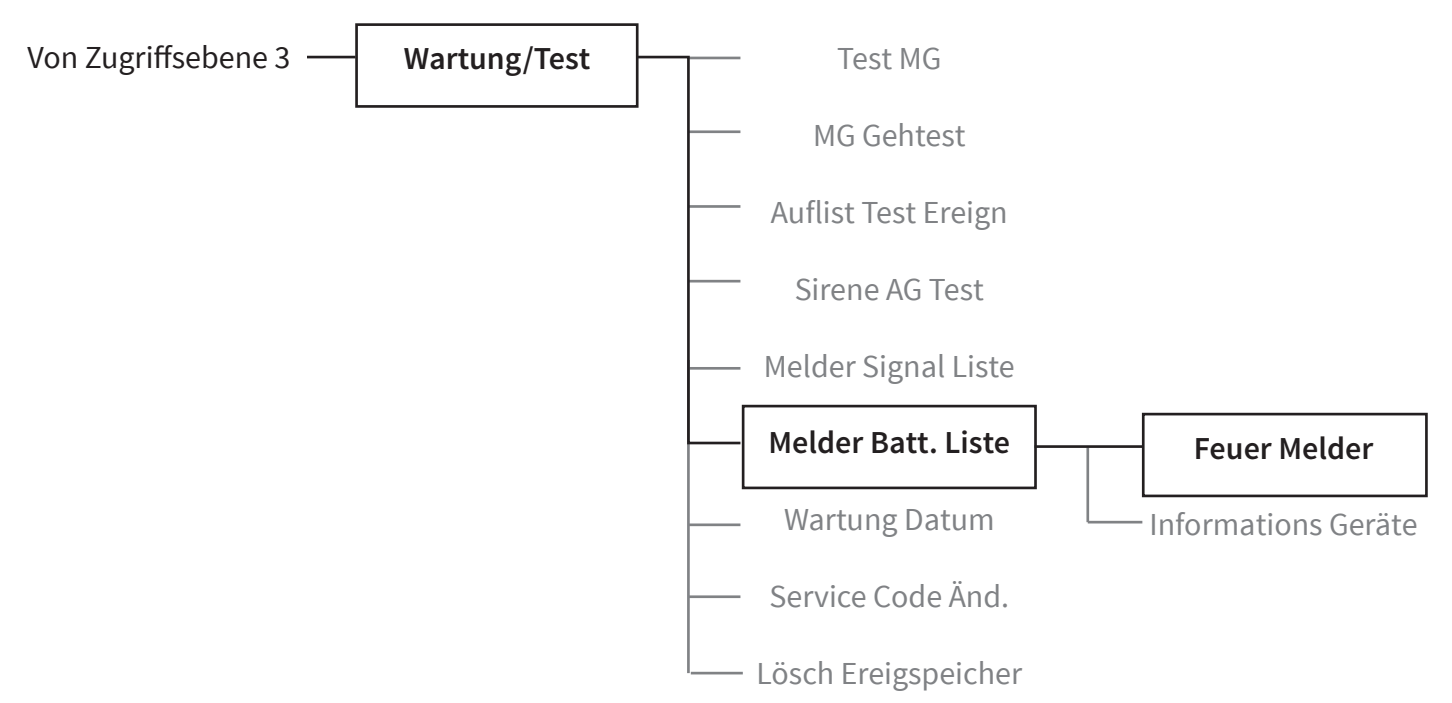

Die Anzeige wird kurz darauf aktualisiert. Eine beispielhafte Display-Darstellung ist nachstehend gezeigt:

| ÷ | Batterie | OK      | 10  | Zehn Melder mit 'Batterie OK'     |
|---|----------|---------|-----|-----------------------------------|
|   | Batterie | Niedria | 01  | Ein Melder mit 'Batterie niedrig' |
|   | Batterie | Fehlt   | 01  | – Ein Melder mit 'Batterie fehlt' |
|   |          | Meh     | nr> |                                   |

Um einzelne Melder innerhalb spezifischer Batteriezustand-Kategorien anzuzeigen, drücken Sie die Taste  $\rightarrow$ , während sich der Pfeil (2) neben der anzuzeigenden Kategorie befindet. Beispielhafte Display-Darstellungen sind nachstehend gezeigt:

| Z01 A20              |
|----------------------|
| Dual Melder          |
| Treppenabsatz        |
| BATTERIE OK 🔳 🗘      |
|                      |
| Z01 A25              |
| Dual Melder          |
| Keller               |
| BATTERIE NIEDRIG 🗋 🗘 |
|                      |
| Z01 A22              |
| Dual Melder          |
| Rezeption            |
| BATTERIEFEHLT 🖻 🗘    |

©2022 EMS Ltd. Alle Rechte vorbehalten.

Seite 54 von 102

# System zurücksetzen

So versetzen Sie alle Meldergruppen wieder in den Normalzustand und reaktivieren die Sirenenfunktion.

### Von Zugriffsebene 3

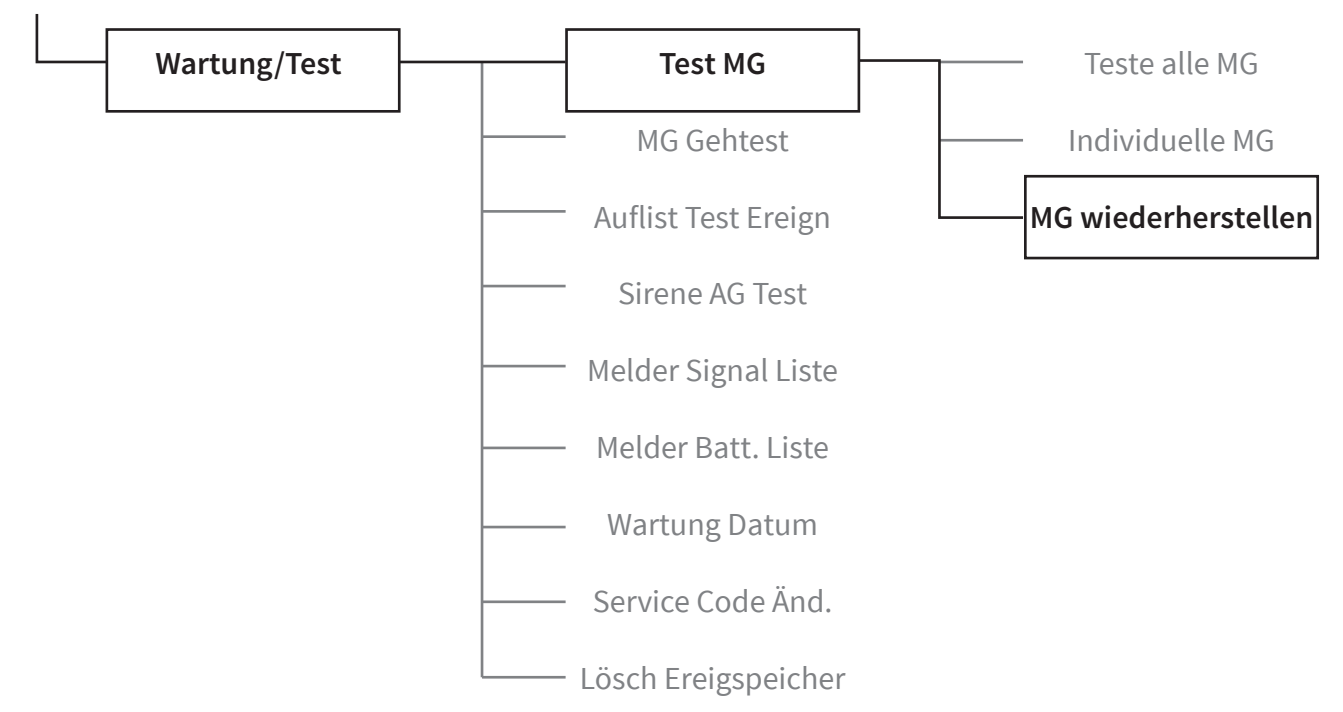

Drücken Sie die Taste →, wenn ' Wiedhst ALL' angezeigt wird, um die Meldergruppen wiederherzustellen. Die Anzeige wechselt kurz zu 'Alle MG Wiedhst.', wie dargestellt:

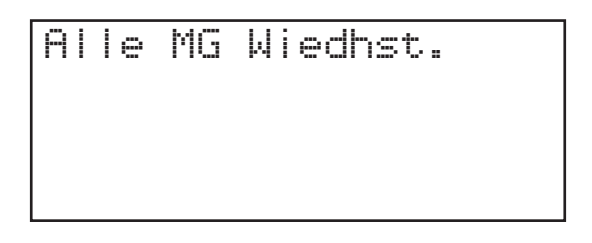

Die Anzeige wechselt dann wieder zur normalen Frontanzeige und wechselt zwischen Uhrzeit- und Datumsansicht:

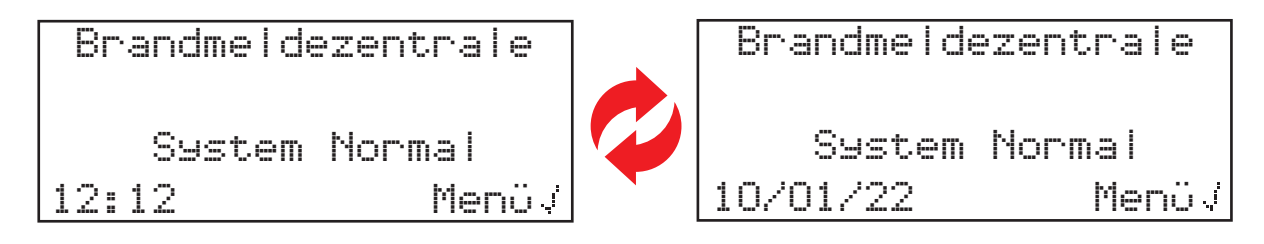

Die 'IN TEST'-LED der Steuerzentrale erlischt ebenfalls.

# Diagnose

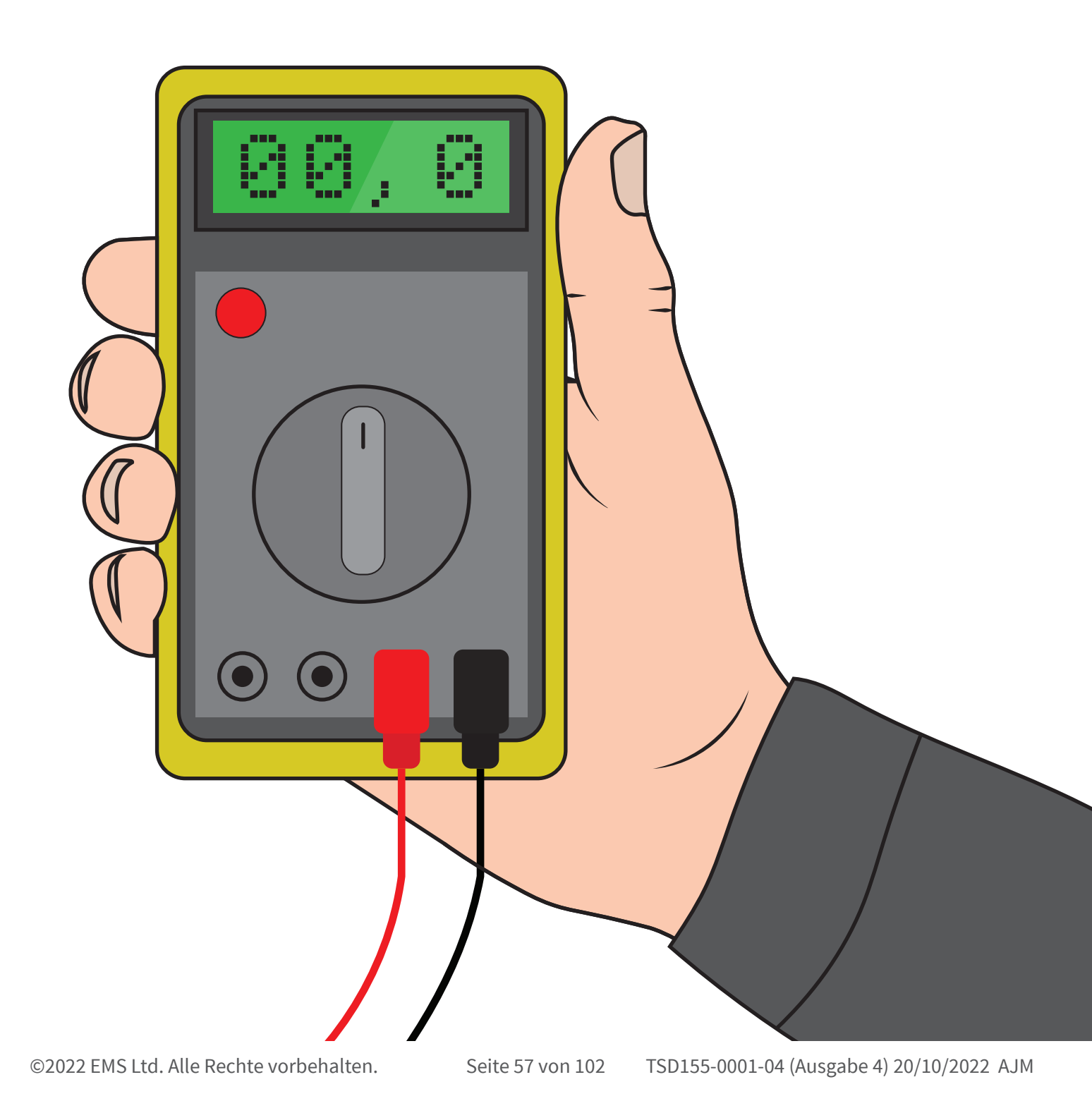

# Störungskorrektur

| Meldertyp                                 | Angezeigte Störung                    | Fehlerbehebung                                                                                                    |  |  |
|-------------------------------------------|---------------------------------------|----------------------------------------------------------------------------------------------------|--|--|
| Alle Meldertypen                          | Batterie fehlt                        | Überprüfen Sie, ob alle Batterien richtig eingelegt wurden. Über-<br>prüfen Sie die Spannung der Batterien. Ersetzen Sie gegebenenfalls<br>die Batterien oder legen Sie diese richtig ein.                                                                                                    |  |  |
| Steuerzentrale                            | NETZ STÖR                             | Überprüfen Sie die Netzversorgung zum Gerät.                                                                                                    |  |  |
| Melder                                    | MLD FEHLT                             | Aufgrund einer Störung am Sensor wird empfohlen, den Melder<br>auszutauschen.                                                                                                    |  |  |
| Melder                                    | MLD VERSCHM                           | Falls erforderlich mit Druckluft reinigen, da das Gerät meldet, dass<br>die Melderkammer verschmutzt ist. Stellen Sie sicher, dass sich der<br>Melder in einer sauberen Umgebung befindet und frei von Rauch,<br>Staub und Schmutz ist.                                                                                                    |  |  |
| Alle Meldertypen                          | In Sabo                               | Prüfen Sie, ob der Melder richtig zusammengesetzt wurde.                                                                                                    |  |  |
| Eingang/Ausgang                           | Eingang Unterbrechung/<br>Kurzschluss | Prüfen Sie, ob der 20-kΩ-Endwiderstand vorhanden ist und die<br>Anschlüsse fixiert sind.                                                                                                    |  |  |
| Alle Meldertypen Kein Signal              |                                       | Überprüfen Sie den Melder-Einsatzort, um sichtbare Ursachen auszus-<br>chließen. Stellen Sie sicher, dass das Gerät weiterhin mit Strom versorgt<br>wird und dem System hinzugefügt wurde. (Weitere Informationen finder<br>Sie im Abschnitt 'So verbessern Sie die Melder-Signalstärke').                                                     |  |  |
| Alle Meldertypen Batterie niedrig         |                                       | Ersetzen Sie alle Melderbatterien durch Batterien des vorgeschriebe-<br>nen Typs innerhalb von 30 Tagen – siehe Installationshandbuch des<br>entsprechenden Melders.                                                                                                    |  |  |
| Steuerzentrale                            | Batterie-/Ladegerät-Störung           | Überprüfen Sie die Unversehrtheit der Batterie und der Kontakte.                                                                                                    |  |  |
| Alle Meldertypen Funksignalstärke Niedrig |                                       | Hinweis: Es wird keine Störung angezeigt, da weiterhin Kommunika-<br>tion stattfindet, wenn auch mit niedriger Signalstärke. Überprüfen<br>Sie den Einsatzort des Melders, um sicherzustellen, dass keine<br>offensichtliche Ursache vorliegt. (Weitere Informationen finden Sie<br>im Abschnitt 'So verbessern Sie die Melder-Signalstärke'). |  |  |
| Alle Meldertypen                          | Funksignalstärke Gut                  | Keine Maßnahme erforderlich.                                                                                                    |  |  |
| SmartDoor Interne Stör.                   |                                       | Entfernen Sie die Batterien und legen Sie sie wieder ein. Wenn der<br>Fehler weiterhin besteht, wenden Sie sich an den Hersteller.                                                                                                    |  |  |
| SmartDoor                                 | Motorstörung                          | Entfernen Sie die Batterien und legen Sie sie wieder ein.                                                                                                    |  |  |
| SmartDoor                                 | Kolbenstörung                         | Überprüfen Sie den Kolben auf Verstopfungen.                                                                                                    |  |  |
| Handfeuermelder                           | Handfeuermelder in<br>Alarmzustand    | Stellen Sie sicher, dass das rücksetzbare Element des Melders korrekt<br>eingesetzt ist und der gelbe Bereich nicht sichtbar ist. Falls sichtbar,<br>setzen Sie den Melder mit der Reset-Taste zurück.                                                                                                    |  |  |
| Alarm                                     | Melder im Alarmzustand                | Stellen Sie sicher, dass die Umgebung des Melders frei von Rauch,<br>Rückständen und Staub ist.                                                                                                    |  |  |

# Signalstärke-Anforderungen

Um sicherzustellen, dass die Signalstärke für jeden Melder akzeptabel sind, muss das Menü 'Melder Signal Liste' überprüft werden. In diesem Menü wird die Signalstärke in zwei Formaten angezeigt. Das erste Format ist eine Systemübersicht, in der angegeben wird, wie viele Geräte eine Signalstärke 'GUT' oder 'NIEDRIG' oder 'KEIN SIGNAL' aufweisen. Dies kann als Richtschnur genutzt werden. Wenn Sie beispielsweise ein System mit zehn Meldern haben und die Übersicht für zehn Signalpegel 'GUT' anzeigt, müssen Sie die Melder nicht einzeln anzeigen lassen. Das zweite Format ermöglicht es Ihnen, jeden einzelnen Melder anzuzeigen. Eine bildliche Darstellung, einschließlich Signalstärke-Text, wird für jeden Melder im System angezeigt. Die Auflistung erfolgt dabei in der Reihenfolge der Adressnummern. Wenn für Melder die Signalstärke-Anforderungen gelten, ziehen Sie den Abschnitt 'So verbessern Sie die Melder-Signalstärke' zurate.

| Funk-Systemeinrichtung          | Meldernummer | Wird im Menü angezeigt |                | Akzeptabler Pegel |
|---------------------------------|--------------|------------------------|----------------|-------------------|
| Dual-Melder                     | Melder 01    | M1 A01 GUT             |                | $\checkmark$      |
| Dual-Melder                     | Melder 02    | M1 A02 GUT             |                | $\checkmark$      |
| Dual-Melder                     | Melder 03    | M1 A03 GUT             | :::: !!!! !!!! | $\checkmark$      |
| Handfeuermelder                 | Melder 04    | M1 A04 GUT             |                | $\checkmark$      |
| Dual-Melder/Sirene              | Melder 05    | M2 A05 GUT             | 💷 🛄            | $\checkmark$      |
| Dual-Melder/Sirene              | Melder 06    | M2 A06 GUT             |                | $\checkmark$      |
| Dual-Melder/Sirene              | Melder 07    | M3 A07 GUT             |                | $\checkmark$      |
| Handfeuermelder                 | Melder 08    | M4 A08 GUT             |                | $\checkmark$      |
| Handfeuermelder                 | Melder 09    | M4 A09 GUT             |                | $\checkmark$      |
| Dual-Melder                     | Melder 10    | M4 A10 GUT             |                | $\checkmark$      |
| Dual-Melder                     | Melder 11    | M4 A11 GUT             | 🖩              | $\checkmark$      |
| Dual-Melder/Sirene-Blitzleuchte | Melder 12    | M4 A12 GUT             |                | $\checkmark$      |
| Sirene                          | Melder 13    | M4 A13 GUT             |                | $\checkmark$      |

Ein Beispielsystem, bei dem alle Geräte akzeptable Signalstärken aufweisen, ist nachstehend dargestellt:

Ein Beispielsystem mit Meldern, die sowohl akzeptable als auch inakzeptable Signalstärken aufweisen, ist nachstehend dargestellt:

| Funk-Systemeinrichtung          | Meldernummer | Wird im Menü angezeigt |              | Akzeptabler Pegel |
|---------------------------------|--------------|------------------------|--------------|-------------------|
| Dual-Melder                     | Melder 01    | M1 A01 KEIN SIGNAL     | 00           | X                 |
| Dual-Melder                     | Melder 02    | M1 A02 NIEDRIG         | <b>.</b> 0 0 | ×                 |
| Dual-Melder                     | Melder 03    | M1 A03 GUT             | 🖩            | $\checkmark$      |
| Handfeuermelder                 | Melder 04    | M1 A04 GUT             | 🖩            | $\checkmark$      |
| Dual-Melder/Sirene              | Melder 05    | M2 A05 NIEDRIG         |              | ×                 |
| Dual-Melder/Sirene              | Melder 06    | M2 A06 NIEDRIG         | <b>.</b>     | ×                 |
| Dual-Melder/Sirene              | Melder 07    | M3 A07 GUT             |              | $\checkmark$      |
| Handfeuermelder                 | Melder 08    | M4 A08 KEIN SIGNAL     | aa00         | ×                 |
| Handfeuermelder                 | Melder 09    | M4 A09 GUT             |              | $\checkmark$      |
| Dual-Melder                     | Melder 10    | M4 A10 GUT             |              | $\checkmark$      |
| Dual-Melder                     | Melder 11    | M4 A11 GUT             | 🖩            | $\checkmark$      |
| Dual-Melder/Sirene-Blitzleuchte | Melder 12    | M4 A12 GUT             |              | $\checkmark$      |
| Sirene                          | Melder 13    | M4 A13 GUT             |              | $\checkmark$      |

Die Erreichung der angegebenen akzeptablen Signalstärke stellt sicher, dass die Immunität gegen Streckendämpfung erfüllt ist, wie gemäß Abschnitt 4.2.1 und Anhang B von EN54-25 gefordert.

## So verbessern Sie die Melder-Signalstärke

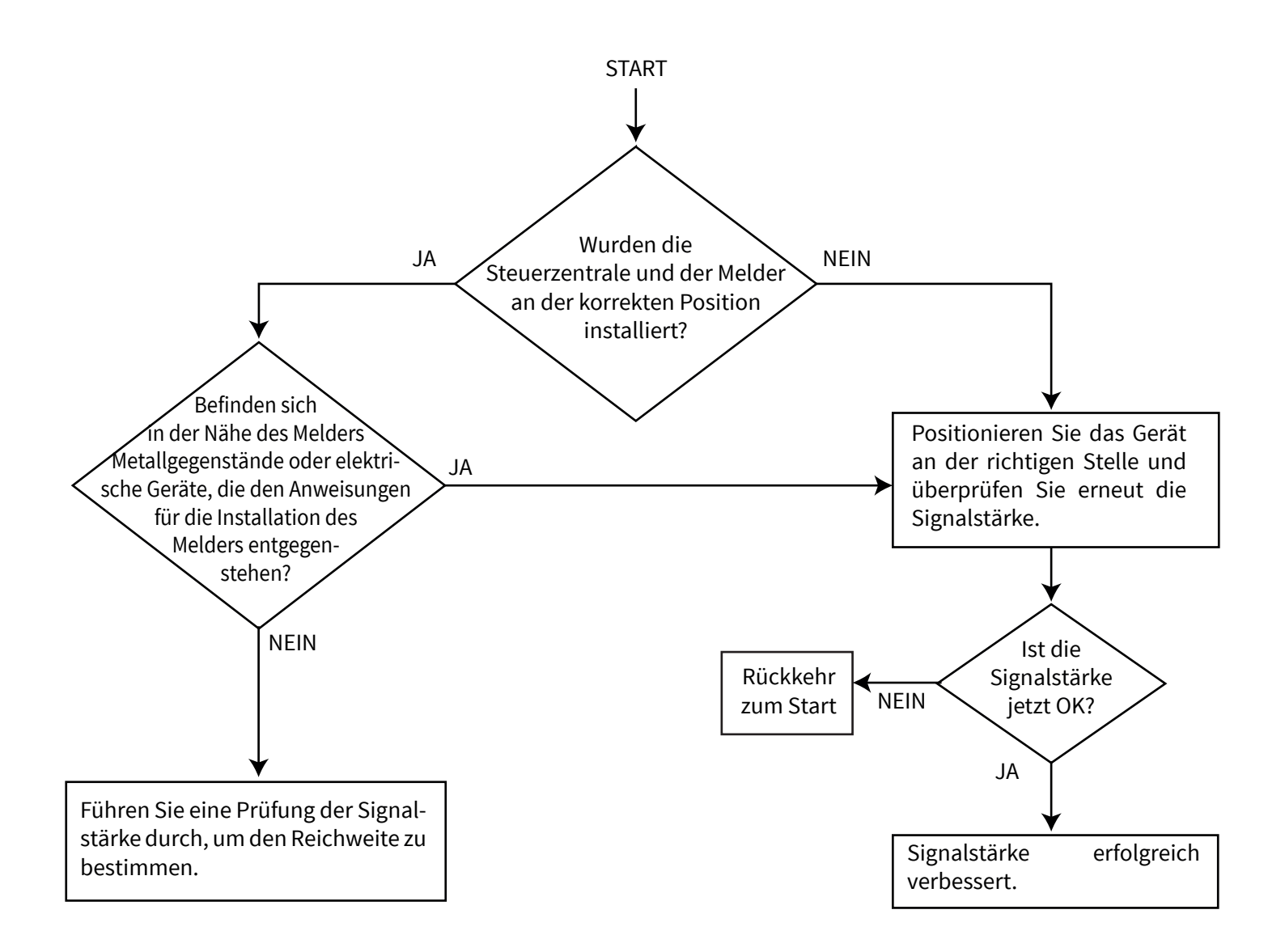

# **BMZ-Menüs**

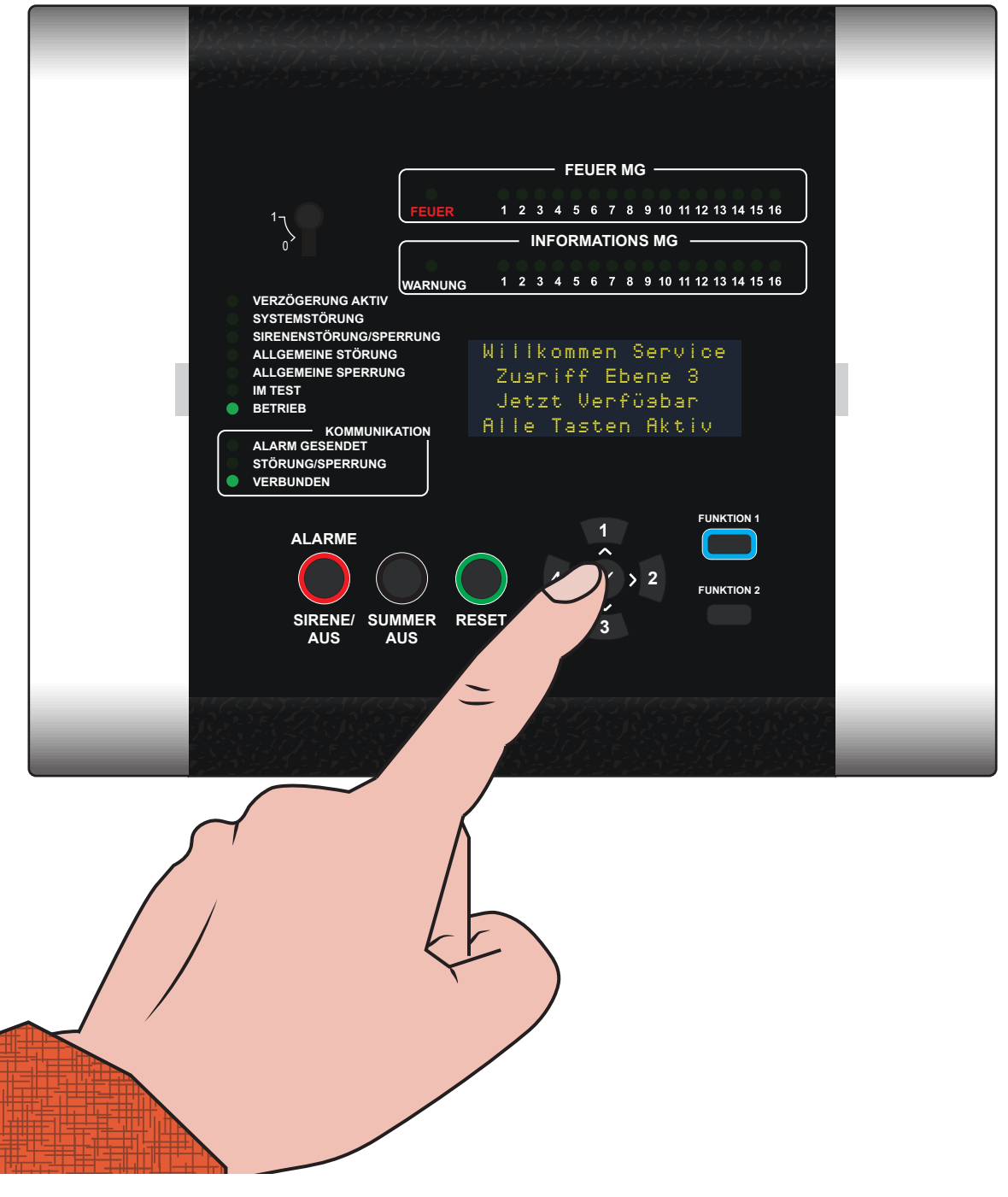

©2022 EMS Ltd. Alle Rechte vorbehalten.

# Strukturansicht von Zugriffsebene 3

| Zeige Systemstatus   | <br>- Ereignisspeicher  |
|----------------------|-------------------------|
|                      | - Feuer Alarm           |
|                      | - Feuer MG              |
|                      | Information             |
|                      | - Störungen             |
|                      | Deaktiviert             |
|                      | MG in Test              |
|                      | - Alle Melder           |
|                      |                         |
| Aktivieren/Deaktiv.  | <br>- Deaktiv./Aktiv.∎÷ |
|                      | - Feuer MG              |
|                      | <br>- Feuer Melder      |
|                      | <br>- BMZ E/A Optionen  |
|                      | - Informations MG       |
|                      | Informations Geräte     |
|                      | - Alles Aktivieren      |
|                      |                         |
| Wartung/Test         | <br>- Test MG           |
|                      | · MG Gehtest            |
|                      | - Auflist Test Ereign   |
|                      | - Sirene AG Test        |
|                      | - Melder Signal Liste   |
|                      | - Melder Batt. Liste    |
|                      | - Wartung Datum         |
|                      | - Service Code Änd.     |
| Fortsetzung umseitig | · Lösch Ereigspeicher   |

©2022 EMS Ltd. Alle Rechte vorbehalten.

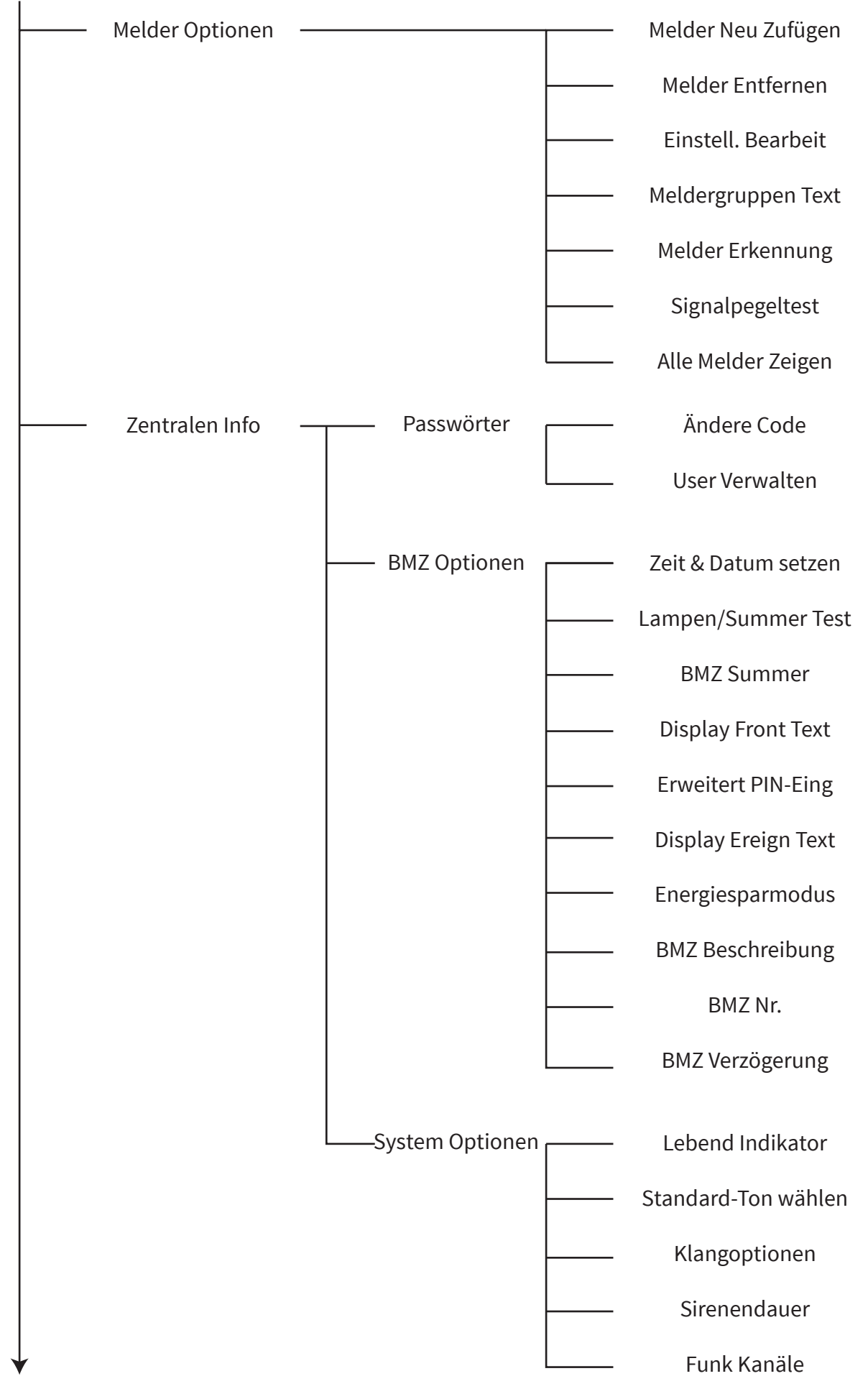

Fortsetzung umseitig ...

©2022 EMS Ltd. Alle Rechte vorbehalten.

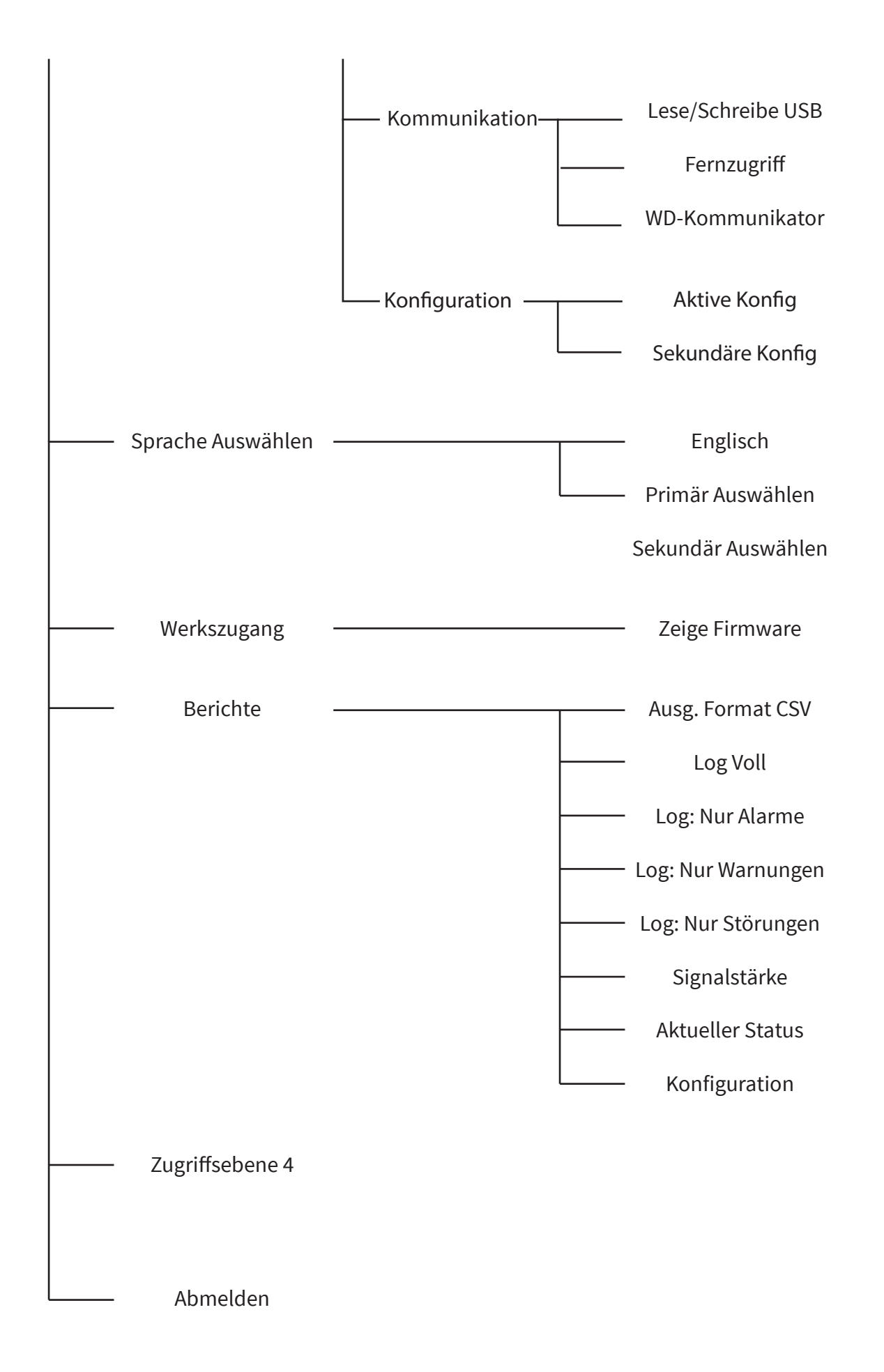

# Menüoptionen von Zugriffsebene 3

### Zeige Systemstatus

Das Menü 'Zeige Systemstatus' ermöglicht Benutzern mit Zugriffsebene 2 oder 3 die Anzeige des Ereignisspeicher-Protokolls zusammen mit dem Status individueller Melder im System sowie der aktuellen Deaktivierungen/Testzustände. Diese Menüoption wird nachstehend im Detail gezeigt:

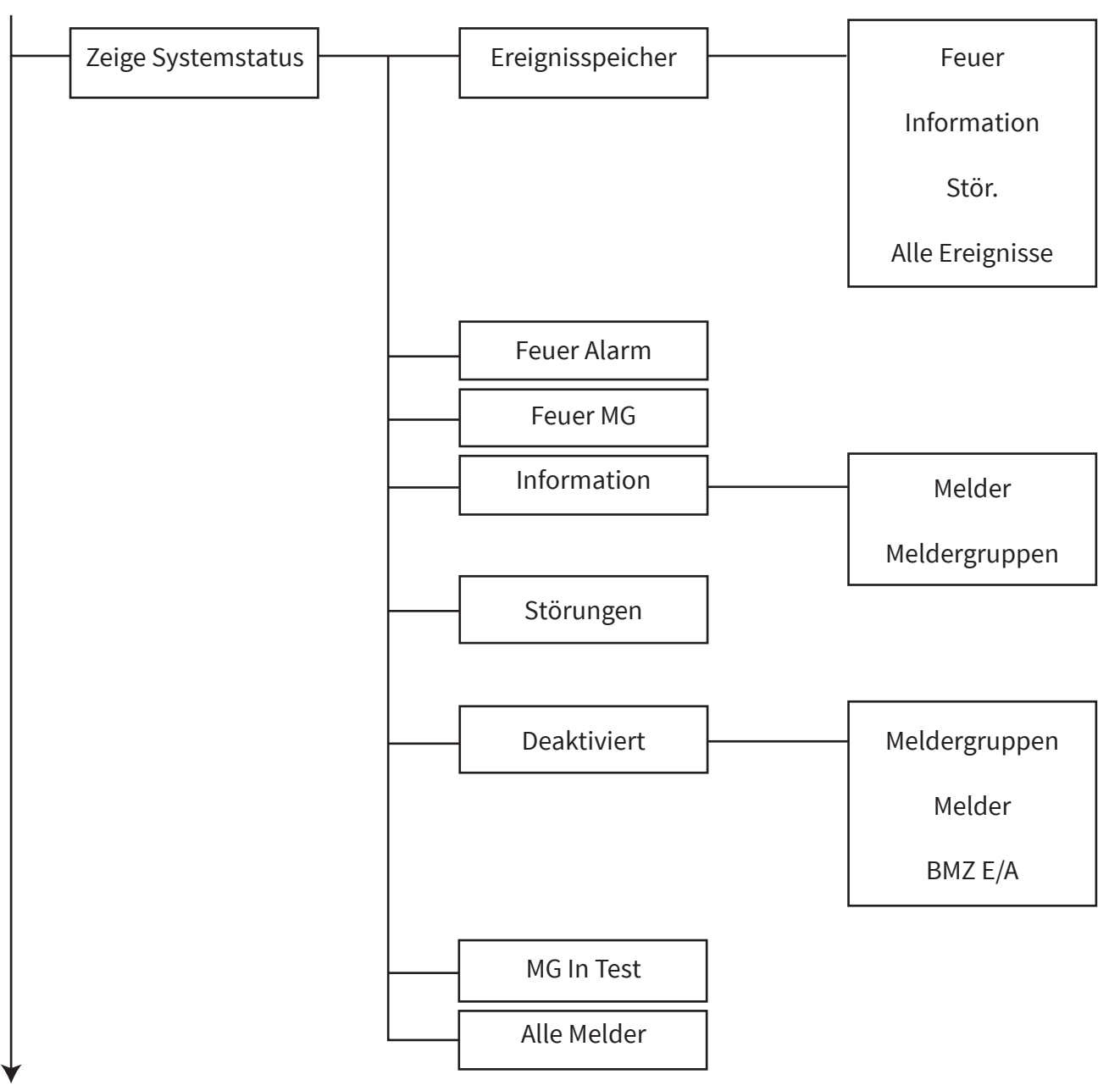

### Ereignisspeicher

Beim Aufruf sind Optionen zur Anzeige gefilterter Ereignisse 'Feuer'- oder 'Information' verfügbar. Alternativ können auch 'Alle Ereign' angezeigt werden. Eine Gesamtzahl von Ereignissen für jede Option wird ebenfalls angezeigt. Wenn die Ereignisoption eingegeben wird, zeigt das Display zuerst das letzte Ereignis an. Die Ereignisse lassen sich dann mit den Tasten (1) und (3) durchblättern. Jeder Protokolleintrag erfasst den Ereignistyp, die Meldergruppe (zum Zeitpunkt des Ereignisses), die Melderadresse (Textbeschreibung, falls zugeordnet) sowie Uhrzeit und Datum des Ereignisses. Der Ereignisspeicher wird in chronologischer Reihenfolge angezeigt, kann durchgeblättert werden und überschreibt automatisch die ältesten Ereignisse, sobald 1000 Ereignisse erreicht sind. Das Log kann jedoch bei Bedarf mit einem Code der Zugriffsebene 3 und durch Aufruf des entsprechende Menüs gelöscht werden. Der standardmäßige Code für Zugriffsebene 3 lautet '333333'. Das folgende Beispiel zeigt ein zurückliegendes Ereignis, das für eine 'SABOTAGE'-Störung an einem Melder protokolliert wurde.

| MG und Melder-Adresse ——— | Z01 A20   | SABOTA  | 1GE        | Ereignistyp |
|---------------------------|-----------|---------|------------|-------------|
| Textbeschreibung          | Dual Me   | lder    |            |             |
| des Melders               | +Treppen; | absatz  |            |             |
| Uhrzeit und Datum des ——— | 12:05 10  | 0/01/22 | $\bigcirc$ |             |
| Ereignisses               |           |         |            |             |

### Feuer Alarm

In diesem Menü wird die Gesamtzahl der aktuell im System vorhandenen Feueralarme angezeigt. Die Gesamtzahl wird neben dem Feueralarm-Text angezeigt. Durch Drücken der Taste  $\checkmark$  werden die einzelnen im Feueralarm befindlichen Melder angezeigt. Die Melder im Feueralarm-Zustand können dann mit den Tasten 1 und 3 durchgeblättert werden.

### Feuer MG

Dieses Menü zeigt die Gesamtzahl der Feuer-Meldergruppen an, die sich im System aktuell im Feuerzustand befinden. Durch Drücken der Taste 🕢 werden die einzelnen im Feueralarm befindlichen Meldergruppen angezeigt. Die Meldergruppen im Feueralarm-Zustand können dann mit den Tasten 🕦 und 🗿 durchgeblättert werden.

### Information

In diesem Menü wird die Gesamtzahl der aktuell im System vorhandenen Warnmeldungen angezeigt. Die Gesamtzahl wird neben dem Info-Warntext angezeigt. Durch Drücken der Taste  $\bigcirc$  werden die einzelnen im Info-Warnzustand befindlichen Melder angezeigt. Die Melder in einem Warnzustand können dann mit den Tasten  $\bigcirc$  und  $\bigcirc$  durchgeblättert werden.

### Störungen

In diesem Menü wird die Gesamtzahl der aktuell im System vorhandenen Störungen angezeigt. Die Gesamtzahl wird neben dem Störungstext angezeigt. Durch Drücken der Taste 🕢 werden einzelne Melder angezeigt, die sich in einem Störungszustand befinden. Die Melder, bei denen es sich um Info-Melder oder Feuermelder handeln kann, können mit den Tasten é 🗊 und 🛐 durchgeblättert werden. Eine Beschreibung der Störung wird mit dem jeweiligen Melder verknüpft.

### Deaktiviert

In diesem Menü wird die Gesamtzahl der aktuell im System vorhandenen Deaktivierungen angezeigt. Beim Aufruf werden alle Melder, Zonen Meldergruppen oder Gruppen angezeigt, die derzeit deaktiviert sind. Jede Option kann separat aufgerufen werden, um die Deaktivierungen anzuzeigen. Wenn das System mehrere Deaktivierungen enthält, können Sie diese mit den Tasten 1 und 3 durchblättern.

### **MG in Test**

Dieses Menü zeigt die Gesamtzahl der im Test befindlichen Meldergruppen an. Beim Aufruf werden alle Meldergruppen angezeigt, die sich derzeit im Testzustand befinden. Wenn im System mehrere Meldergruppen getestet werden, können Sie diese mit den Tasten 1 und 3 durchblättern.

### Alle Melder

In diesem Menü wird die Gesamtzahl der im System vorhandenen Melder angezeigt. Beim Aufruf werden Details zu den einzelnen Meldern sowie deren aktueller Status angezeigt. Die Melderliste beginnt bei der niedrigsten Feuermelder-Adresse und kann mit den Tasten (1) und (3) durchgeblättert werden. Wenn alle Feuermelder durchgeblättert wurden, zeigt die Liste anschließend alle Informationsgeräte in der Reihenfolge der Adressennummern an.

# Aktivieren/Deaktiv.

Im Menü 'Aktivieren/Deaktiv.' können Benutzer der Zugriffsebene 2 oder 3 Melder, BMZ-Ausgänge oder Meldergruppen im System aktivieren oder deaktivieren. Der Benutzer hat die Möglichkeit, die Melder, BMZ-Ausgänge oder Meldergruppen im System dauerhaft zu deaktivieren. Zeitgesteuerte Deaktivierungen sind ebenfalls zulässig, programmierbar zwischen 1 bis 24 Stunden in Schritten von 1 Stunde. Über eine LED-Anzeige zeigt die Steuerzentrale zeigt an, ob das System Deaktivierungen aufweist. Außerdem ist folgender Text ist auf dem Frontdisplay zu sehen:

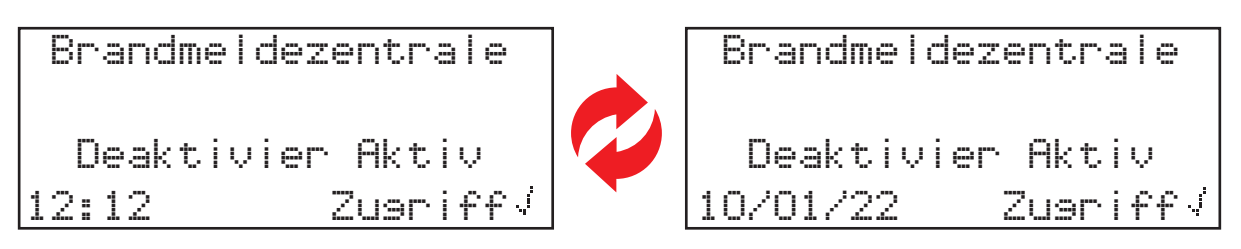

Diese Menüoption wird nachstehend im Detail gezeigt:

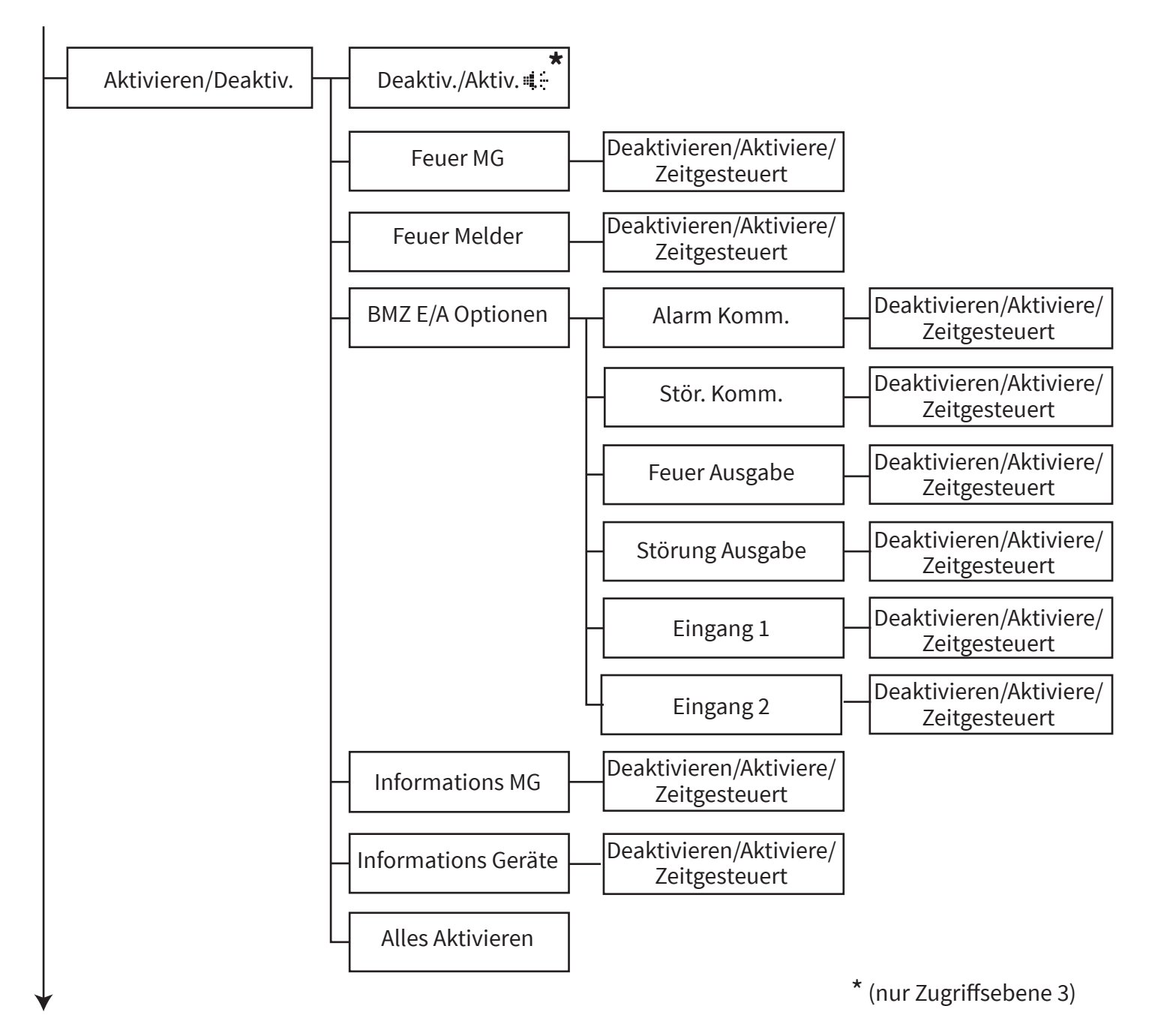

### Deaktiv./Aktiv.

Beim Aufruf können alle Sirenen und Ausgangsgeräte einschließlich des Feuer-Relaisausgangs und der Alarmkommunikation deaktiviert und aktiviert werden.

Wenn diese Option ausgewählt ist, wird auf dem Bildschirm 'Deaktivier aktiv' angezeigt, und alle Alarmereignisse werden normal angezeigt. Die Sirenen, Ausgangsgeräte und das Feuer-Relais der Zentrale funktionieren jedoch <u>NICHT</u>, während die Alarmkommunikation ebenfalls nicht sendet.

Wenn das Menü erneut aufgerufen wird und die Sirenen aktiviert sind, funktionieren alle zuvor deaktivierten Sirenen, Ausgangsgeräte, das Feuerrelais und die Alarmmeldungen automatisch wieder normal.

### **Feuer MG**

Beim Aufruf können Sie einzelne Meldergruppen auswählen, die im System verwendet werden (im Bereich von 1 bis 48). Über dieses Menü können Meldergruppen deaktiviert oder aktiviert werden. Die Meldergruppen können auch für einen bestimmten Zeitraum in diesem Menü deaktiviert und zwischen 1 bis 24 Stunden in Schritten von 1 Stunde programmiert werden. Es werden keine Störungs- oder Feuerzustände von Meldern angezeigt, die mit einer deaktivierten Meldergruppe verknüpft sind.

### **Feuer Melder**

Beim Aufruf können einzelne Melder ausgewählt werden. Über dieses Menü kann der Melder deaktiviert oder aktiviert werden. Die Melder können auch für einen bestimmten Zeitraum in diesem Menü deaktiviert und zwischen 1 bis 24 Stunden in Schritten von 1 Stunde programmiert werden. Es werden keine Störungsoder Feuerzustände von derzeit deaktivierten Meldern angezeigt.

Bitte beachten Sie, dass bei Auswahl von INAKTIV und Verwendung eines dualen Eingangsgeräts (d. h. ein duales Wärme-/Raucherkennungsgerät oder ein duales Eingangs-/Ausgangsgerät) beide Elemente deaktiviert werden. Es ist möglich, die Hälfte der Erkennung oder des Eingangs zur Deaktivierung auszuwählen. Dies wird durch Auswahl der einzelnen Option erreicht, nach deren Auswahl Sie auswählen können, welche Erkennung oder welcher Eingang deaktiviert werden soll.

### **BMZ E/A Optionen**

Beim Aufruf kann ausgewählt werden, dass die fest verdrahteten Eingänge und Relaisausgänge der Steuerzentrale sowie die Alarm- und Störungskommunikation mit der Alarmempfangszentrale (ARC) deaktiviert und aktiviert werden. Alle Optionen können auch für einen bestimmten Zeitraum in diesem Menü deaktiviert und zwischen 1 bis 24 Stunden in Schritten von 1 Stunde programmiert werden.

Hinweis: Durch Deaktivierung der Alarm- und Störungskommunikation zur ARC (über die Optionen 'Alarm Komm.' und 'Stör. Komm.' wird die Kommunikation mit SmartCell Services nicht beeinflusst.

### **Informations MG**

Beim Aufruf können Sie einzelne Info-Meldergruppen auswählen, die im System verwendet werden (im Bereich von 1 bis 48). Über dieses Menü können Meldergruppen deaktiviert oder aktiviert werden. Die Meldergruppen können auch für einen bestimmten Zeitraum in diesem Menü deaktiviert und zwischen 1 bis 24 Stunden in Schritten von 1 Stunde programmiert werden. Es werden keine Störungs- oder Warnzustände von Meldern angezeigt, die mit einer deaktivierten Meldergruppe verknüpft sind.

### **Informations Geräte**

Beim Aufruf können einzelne Melder ausgewählt werden. Über dieses Menü kann der Melder deaktiviert oder aktiviert werden. Die Melder können auch für einen bestimmten Zeitraum in diesem Menü deaktiviert und zwischen 1 bis 24 Stunden in Schritten von 1 Stunde programmiert werden. Es werden keine Störungsoder Warnzustände von derzeit deaktivierten Meldern angezeigt.

### **Alles Aktivieren**

Beim Aufruf können alle derzeit deaktivierten Melder und Meldergruppen gleichzeitig aktiviert werden.

# Wartung/Test

Im Menü 'Wartung/Test' können Benutzer der Zugriffsebene 2 die Menüoption 'Test MG' verwenden, um alle oder einzelne Meldergruppen in einen Testzustand zu versetzen. Die Option ist auch für den Testzustand verfügbar, um Sirenen zu betreiben. Ein stiller Test ist ebenfalls möglich.

Wird diese Funktion bei aktivierten Sirenen verwendet, wird das Ereignis bei einem Testalarm in der Steuerzentrale angezeigt. Die Sirenen ertönen 3 Sekunden lang in dieser Meldergruppe und werden anschließend automatisch ausgeschaltet. Ausführliche Informationen finden Sie im Abschnitt 'Test MG'.

Zusätzlich bietet das Menü 'Wartung/Test' Benutzern der Zugriffsebene 3 verschiedene Wartungs- und Testfunktionen.

Die Funktion 'MG Gehtest' umfasst viele der Funktionen von 'Test MG', ermöglicht jedoch auch das Versetzen von Meldern in einen Schnelltest-Modus, um den Test zu vereinfachen. Es ist zudem eine Option verfügbar, mit der Handfeuermelder von dieser Funktion ausgeschlossen werden, damit diese normal funktionieren.

Die Funktion 'Auflist Test Ereign' unterstützt die vorstehend genannten Testfunktionen, indem sie Details zu allen getesteten und ungetesteten Meldern bereitstellt – sowohl in Form einer visuellen Zusammenfassung als auch in einer Listenansicht. Melder, die während des Tests nicht erkannt wurden, können leicht identifiziert werden.

Vor Beginn des Testens kann die Funktion 'Auflist Test Ereign' zurückgesetzt werden, um vorherige Einträge von Meldertests zu löschen und neu zu beginnen.

Über das Menü 'Wartung/Test' können Sie auch entsprechende Listen zu Batteriezustand und Signalstärke anzeigen. Ein Wartungsdatum kann vorprogrammiert werden, sodass die Wartung automatisch am programmierten Datum angezeigt wird, um den Benutzer zu benachrichtigen, dass eine Wartung fällig ist. Diese Menüoption wird nachstehend im Detail gezeigt:

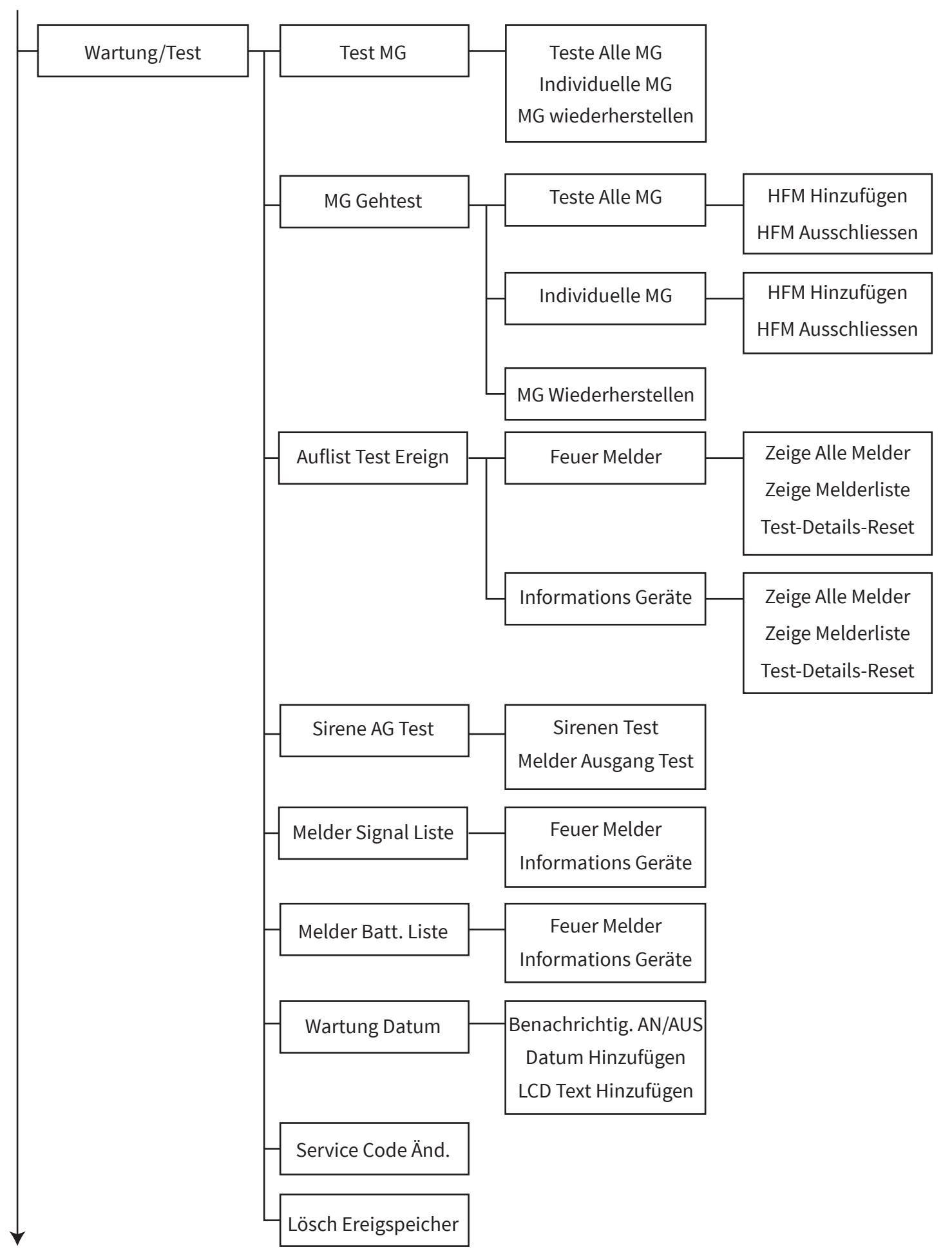

### Test MG

In diesem Menü kann ein Benutzer der Zugriffsebene 2 oder 3 alle oder einzelne Meldergruppen des Systems auswählen, um diese in einen Testzustand zu versetzen. Es ist eine Option verfügbar, um den Sirenenbetrieb ein- oder auszuschließen oder einen stillen Test zu ermöglichen.

Befindet sich eine Meldergruppe im Testmodus, wird bei Empfang eines Feueralarm-Zustands in dieser Meldergruppe Folgendes angezeigt:

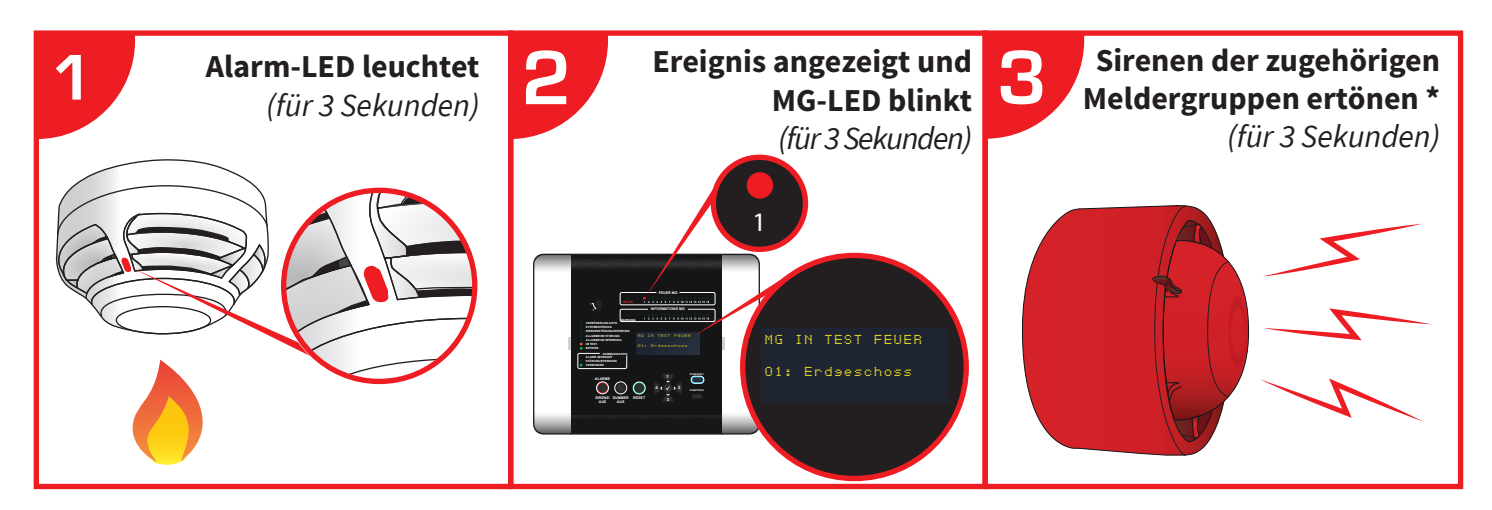

\* sofern nicht Test ohne Sirenen ausgewählt wurde.

Jedes Testalarm-Ereignis ist jetzt auch im Ereignisspeicher vorhanden.

Hinweis: In diesem Modus werden alle Melderstörungen, die einer sich im Test befindlichen Meldergruppe zugeordnet sind, weiterhin als normal angezeigt.

### Teste Alle MG

Alle Feuer-Meldergruppen werden in den Testmodus versetzt. Bei Auswahl steht eine Option zur Verfügung, um Sirenen einzubeziehen oder einen stillen Test durchzuführen.

### **Individuelle MG**

Meldergruppen können einzeln in den Testmodus versetzt werden. Verfügbare Optionen sind: Feuer MG 1-48 und Informations MG 1-48, die im System verwendet werden. Bei Auswahl jeder Meldergruppe steht eine Option zur Verfügung, um Sirenen einzubeziehen oder einen stillen Test in der entsprechenden Meldergruppe durchzuführen.

### MG Wiederherstellen

Alle Meldergruppen werden wieder in den Normalbetrieb versetzt.

### MG Gehtest Modus

In diesem Menü kann ein Benutzer der Zugriffsebene 3 alle oder einzelne Meldergruppen des Systems auswählen, um diese in einen Meldergruppen-Gehtest-Modus zu versetzen. Es ist zudem eine Option verfügbar, mit der Handfeuermelder von dieser Funktion ausgeschlossen werden, damit diese normal funktionieren.

Bei Auswahl dieses Modus werden die Melder zur Testvereinfachung in einen Schnelltest-Modus versetzt. Dieser Schnelltest-Modus wird für einen Zeitraum von 10 Minuten ausgewählt, der bei jedem Empfang eines Testalarms neu startet. Wenn dieser Timer abläuft, bleiben die BMZ-Meldergruppen im Testzustand. Der Schnelltest-Modus und die LED-Anzeige für die Melder werden jedoch ausgeschaltet.

| Meldertyp                  | Anfängliche LED-Sequenz         | LED-Sequenz bei Aktivierung(en)                                                                                                    |
|----------------------------|---------------------------------|----------------------------------------------------------------------------------------------------|
| Handfeuermelder            | Grün<br>(Endlosschleife)        | Rot (durchgehend leuchtend) wenn Melder in Alarmzustand<br>Rot (Endlosschleife) <i>wenn das Gerät zurückgesetzt wird</i>                                                           |
| Dual-Melder                | Grün - gelb<br>(Endlosschleife) | Nur beim Rauchtest:<br>Rot (durchgehend leuchtend) wenn Melder in<br>Alarmzustand<br><i>gefolgt von</i><br>Gelb (Endlosschleife) <i>Wärmetest noch erforderlich</i>                |
|                            |                                 | Nur beim Wärmetest:<br>Rot (durchgehend leuchtend) wenn Melder in<br>Alarmzustand<br><i>gefolgt von</i><br>Grüner (Endlosschleife) <i>Rauchtest noch erforderlich</i>              |
|                            |                                 | Nach Abschluss von Rauch- und Wärmetest:<br>Rot - rot (Endlosschleife)                                                                                                    |
| Rauchmelder                | Grün<br>(Endlosschleife)        | Rot (3 Sekunden durchgehend)<br><i>gefolgt von</i><br>Rot (Endlosschleife)                                                                                                    |
| Wärmemelder                | Gelb<br>(Endlosschleife)        | Rot (3 Sekunden durchgehend)<br><i>gefolgt von</i><br>Rot (Endlosschleife)                                                                                                    |
| Dualer Eingang/<br>Ausgang | Grün - gelb<br>(Endlosschleife) | Bei Aktivierung von Eingang 1:<br>Rot (durchgehend leuchtend) <i>wenn Eingang in</i><br><i>Alarmzustand</i><br>Gelb (Endlosschleife) <i>Aktivierung von Eingang 2 erforderlich</i> |
|                            |                                 | Bei Aktivierung von Eingang 2:<br>Rot (durchgehend leuchtend) <i>wenn Eingang in<br/>Alarmzustand</i><br>Gün (Endlosschleife) <i>Aktivierung von Eingang 1 erforderlich</i>        |
|                            |                                 | Nach Aktivierung von Eingang 1 und Eingang 2:<br>Rot - rot (Endlosschleife)                                                                                                    |

Melder LED-Anzeigen im Meldergruppen-Gehtest-Modus:
Befindet sich eine Meldergruppe im Gehtest-Modus, wird bei Empfang eines Feueralarm-Zustands von einem Dual-Melder in dieser Meldergruppe Folgendes angezeigt:

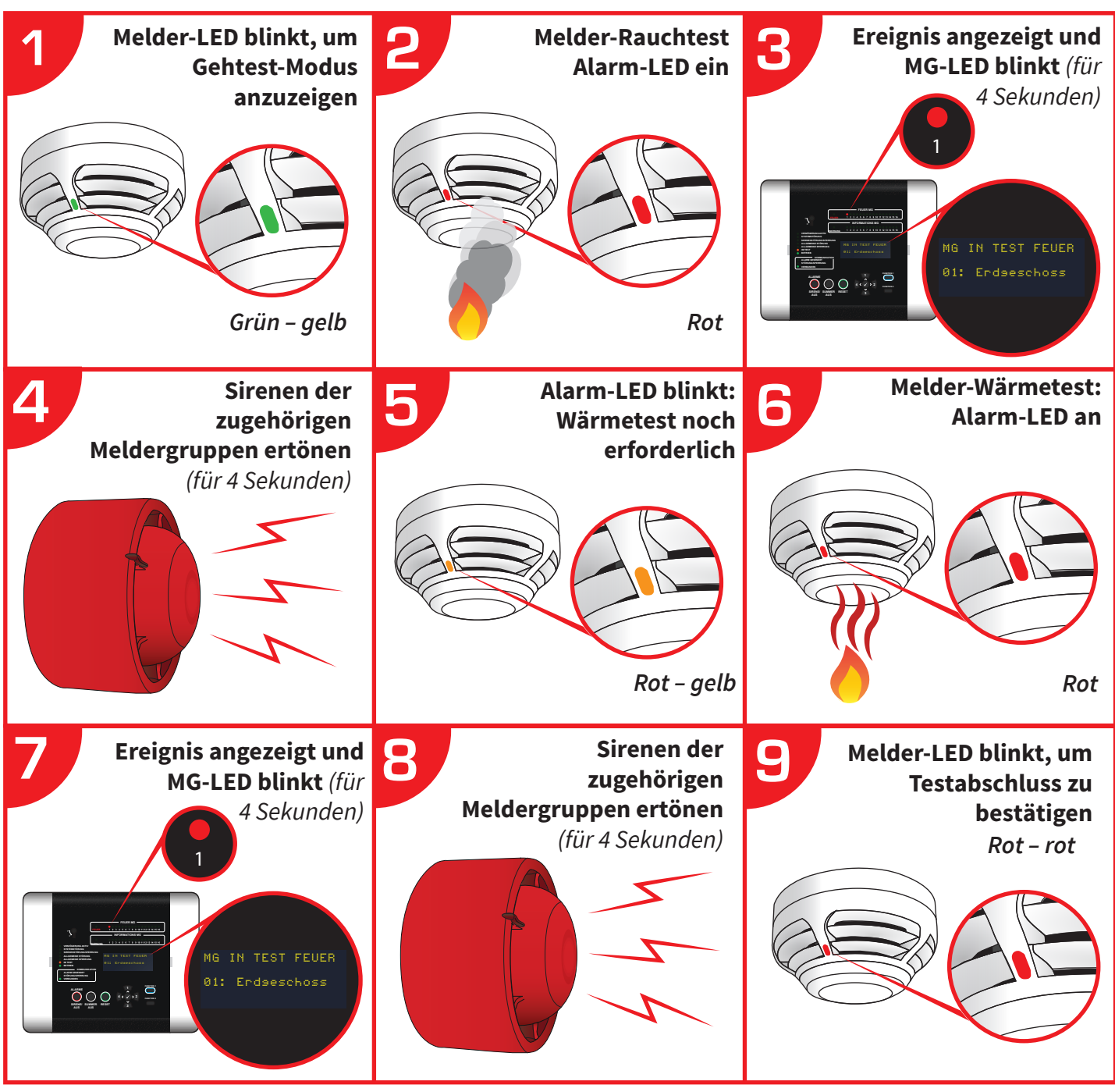

Jedes Testalarm-Ereignis ist jetzt auch im Ereignisspeicher vorhanden.

Hinweis: In diesem Modus werden alle Melderstörungen, die einer sich im Test befindlichen Meldergruppe zugeordnet sind, weiterhin als normal angezeigt.

#### Alle MG

Alle Feuer-Meldergruppen werden in den Gehtest-Modus versetzt. Die Option steht zur Verfügung, um Handfeuermelder ein- oder auszuschließen.

#### Individuelle MG

Individuell ausgewählte Feuer-Meldergruppen können in den Gehtest-Modus versetzt werden. Im System verwendete Feuer-Meldergruppen sind verfügbar (im Bereich zwischen 1 und 48). Die Option steht zur Verfügung, um Handfeuermelder ein- oder auszuschließen.

## MG wiederherstellen

Alle Meldergruppen werden wieder in den Normalbetrieb versetzt.

©2022 EMS Ltd. Alle Rechte vorbehalten.

## **Auflist Test Ereign**

Beim ersten Aufruf werden alle Melder im System als 'Ungetestet' angezeigt. Wenn Melder getestet werden, ändert sich das Display und zeigt 'Getestet' an. Diese Funktion kann in Verbindung mit den beiden zuvor genannten Testmethoden verwendet werden, um sicherzustellen, dass alle Melder getestet wurden. Es ist auch möglich, die Testdetails nach Abschluss des Tests zurückzusetzen.

### Zeige Alle Melder

Nach dem Aufruf zeigt das Display alle Feuermelder über mehrere Displays hinweg an. Die Anzahl der erforderlichen Displays hängt von der Anzahl der Melder im System ab. Wenn Geräte getestet wurden, wird dies in Form eines Feuersymbols dargestellt.

### **Zeige Melderliste**

Nach dem Aufruf zeigt das Display alle Feuermelder in einem Listenformat an. Alle Melder können durch mithilfe der Tasten (1) und (3) durchgeblättert und angezeigt werden. Wenn Geräte getestet wurden, wird dies in Form eines Feuersymbols dargestellt.

#### **Test-Details-Reset**

Nach dem Aufruf werden alle Testdetails auf 'Ungetestet' zurückgesetzt.

#### Sirene A/P (Ausgang) Test

Nach dem Aufruf können einzelne Sirenenbefehle gesendet werden, um die Sirenenelemente ein- und auszuschalten. Es ist auch möglich, einzelne Ausgangsgeräte auszuwählen und Befehle zu senden, um die Relaisausgänge des Melders ein- und auszuschalten. Hinweis: Wenn es sich bei dem Gerät um ein Gerät mit zwei Ausgängen handelt, funktionieren beide Ausgänge.

#### **Melder Signal Liste**

Nach dem Aufruf zeigt der Bildschirm Signalinformationen für alle Melder im System an. Die Melder können mit den Tasten 1 und 1 durchgeblättert werden. Die Signalpegel werden als 'GUT', 'NIEDRIG' und 'KEIN SIGNAL' angezeigt.

#### Melder Batt. Liste

Nach dem Aufruf zeigt der Bildschirm Batterieinformationen für alle Melder im System an. Die Melder können mit den Tasten 1 und 3 durchgeblättert werden. Der Batteriestand wird für jeden Melder angezeigt, wobei die Symbole für 'BATTERIE OK', 'BATTERIE NIEDRIG' und 'BATTERIE FEHLT' verwendet werden.

#### **Wartung Datum**

Nach dem Aufruf kann ein Datum zusammen mit einer zugehörigen Meldung eingegeben werden. Die Meldung wird bei Erreichen des Datums auf dem Frontbildschirm angezeigt, sodass der Kunde erkennen kann, wann die nächste Wartung des Brandmeldersystems fällig ist. Die Programmierung des Datumsfelds erfolgt im Format TT/MM/JJ entsprechend den Zeit- und Datumseinstellungen der BMZ.

#### Service Code Änd.

Mit dieser Menüoption kann der Servicecode geändert werden.

#### **Lösch Ereigspeicher**

Diese Menüoption ermöglicht das Löschen des Ereignisspeichers.

# **Melder Optionen**

In diesem Menü können Benutzer der Zugriffsebene 3 Melder hinzufügen, entfernen und ersetzen. Benutzer können auch die Programmierparameter der Melder bearbeiten sowie Melderinformationen und Testmodi anzeigen.

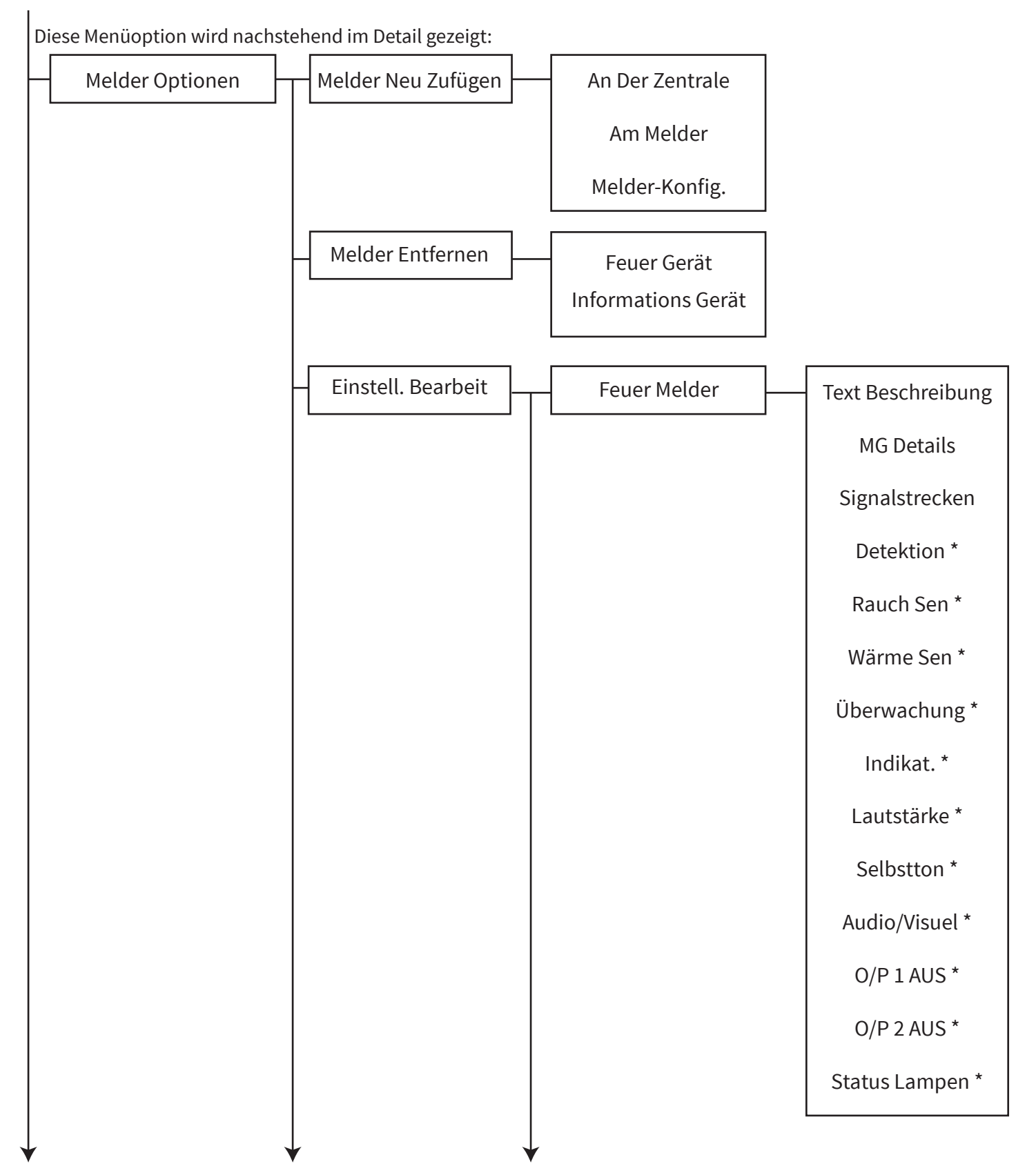

Fortsetzung umseitig ...

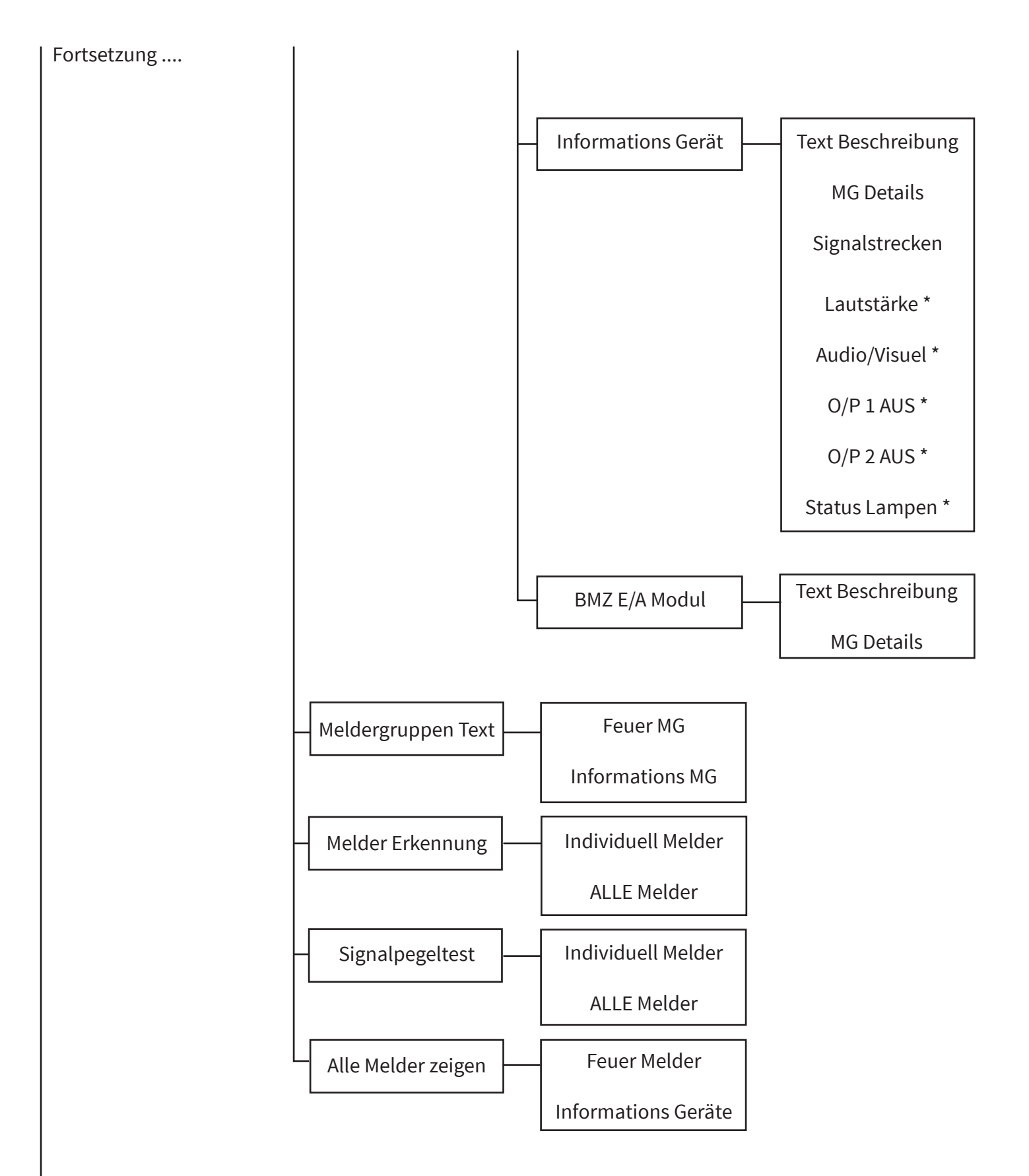

\* Option je nach Meldertyp verfügbar

# Melder Neu Zufügen

In diesem Menü können alle Funkmelder-Typen zum System hinzugefügt werden. Die Funktion ermöglicht das Hinzufügen des Melders auf zwei verschiedene Arten. Beide Methoden sind nachstehend im Detail dargestellt:

# An Der Zentrale

Diese Option wird verwendet, wenn Melder vor der Installation der Melder im System angemeldet sind. Der schrittweise Ablauf ist nachfolgend dargestellt:

- A) Das Anmelden/Hinzufügen erfolgt für jeden Melder, während Sie vor der Steuerzentrale stehen.
- B) Dazu rufen Sie das Menü 'An der Zentrale' auf und legen die Batterien des Melders ein.
- C) Die Melderdetails werden dann empfangen und in der Steuerzentrale angezeigt.
- D) Vergleichen Sie die auf dem Bildschirm angezeigte Melder-Identnummer mit der auf dem Barcode des Melders. Wenn diese korrekt ist und die Details akzeptiert werden, wird der Melder zur Steuerzentrale hinzugefügt.
- E) Der Melder kann dann am gewünschten Ort installiert werden.

## Am Melder

Diese Option wird in der Regel verwendet, wenn die Melder bereits installiert wurden und diese über den magnetischen Anmeldeschalter des Melders zum System hinzugefügt werden müssen. Der schrittweise Ablauf ist nachfolgend dargestellt:

- A) Das Anmelden/Hinzufügen erfolgt durch den Aufruf des jeweiligen installierten Melders.
- B) Dazu rufen Sie das Menü 'Am Melder' auf und richten dann einen Magneten am magnetischen Anmeldeschalter des Melders aus\*. *Für Melder-Anmeldepunkte, siehe Abschnitt 'Melder-Anmeldepunkte'.*
- C) Die LED des Melders blinkt, um anzuzeigen, dass der Melder erfolgreich mit der Steuerzentrale kommuniziert hat.
- D) Die Melderdetails werden dann empfangen und in der Steuerzentrale angezeigt.
- E) Es ist möglich, den neuen Melder anzunehmen oder einen anderen Melder auf die gleiche Weise hinzuzufügen, wodurch eine Liste in der Steuerzentrale erstellt wird.
- F) Wenn die Details akzeptiert werden, wird der Melder zur Steuerzentrale hinzugefügt.

Hinweis: SmartDoor verfügt nicht über einen Melder-Anmeldepunkte. Stattdessen gibt es eine alternative Anmeldeschaltfläche.

# **Melder Entfernen**

In diesem Abschnitt können Funkmelder vom System entfernt werden. Eine Liste der dem System bereits zugeordneten Melder wird angezeigt. Diese kann mit den Tasten 1 und 3 durchgeblättert werden. Der zu entfernende Melder kann mit der Taste 🕢 ausgewählt werden.

## Einstell. Bearbeit

In diesem Menü kann der Benutzer Melder-Textbeschreibungen ändern, Melder einer Meldergruppe zuordnen, einen Erkennungstyp zuweisen, die Empfindlichkeitseinstellungen des Melders auswählen, die Sirenenlautstärke und die E/A-Optionen für Ein- und Ausgänge ändern. Alle vorstehend genannten Optionen haben Standardeinstellungen. Die verfügbaren Optionen und die Standardeinstellungen sind in den folgenden Tabellen für jeden Gerätetyp aufgeführt.

### **Dual-Melder**

| Attribut-Typ   | Standardeinstellung                                                                                  |  |  |
|----------------|----------------------------------------------------------------------------------------------------|--|--|
| Adressnummer   | Nächste verfügbare Adressnummer im System                                                            |  |  |
| Text           | Der Meldertyp, gefolgt von der eindeutigen Identnummer des<br>Melders (xx = Identnummer des Melders) |  |  |
| Meldergruppe   | MG 0                                                                                                 |  |  |
| Detektion      | Dual                                                                                                 |  |  |
| Rauch Sen      | Normal                                                                                               |  |  |
| Wärme Sen      | 58 °C statisch                                                                                       |  |  |
| Signalstrecken | BMZ                                                                                                  |  |  |

# Handfeuermelder

| Attribut-Typ   | Standardeinstellung                                                                                  |  |  |
|----------------|----------------------------------------------------------------------------------------------------|--|--|
| Adressnummer   | Nächste verfügbare Adressnummer im System                                                            |  |  |
| Text           | Der Meldertyp, gefolgt von der eindeutigen Identnummer<br>des Melders (xx = Identnummer des Melders) |  |  |
| Meldergruppe   | MG 0                                                                                                 |  |  |
| Signalstrecken | BMZ                                                                                                  |  |  |

# Info-Handfeuermelder

| Attribut-Typ   | Standardeinstellung                                                                                  |  |  |
|----------------|----------------------------------------------------------------------------------------------------|--|--|
| Adressnummer   | Nächste verfügbare Adressnummer im System                                                            |  |  |
| Text           | Der Meldertyp, gefolgt von der eindeutigen Identnummer<br>des Melders (xx = Identnummer des Melders) |  |  |
| Meldergruppe   | MG 0                                                                                                 |  |  |
| Signalstrecken | BMZ                                                                                                  |  |  |

## SmartDoor

| Attribut-Typ   | Standardeinstellung                                                                                  |  |  |
|----------------|----------------------------------------------------------------------------------------------------|--|--|
| Adressnummer   | Nächste verfügbare Adressnummer im System                                                            |  |  |
| Text           | Der Meldertyp, gefolgt von der eindeutigen Identnummer des<br>Melders (xx = Identnummer des Melders) |  |  |
| Meldergruppe   | MG 0                                                                                                 |  |  |
| Überwachung    | AUF                                                                                                  |  |  |
| Signalstrecken | BMZ                                                                                                  |  |  |

### Sirene

| Attribut-Typ      | Standardeinstellung                                                                                  |  |  |
|-------------------|----------------------------------------------------------------------------------------------------|--|--|
| Adressnummer      | Nächste verfügbare Adressnummer im System                                                            |  |  |
| Text              | Der Meldertyp, gefolgt von der eindeutigen Identnummer des<br>Melders (xx = Identnummer des Melders) |  |  |
| Meldergruppe      | MG 0                                                                                                 |  |  |
| Sirene Lautstärke | Hoch                                                                                                 |  |  |
| Signalstrecken    | BMZ                                                                                                  |  |  |

# Sirene Mit Blitzleuchte

| Attribut-Typ      | Standardeinstellung                                                                                  |  |  |
|-------------------|----------------------------------------------------------------------------------------------------|--|--|
| Adressnummer      | Nächste verfügbare Adressnummer im System                                                            |  |  |
| Text              | Der Meldertyp, gefolgt von der eindeutigen Identnummer des<br>Melders (xx = Identnummer des Melders) |  |  |
| Meldergruppe      | MG 0                                                                                                 |  |  |
| Sirene Lautstärke | Hoch                                                                                                 |  |  |
| Blitze            | An                                                                                                   |  |  |
| Signalstrecken    | BMZ                                                                                                  |  |  |

# **Melder Sirene**

| Attribut-Typ      | Standardeinstellung                                                                                  |  |  |
|-------------------|----------------------------------------------------------------------------------------------------|--|--|
| Adressnummer      | Nächste verfügbare Adressnummer im System                                                            |  |  |
| Text              | Der Meldertyp, gefolgt von der eindeutigen Identnummer<br>des Melders (xx = Identnummer des Melders) |  |  |
| Meldergruppe      | MG 0                                                                                                 |  |  |
| Detektion         | Dual                                                                                                 |  |  |
| Rauch Sen         | Normal                                                                                               |  |  |
| Wärme Sen         | 58 °C statisch                                                                                       |  |  |
| Sirene Lautstärke | Hoch                                                                                                 |  |  |
| Selbstton         | Aus                                                                                                  |  |  |
| Signalstrecken    | BMZ                                                                                                  |  |  |

# Melder Sirene Und Blitze

| Attribut-Typ      | Standardeinstellung                                                                                  |  |  |
|-------------------|----------------------------------------------------------------------------------------------------|--|--|
| Adressnummer      | Nächste verfügbare Adressnummer im System                                                            |  |  |
| Text              | Der Meldertyp, gefolgt von der eindeutigen Identnummer des<br>Melders (xx = Identnummer des Melders) |  |  |
| Meldergruppe      | MG 0                                                                                                 |  |  |
| Detektion         | Dual                                                                                                 |  |  |
| Rauch Sen         | Normal                                                                                               |  |  |
| Wärme Sen         | 58 °C statisch                                                                                       |  |  |
| Sirene Lautstärke | Hoch                                                                                                 |  |  |
| Blitze            | An                                                                                                   |  |  |
| Selbstton         | Aus                                                                                                  |  |  |
| Signalstrecken    | BMZ                                                                                                  |  |  |

# Duales Eingangs-/Ausgangsgerät

| Attribut-Typ   | Standardeinstellung                                                                                  |  |  |
|----------------|----------------------------------------------------------------------------------------------------|--|--|
| Adressnummer   | Nächste verfügbare Adressnummer im System                                                            |  |  |
| Text           | Der Meldertyp, gefolgt von der eindeutigen Identnummer<br>des Melders (xx = Identnummer des Melders) |  |  |
| Meldergruppe   | MG 0                                                                                                 |  |  |
| O/P 1 AUS      | Reset                                                                                                |  |  |
| O/P 2 AUS      | Reset                                                                                                |  |  |
| Signalstrecken | BMZ                                                                                                  |  |  |

# Melderparallelanzeige

| Attribut-Typ   | Standardeinstellung                                                                                  |  |  |
|----------------|----------------------------------------------------------------------------------------------------|--|--|
| Adressnummer   | Nächste verfügbare Adressnummer im System                                                            |  |  |
| Text           | Der Meldertyp, gefolgt von der eindeutigen Identnummer des<br>Melders (xx = Identnummer des Melders) |  |  |
| Meldergruppe   | MG 0                                                                                                 |  |  |
| Indikat.       | An                                                                                                   |  |  |
| Signalstrecken | BMZ                                                                                                  |  |  |

# Kontakt-Transmitter Und Eingangsgerät Für Info-Meldergruppen

| Attribut-Typ   | Standardeinstellung                                                                                  |  |  |
|----------------|----------------------------------------------------------------------------------------------------|--|--|
| Adressnummer   | Nächste verfügbare Adressnummer im System                                                            |  |  |
| Text           | Der Meldertyp, gefolgt von der eindeutigen Identnummer<br>des Melders (xx = Identnummer des Melders) |  |  |
| Meldergruppe   | MG 0                                                                                                 |  |  |
| Status Lampen  | An                                                                                                   |  |  |
| Signalstrecken | BMZ                                                                                                  |  |  |

# Meldergruppen Text

In diesem Menü können jeder individuellen Meldergruppe des Systems 16 Textzeichen zugeordnet werden. Dieser Text wird im System bei Ereignissen von Meldern in der entsprechenden Meldergruppe angezeigt. Die verfügbaren Meldergruppen im System werden aufgelistet. Die maximal verfügbaren Meldergruppen reichen von der Feuer MG 1-48 und Informations MG 1-48.

Hinweis: Standardmäßig ist der Meldergruppen-Text leer.

# Melder Erkennung

Dieser Betriebsmodus ermöglicht die Erkennung eines einzelnen Melders oder aller Melder im System. Die Erkennung erfolgt mithilfe der LED des Melders, um einerseits den Meldertyp (*Feuer oder Information*) und andererseits die Adressnummer des Melders zu ermitteln.

Bei einem Feuermelder blinkt die LED zuerst rot *(für 2 Sekunden)*, um anzuzeigen, dass es sich um einen Feuermelder handelt. Die LED signalisiert anschließend die Melderadresse wie folgt: grünes Blinken für die Zehnerstelle und rotes Blinken für die Einerstelle.

Bei einem Info-Melder blinkt die LED zuerst grün *(für 2 Sekunden)*, um anzuzeigen, dass es sich um einen Info-Melder handelt. Die LED signalisiert anschließend die Melderadresse wie folgt: grünes Blinken für die Zehnerstelle und rotes Blinken für die Einerstelle.

Beispiel: Die Feuermelder 27 wird wie folgt identifiziert:

Die LED des Melders blinkt zwei Sekunden lang rot *(um den Feuertyp anzuzeigen)* und blinkt dann zweimal grün *(um die Zahl 20 zu kennzeichnen)* und anschließend siebenmal rot *(um die Zahl 7 zu kennzeichnen)*. Danach erfolgt eine Pause und eine Wiederholung.

Weitere Beispiele sind nachstehend aufgeführt:

|                            | Meldertyp-<br>Erkennung | Adressnummer-<br>Erkennung                       |
|----------------------------|-------------------------|--------------------------------------------------|
| Feuermelder-Typ/Adresse 06 | LED rot für 2 Sek.      | rote LED blinkt 6-mal                            |
| Info-Melder-Typ/Adresse 15 | LED grün für 2 Sek.     | grüne LED blinkt 1-mal,<br>rote LED blinkt 5-mal |

# Signalpegeltest

In diesem Betriebsmodus kann die Signalstärke eines einzelnen Melders oder aller Melder im gesamten System anhand der integrierten LEDs der Melder angezeigt werden. Die Signalstärke wird durch Blinken der LEDs der individuellen Melder angezeigt. So lässt sich die Signalstärke der Melder ermitteln. Die Aufteilung erfolgt dabei in zwei Farben: grün für Signal 'GUT' und rot für Signal 'NIEDRIG'. Die LED für den Signalstärke-Status wird regelmäßig aktualisiert, damit ein aktualisierter Messwert angezeigt werden kann.

# Alle Melder Zeigen

Nach dem Aufruf werden auf dem Bildschirm die aktuellen Einstellungen für die Melder im System angezeigt. Die Melderlisten können mit den Tasten 1 und 3 durchgeblättert werden.

# Zentralen Info

Das Menü 'Zentralen Info' ermöglicht Benutzern der Zugriffsebene 3 die Programmierung verschiedener BMZ-Optionen. Die verfügbaren Optionen werden nachstehend ausführlich erklärt.

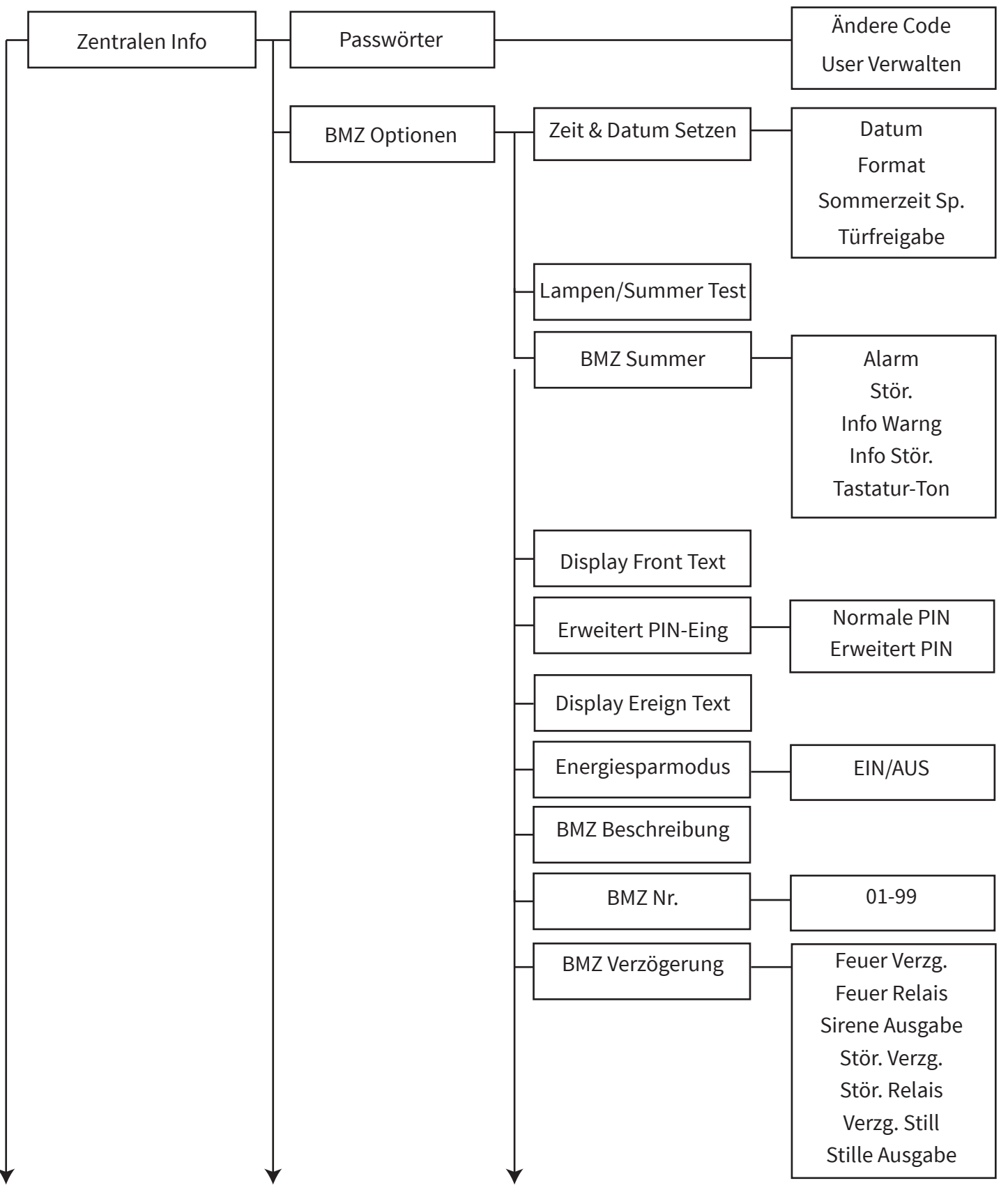

Fortsetzung umseitig ...

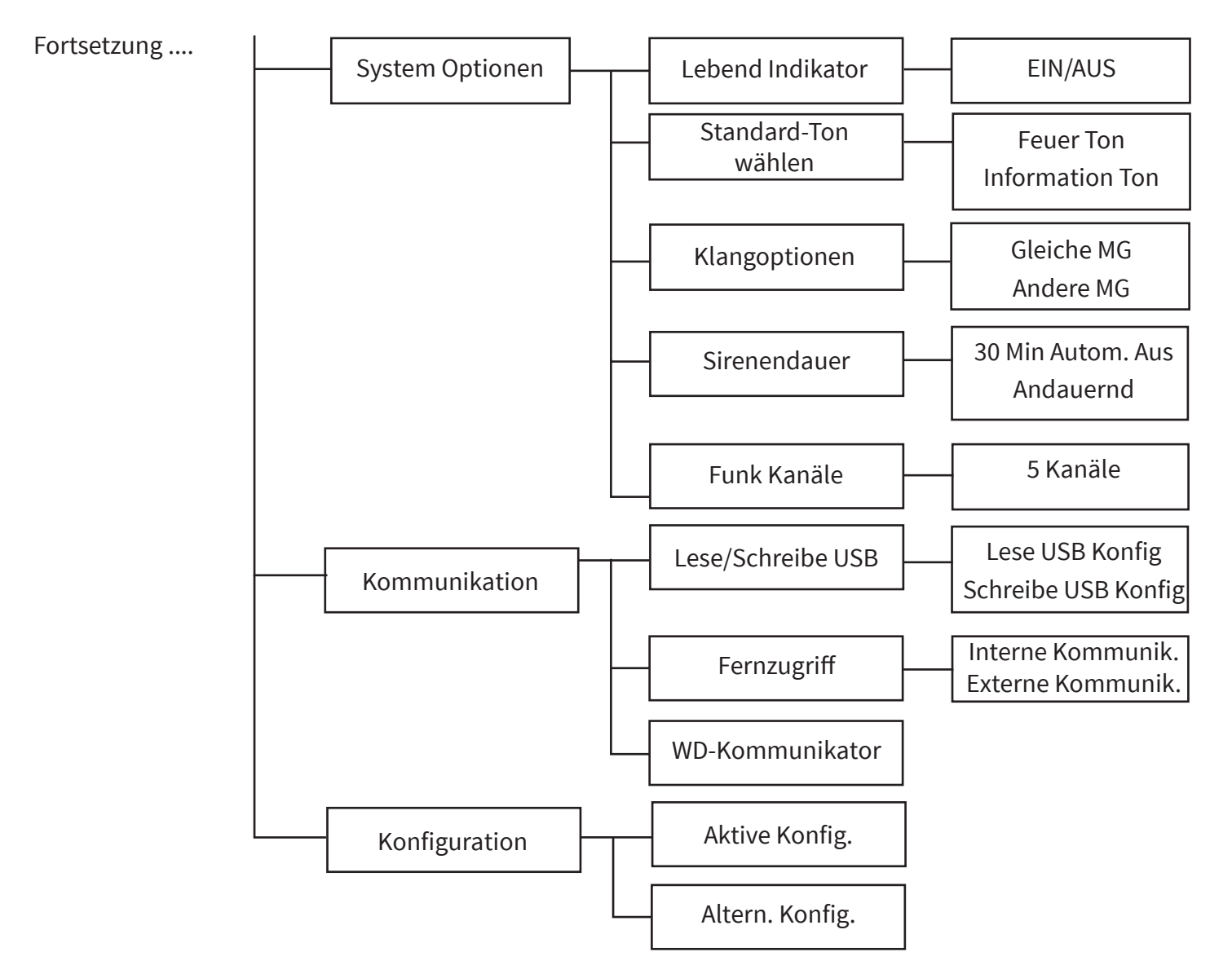

# Passwörter

Auf Zugriffsebene 3, ermöglicht das Menü Passwörter dem Dienstbenutzer die Verwaltung aller "Zugriffsebene 2" Benutzer, einschließlich des "Zugriffsebene 2" Masterbenutzers.

Auf Zugriffsebene 2 ermöglicht das Menü Passwörter dem Masterbenutzer der "Zugriffsebene 2", zehn weitere Nicht-Master-Benutzer der "Zugriffsebene 2" zu verwalten. Der Masterbenutzer kann Namen für alle "Zugriffsebene 2" Benutzer hinzufügen, entfernen, ändern und die Codes ändern.

All "Zugriffsebene 2" Funktionen stehen den Benutzern der "Zugriffsebene 2" zur Verfügung.

# **BMZ Optionen**

# Zeit & Datum Setzen

Mit dem Menü 'Zeit & Datum setzen' können Benutzer der Zugriffsebene 3 Uhrzeit und Datum des Systems programmieren. Die Uhrzeit wird auf dem BMZ-Display angezeigt und Uhrzeit und Datum werden auch für Zeitstempel-Ereignisse im Ereignisspeicher verwendet. Diese Menüoption ermöglicht auch das Ändern des Datumsformats und bietet die Option, den Sommerzeit-Modus auf 'EIN' oder 'AUS' festzulegen. Wenn der Sommerzeit-Modus auf 'EIN' festgelegt ist, wird die MEZ/MESZ-Zeitumstellung automatisch vorgenommen. Die Standardeinstellung ist AUS.

Eine "Türfreigabe" -Funktion ist ebenfalls verfügbar. Mit dieser Funktion kann eine Zeit für eine tägliche automatische Türfreigabeprüfung eingestellt werden. Die Standardeinstellung ist AUS.

Wenn Uhrzeit und Datum nicht in der Steuerzentrale eingestellt sind, wird Folgendes angezeigt:

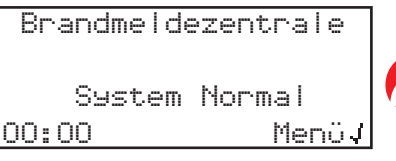

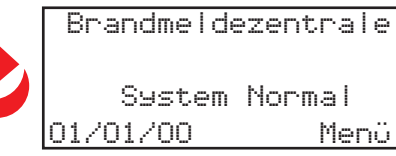

Menü

### Lampen/Summer Test

Diese Option führt beim Aufruf einen Lampen- und Summertest in der Steuerzentrale durch.

#### **BMZ Summer**

Der interne BMZ-Summer kann mithilfe dieser Option als 'HOCH', 'NIEDRIG' und 'AUS' programmiert werden. Die Standardeinstellung ist 'HOCH'.

#### **Display Front Text**

In diesem Menü kann der Display-Front-Text bearbeitet werden.

#### **Erweiterte PIN-Eingabe**

Dieses eingegebene Menü ermöglicht die Verwendung einer erweiterten PIN für Seiten, die eine höhere Zugriffskontrolle erfordern. Mit dieser Funktion können Sie die Zahlen 0-9 durch Drücken der Tasten 江 und  $\sqrt{3}$ eingeben. Durch Drücken der  $\sqrt{2}$ -Taste gelangen Sie zur nächsten Ziffer, während die  $\sqrt{2}$ -Taste die PIN eingibt.

## **Display Ereign Text**

In diesem Menü kann das Anzeigeformat für Feueralarmereignisse geändert werden. Beispiele sind nachstehend aufgeführt:

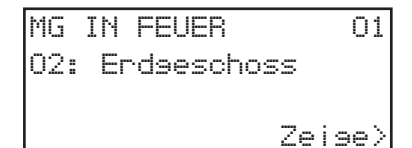

Anzeigeformat für Meldergruppen-Text (Standard)

| ZO2 A20       | FEUER   |
|---------------|---------|
| Dual Melder   |         |
| Einsansslobby |         |
| < E           | 3eenden |
|               |         |

Anzeigeformat für Meldertext

#### Energiesparmodus

In diesem Menü können Sie Strom sparen, indem Sie die Helligkeit des OLED-Displays reduzieren.

## **BMZ Beschreibung**

Dieses Menü ermöglicht die Programmierung von 16 Zeichen Text für die individuelle BMZ-Kennzeichnung.

#### BMZ Nr.

In diesem Menü kann eine BMZ-Nummer programmiert werden. Verfügbare Einstellungen sind 1 bis 99. Die BMZ ist standardmäßig auf 1 eingestellt.

#### **Relais Verzg.**

Über dieses Menü kann eine Verzögerung von 1 bis 10 Minuten für die Feuer- und Störungsrelais-Ausgänge in der Steuerzentrale programmiert werden. Nach Auswahl wird 'Verzögerung aktiv' auf dem Display der Steuerzentrale angezeigt.

# System Optionen

## Lebend Indikator

Das System kann auf jedem einzelnen Melder eine Indikator-LED anzeigen. In diesem Menü kann diese Funktion für die Melder ausgewählt werden. In der Standardeinstellung blinkt die LED bei jeder Abfrage, d. h. alle 2 Minuten. Wenn sich der Melder in einem störungsfreien Zustand befindet, blinkt die LED grün. Wenn sich der Melder in einem Störungszustand befindet, ist das Blinken gelb. Sobald das Gerät störungsfrei ist, leuchtet die Indikator-LED wieder grün. Diese Indikator-Funktion kann in diesem Menü ein- oder ausgeschaltet werden.

©2022 EMS Ltd. Alle Rechte vorbehalten.

#### Standard-Ton

Mit dieser Menüoption können Sie den Standard-Sirenenton für Feueralarme in Feuer-Meldergruppen und Warnungen in Info-Meldergruppen auswählen.

#### Klangoptionen

Dieses Menü ermöglicht die Programmierung der Klangeinstellungen der System-Sirene. Die verfügbaren Optionen sind Klangoptionen für ein Feuer in derselben und einer anderen Meldergruppe. Beide Optionen sind standardmäßig auf 'EIN' festgelegt.

#### **Sirenen Modus**

In diesem Menü kann die automatische Stummschaltung von Funksirenen programmiert werden. Die verfügbaren Optionen sind 'Andauernd' und '30 Min Autom. aus'. Die Standardeinstellung ist '30 Min Autom. aus', wodurch alle Funksirenen nach 30 Minuten Dauerton ausgeschaltet werden, um die Lebensdauer der Batterie zu verlängern. Bei allen nachfolgenden Feueralarm-Aktivierungen werden die Sirenen erneut aktiviert.

#### Funk Kanäle

In diesem Menü können Sie die aktuell vom System verwendeten Frequenzkanäle anzeigen. Die für das System verwendeten Funkkanäle sind werkseitig eingestellt. Alle Überwachungs- und Kanaländerungen können mit dem Konfigurationstool vorgenommen werden.

# Kommunikation

#### USB lesen / schreiben

Dieses Menü ermöglicht das Lesen und Schreiben einer neuen Setup-Datei von und zu einem USB-Speicherstick, der an den USB-A-Anschluss der BMZ angeschlossen ist.

#### Fernzugriff

In diesem Menü können Benutzer der Zugriffsebene 3 die Fernzugriffsfunktion sowohl über interne als auch über externe Kommunikationsmodule aktivieren. Nach der Aktivierung ist das Anzeigen und Bearbeiten für beide Modultypen zulässig.

Das Anzeigen und Bearbeiten ist für die folgenden Optionen zulässig:

Modul in Verwendung – Durch Auswahl von 'JA' wird das Kommunikationsmodul aktiviert. Wenn Sie 'NEIN' auswählen, wird diese Funktion deaktiviert.

WD Inaktiv – Durch Auswahl von 'JA' wird die Kommunikation mit der Alarmempfangszentrale (ARC) ermöglicht. Wenn Sie 'NEIN' auswählen, wird diese Funktion deaktiviert.

Service – Durch Auswahl von 'JA' wird die Kommunikation mit SmartCell Services ermöglicht. Wenn Sie 'NEIN' auswählen, wird diese Funktion deaktiviert.

Fernkonfig. – Durch Auswahl von 'JA' können Fernkonfigurationen vorgenommen werden. Wenn Sie 'NEIN' auswählen, wird diese Funktion deaktiviert.

IP Port verw. – Durch Auswahl von "JA" wird die Überwachung des IP-Ports (Ethernet) aktiviert. Durch Auswahl von "NEIN" wird die Überwachung deaktiviert.

GPRS Nutzung – Durch Auswahl von "JA" wird die Überwachung des GPRS-Ports aktiviert. Durch Auswahl von "NEIN" wird die Überwachung deaktiviert.

Statistik - Durch Auswahl von "JA" können statistische Geräteinformationen erfasst werden. Durch Auswahl von "NEIN" wird diese Funktion deaktiviert.

# Konto Einstellungen

#### Konto Anlegen

In diesem Menü wird ein SmartCell Services-Konto erstellt. Einzelheiten finden Sie im Abschnitt 'Systemeinrichtung'.

#### Einstellungen Anzeigen / Bearbeiten

Das Anzeigen und Bearbeiten ist für die folgenden Optionen zulässig:

IP Address - IP; Anzeigen / Bearbeiten der IP-Adresse des IP-Ports. Hinweis: Diese Adresse sollte nur geändert werden, wenn angewiesen.

IP-Ports - IP; Anzeigen / Bearbeiten der Portnummern der IP-Ports. Hinweis: Diese Adresse sollte nur geändert werden, wenn angewiesen.

IP-Addr - GPRS; Anzeigen / Bearbeiten der IP-Adresse des GPRS-Ports. Hinweis: Diese Adresse sollte nicht geändert werden sofern nicht anders angegeben.

IP-Ports - GPRS; Anzeigen / Bearbeiten der Portnummern der GPRS-IP-Ports. Hinweis: Diese Adresse sollte nicht geändert werden sofern nicht anders angegeben.

IP-Adresse des Bedienfelds; Anzeigen / Bearbeiten der Auswahl einer statischen IP-Adresse oder der automatischen Auswahl über das Standard-DHCP Möglichkeit.

MAC Address; MAC-Adresse anzeigen.

Zentr Type; Anzeigen / Bearbeiten des zentr type. Hinweis: Der zentr type. sollte nur nach Anweisung geändert werden.

Protokoll Vers.; Protokollversion anzeigen.

VAR Code; VAR-Code anzeigen / bearbeiten. Hinweis: Ihr VAR-Code ist bei Ihrem Händler erhältlich.

# **WD-Kommunikator**

Dieses Menü wird verwendet, um die Verbindung für externe Brandmelde- und Störungsübertragungen von Drittanbietern zu einer Alarmempfangszentrale/Wachdienst (ARC/WD) zu konfigurieren. Die folgenden Optionen sind verfügbar.

# **Feuer Alarmierung**

Ausgang - wenn externe BMA/Alarmempfangszentralen/Wählgeräte an die SmartCell-Steuerzentrale angeschlossen werden, aktivieren Sie die Ausgangseinstellung auf 'Ja'. Verfügbare Optionen sind "Ja" für aktiviert und "Nein" für nicht verwendet.

Sobald diese Funktion aktiviert ist, sind auch die folgenden Eingabeoptionen verfügbar.

Störung EG/WD - ein Eingang an der SmartCell Steuerzentrale kann für die Anzeige von Störungen über den ankommende Störungsausgang der/des BMA/Alarmempfangszentrale/Wählgerät konfiguriert werden. Verfügbare Optionen für den Anschluss des WD-Störungsausgangs an die Eingänge der SmartCell Steuerzentrale sind: "Eingang 1", "Eingang 2" oder "Ungenutzt". Wählen Sie den entsprechenden Eingang aus.

Invertierter Eingang - die Ausrichtung der ausgewählten 'Störung EG/WD' arbeitet als normal offen Eingang (NO) an der SmartCell-Steuerzentrale. Wenn jedoch eine Überwachung über einen Öffneranschluss (NC) erforderlich ist, kann dies durch Auswahl der Option Eingabe umkehren bzw. invertieren auf "Ja" erreicht werden. Die Standardeinstellung ist "Nein".

ACK Eingang - ein Eingang an der SmartCell-Steuerzentrale kann für die bestätigte Anzeige (Eingang Quittiert = Acknowledged) von alarmübertragenen Kommunikationsereignissen über den Quittierungsausgang der/des BMA/Alarmempfangszentrale/Wachdienst konfiguriert werden, falls vorhanden. Verfügbare Optionen für den Anschluss des Quittierungsausgangs an die Eingänge der SmartCell Steuerzentrale sind: "Eingang 1", "Eingang 2" oder "Ungenutzt". Wählen Sie den entsprechenden Eingang aus.

Invertierter Eingang - die Ausrichtung der ausgewählten 'ACK Eingang' arbeitet als normal offen Eingang an der SmartCell-Steuerzentrale. Wenn jedoch eine Überwachung über einen Öffneranschluss erforderlich ist, kann dies durch Auswahl der Option Eingabe umkehren bzw. invertieren auf " Ja" erreicht werden. Die Standardeinstellung ist "Nein".

# **Störungs Meldung**

Ausgang - Wenn in der SmartCell-Steuerzentrale eine externe Störungsweiterleitung verwendet wird, aktivieren Sie die Ausgangseinstellung auf "Ja". Verfügbare Optionen sind "Ja" für aktiviert und "Nein" für nicht verwendet.

Sobald diese Funktion aktiviert ist, sind auch die folgenden Eingabeoptionen verfügbar.

Störungs Eingang - ein Eingang der SmartCell-Steuerzentrale kann für die Anzeige von Störungen über den Störungsausgang der/des BMA/Alarmempfangszentrale/Wählgerät konfiguriert werden. Verfügbare Optionen für den Anschluss des Störungsausgangs an die Eingänge der SmartCell-Steuerzentrale sind: "Eingang 1", "Eingang 2" oder "Ungenutzt". Wählen Sie den entsprechenden Eingang aus.

Invertierter Eingang - die Ausrichtung des ausgewählten 'Störung EG/WD' arbeitet als normal offen Eingang (NO) der SmartCell-Zentrale. Wenn jedoch eine Überwachung über einen Öffneranschluss (NC) erforderlich ist, kann dies durch Auswahl der Option "Invertierter Eingang" auf "Ja" erreicht werden. Die Standardeinstellung ist "Nein".

©2022 EMS Ltd. Alle Rechte vorbehalten.

# **WD-Kommunikations-Fehlerliste**

Bei den folgenden Fehlern handelt es sich um selbsthaltende Störungen/Meldungen. Sobald ein Fehler behoben ist, drücken Sie die RESET-Taste der Steuerzentrale, um das System wieder in den Normalzustand zu versetzen.

| Fehlerbedingungen                              | LED-Störungsanzeige                                                                           | Fehleranzeige der Steuerzentrale                          |
|------------------------------------------------|-----------------------------------------------------------------------------------------------|-----------------------------------------------------------|
| Keine<br>Signalwegkommunikation.               | LEDs 'GENERELLE STÖRUNG' &<br>'KOMMUNIKATION - STÖRUNG'                                       | HW KOMM STöR<br>Feuer störuns von                         |
| NACK-Störung<br>(ohne<br>Empfangsbestätigung). | LEDs 'GENERELLE STÖRUNG',<br>'KOMMUNIKATION - STÖRUNG' &<br>'ALARM GESENDET'* <i>*blinken</i> | WD-Kommunikator<br>Menüj                                  |
| Stromausfall des<br>Kommunikators.             | LEDs 'GENERELLE STÖRUNG' &<br>'KOMMUNIKATION - STÖRUNG'                                       |                                                           |
| Störung Eingang offener<br>Stromkreis.         | LEDs 'GENERELLE STÖRUNG' &<br>'KOMMUNIKATION - STÖRUNG'                                       | HW KOMM STöR<br>Störung eingabe<br>Unterbrechung<br>Menüj |
| Störung Eingang<br>Kurzschluss.                | LEDs 'GENERELLE STÖRUNG' &<br>'KOMMUNIKATION - STÖRUNG'                                       | HW KOMM STöR<br>Störung eingabe<br>Kurzschluss<br>Menüj   |
| ACK-Eingang offener<br>Stromkreis.             | LEDs 'GENERELLE STÖRUNG' &<br>'KOMMUNIKATION - STÖRUNG'                                       | HW KOMM STöR<br>ACK einsabe<br>Unterbrechuns<br>Menüj     |
| ACK-Eingang Kurzschluss.                       | LEDs 'GENERELLE STÖRUNG' &<br>'KOMMUNIKATION - STÖRUNG'                                       | HW KOMM STöR<br>ACK einsabe<br>Kurzschluss<br>Menüj       |

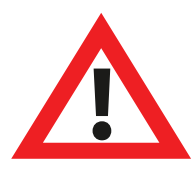

Siehe Anhänge 1 bis 2 (Seiten 100 bis 101), z.B. Schaltpläne und Einstellungen.

# Konfiguration

Aktive Konfig. - In diesem Menü wird die aktuell verwendete Konfigurationsdatei angezeigt. Das Datum und die Uhrzeit, zu der die Konfiguration live geschaltet wurde, werden angezeigt.

Altern. Konfig. - In diesem Menü können Sie eine sekundäre Konfiguration auswählen. Sekundäre Konfigurationen können über das Konfigurationstool zur zukünftigen Verwendung gesendet werden. Nach der Auswahl wird die sekundäre Konfiguration aktiv und die zuvor verwendete Konfiguration wird zur sekundären Konfiguration.

# Sprache

Mit dem Menü 'Sprache' können Benutzer der Zugriffsebene 3 die Menüs der Steuerzentrale in einer zweiten Sprache anzeigen sowie die primäre und sekundäre Sprache der Steuerzentrale programmieren.

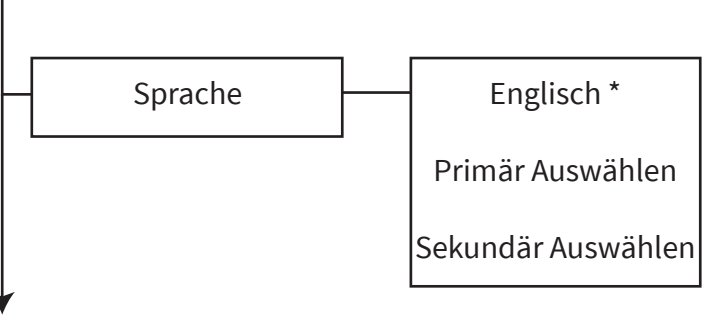

\* Das Beispiel zeigt Englisch als sekundäre Sprache.

#### Auswahl Der Sekundären Sprache

Die Sprachoption, die als sekundäre Sprache für die BMZ programmiert wurde, wird in der obersten Zeile des Displays angezeigt. Nach Auswahl wird die Menüstruktur für die Dauer des Menüzugriffs auf die Steuerzentrale durch den Benutzer in dieser Sprache angezeigt. Wenn das Menü verlassen wurde und das Frontdisplay angezeigt wird, kehrt das System nach weiteren 30 Sekunden Inaktivität zur primären Sprache zurück.

#### Primär Auswählen

Nach Aufruf dieser Option kann aus den Sprachen ausgewählt werden, die als primäre Sprache für die BMZ zur Verfügung stehen.

#### Sekundär Auswählen

Nach Aufruf dieser Option kann aus den Sprachen ausgewählt werden, die als sekundäre Sprache für die BMZ zur Verfügung stehen.

# Berichte

Verschiedene Berichte können auf einen USB-Speicherstick geschrieben werden, der mit dem USB-A-Anschluss der BMZ verbunden ist. Diese können danach gespeichert oder ausgedruckt werden. Die verfügbaren Optionen werden nachstehend ausführlich erklärt.

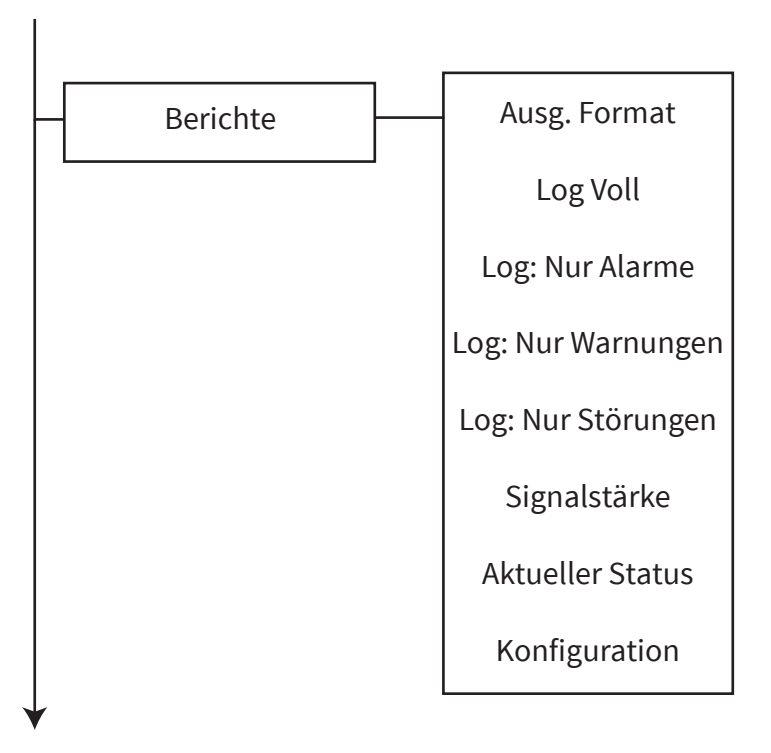

## Ausg. Format

Bei Auswahl können die exportierten Daten in den Formaten 'CSV', 'JSON' und 'XML' heruntergeladen werden.

## Log Voll

Bei Auswahl wird der vollständige Ereignisspeicher heruntergeladen.

## Log: Nur Alarme

Bei Auswahl dieser Option wird ein Ereignisspeicher heruntergeladen, der nur Alarmereignisse enthält.

#### Log: Nur Warnungen

Bei Auswahl dieser Option wird ein Ereignisspeicher heruntergeladen, der nur Warnungsereignisse enthält.

#### Log: Nur Störungen

Bei Auswahl dieser Option wird ein Ereignisspeicher heruntergeladen, der nur Störungsereignisse enthält.

#### Signalstärke

Bei Auswahl werden alle Gerätesignalpegel einschließlich der aktuellen, minimalen und maximalen Pegel heruntergeladen. Diese werden mit 'GUT', 'NIEDRIG', 'KEIN SIGNAL' und dem entsprechenden Pegel in dB angezeigt.

#### **Aktueller Status**

Bei Auswahl werden die aktuellen Statusinformationen von allen Geräten heruntergeladen.

#### Konfiguration

Bei Auswahl werden Details der gesamten Systemeinrichtung heruntergeladen, einschließlich aller Details zu Meldergruppen und Meldern sowie der programmierten Parameter der BMZ.

# Zugriffsebene 4

Diese Option ermöglicht die Eingabe eines werkseitigen Zugriffscodes der Zugriffsebene 4. In Zugriffsebene 4 sind alle Elemente der Steuerzentrale funktionsfähig und auf das Menü mit den Werkseinstellungen kann in vollem Umfang zugegriffen werden, sodass eine vollständige Softwarekonfiguration möglich ist. Die Zugriffsebene 4 kann durch Eingabe des werkseitigen Zugriffscodes aufgerufen werden.

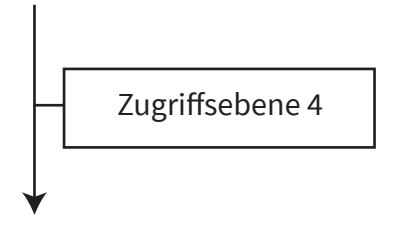

# Abmelden

Wenn die Option zum Abmelden ausgewählt wird, kehrt der Benutzer sofort zum Frontdisplay zurück. Der Zugriff auf die Menüs der BMZ muss erneut erfolgen, d. h. der Zugriffscode muss erneut eingegeben werden.

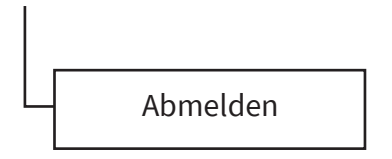

# Produktkonformität

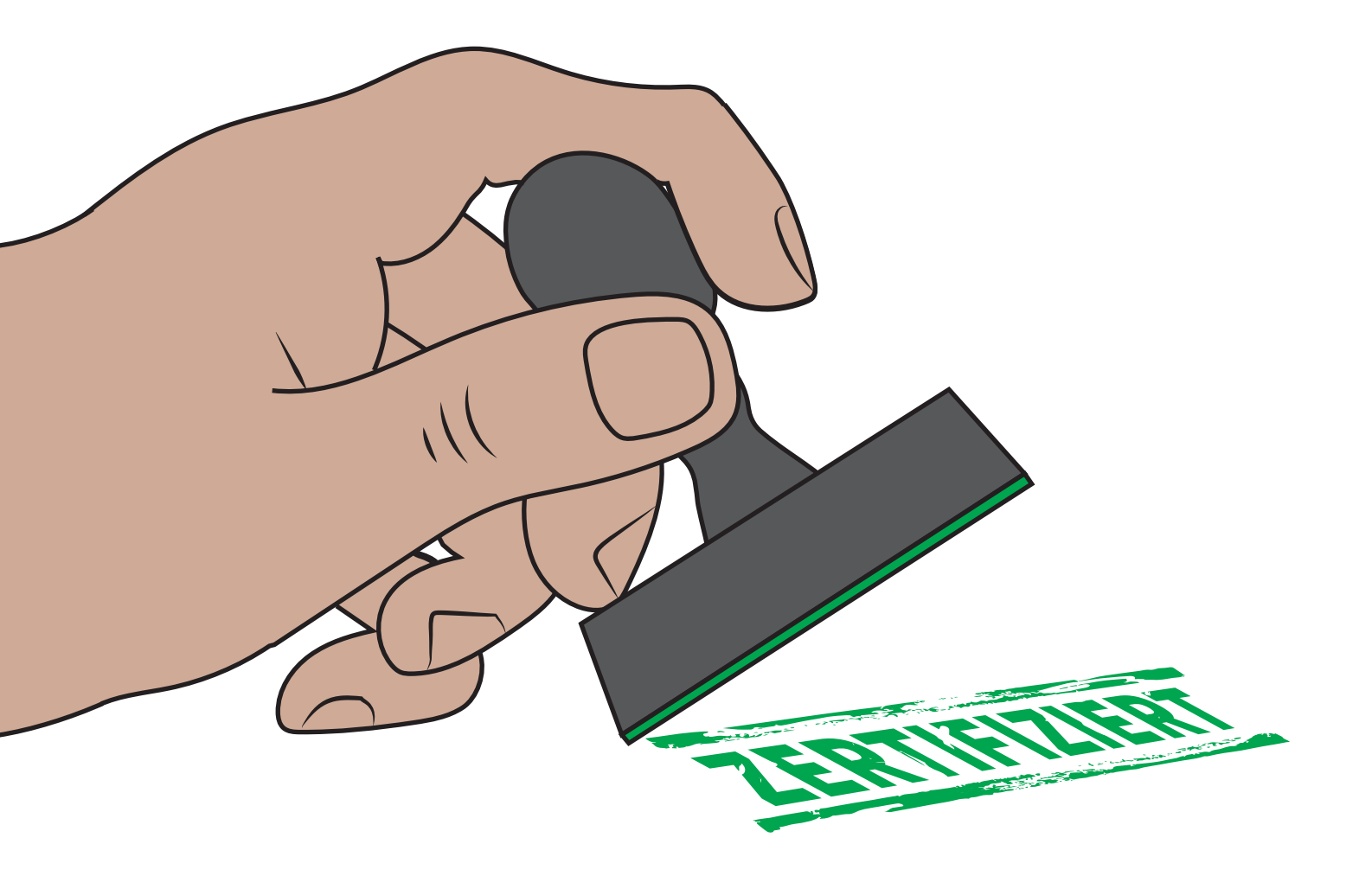

Kompatible Funk-Brandmelder-Produkte sowie Einzelheiten zu deren Konformität und Teilenummern sind nachstehend aufgeführt:

# Funk-Steuerzentrale

**CPR DoP:** 0359-CPR-00272

# Zugelassen gemäß:

EN54-2, EN54-4, EN54-13, EN54-21\* und EN54-25.

# Teilenummern: Ausführungen:

SC-11-1200-0001-04Funk-Steuerzentrale (230-V-AC-Version)SC-11-2200-0001-04Funk-Steuerzentrale (24-V-DC-Version)SC-11-1201-0001-04Funk-Steuerzentrale (Kein Kommunikationsmodul) (230-V-AC-Version)SC-11-2201-0001-04Funk-Steuerzentrale (Kein Kommunikationsmodul) (24-V-DC-Version)

\* Kommunikationsmodul erforderlich

# Funkbetriebener dualer Rauch-/Wärmemelder

**CPR DoP:** 0359-CPR-00265

# Zugelassen gemäß:

EN54-5, EN54-7, EN54-13 und EN54-25.

Teilenummer:Ausführungen:SC-21-0200-0001-99Dualer Rauch-/Wärmemelder

# Funkbetriebener dualer Rauch-/Wärmemelder mit Sirene

**CPR DoP:** 0359-CPR-00268

Zugelassen gemäß: EN54-3, EN54-5, EN54-7, EN54-13 und EN54-25.

Teilenummer:Ausführungen:SC-22-0200-0001-99Dualer Rauch-/Wärmemelder mit Sirene

# Funkbetriebener dualer Rauch-/Wärmemelder und Sirene/Blitzleuchte-Kombination

**CPR DoP:** 0359-CPR-00268

**Zugelassen gemäß:** EN54-3, EN54-5, EN54-7, EN54-13, EN54-23 und EN54-25.

# Teilenummern: Ausführungen:

SC-23-0210-0001-99Dualer Rauch-/Wärmemelder und Sirene/Blitzleuchte-Kombination (VAD rot aufblitzend)SC-23-0220-0001-99Dualer Rauch-/Wärmemelder und Sirene/Blitzleuchte-Kombination (VAD weiß aufblitzend)

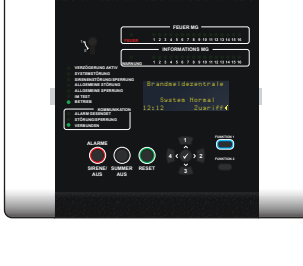

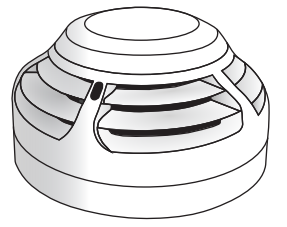

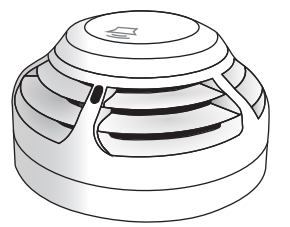

# PRODUKTKONFORMITÄT

ī

# **Funk-Handfeuermelder**

**CPR DoP:** 0359-CPR-00266

Zugelassen gemäß: EN54-11, EN54-13 und EN54-25.

Teilenummer: SC-51-0100-0001-99

# Funksirene

**CPR DoP:** 0359-CPR-00428

**Zugelassen gemäß:** EN54-3, EN54-13 und EN54-25.

# Teilenummern: Ausführungen:

SC-31-0100-0001-99 ROTE Sirene SC-31-0200-0001-99 WEISSE Sirene

# Funksirene und Decken-Blitzleuchte

**CPR DoP:** 0359-CPR-00428

Zugelassen gemäß: EN54-3, EN54-13, EN54-23 und EN54-25.

## Teilenummern: Ausführungen:

SC-33-0110-0001-99ROTE Sirene und Decken-Blitzleuchte (VAD rot aufblitzend)SC-33-0120-0001-99ROTE Sirene und Decken-Blitzleuchte (VAD weiß aufblitzend)SC-33-0210-0001-99WEISSE Sirene und Decken-Blitzleuchte (VAD rot aufblitzend)SC-33-0220-0001-99WEISSE Sirene und Decken-Blitzleuchte (VAD weiß aufblitzend)

# Funksirene und Wand-Blitzleuchte

**CPR DoP:** 0359-CPR-00428

**Zugelassen gemäß:** EN54-3, EN54-13, EN54-23 und EN54-25.

# Teilenummern: Ausführungen:

SC-32-0110-0001-99ROTE Sirene und Wand-Blitzleuchte (VAD rot aufblitzend)SC-32-0120-0001-99ROTE Sirene und Wand-Blitzleuchte (VAD weiß aufblitzend)SC-32-0210-0001-99WEISSE Sirene und Wand-Blitzleuchte (VAD rot aufblitzend)SC-32-0220-0001-99WEISSE Sirene und Wand-Blitzleuchte (VAD weiß aufblitzend)

| Funkbetriebenes duales Eingangs-/Ausgangsgerät                                                    | <b>(</b> |
|---------------------------------------------------------------------------------------------------|----------|
| <b>CPR DoP:</b><br>0359-CPR-00269                                                                 |          |
| <b>Zugelassen gemäß:</b><br>EN54-13, EN54-18 und EN54-25.                                         |          |
| <b>Teilenummer:</b><br>SC-41-0200-0001-99                                                         | •        |
| Drahtlose Melderparallelanzeige                                                                   |          |
| <b>CPR DoP:</b><br>0905-CPR-202116                                                                |          |
| Teilenummer:<br>SC-62-0210-0001-99                                                                |          |
| SmartDoor                                                                                         |          |
| <b>CPR DoP:</b><br>0905-CPR-202117                                                                |          |
| Teilenummern:Ausführungen:SC-44-0200-0001-99SmartDoor (Weiß)SC-44-0300-0001-99SmartDoor (Schwarz) |          |
| Funkbetriebener Info-Handfeuermelder                                                              |          |
| <b>CPR DoP:</b><br>0359-CPR-00266                                                                 |          |
| <b>Teilenummer:</b><br>SC-52-0200-0001-99                                                         |          |
| Kontakt-Transmitter und Eingangsgerät<br>für Info-Meldergruppen                                   |          |
| <b>Teilenummer:</b><br>SC-43-0200-0001-99                                                         |          |
| Info-Sirene und optischer Decken-Signalgeber                                                      |          |
| <b>Teilenummer:</b><br>SC-33-0230-0001-99                                                         |          |

# Unterstützte EN54-2-Optionen

Die SmartCell Funk-Steuerzentrale unterstützt die folgenden Optionen gemäß EN54-2:

Ausgang zur Brandalarmierung 7.8 Steuerung des Hauptmelders 7.9 Ausgangsverzögerungen 7.11 Abhängigkeiten von mehreren Alarmsignalen 7.12 Störungssignale von DKMs 8.3 Ausgang zur Störungsalarmierung 8.9 Abschaltung adressierbarer Melder 9.5 Testbetrieb 10

# Standard SmartDoor Betrieb

SmartDoor unterstützt die folgenden ausfallsicheren Funktionen von BS7273-4 (Kategorie A):

| Klausel | Szenario                                                                                               | Ausfallsicher                                                           |
|---------|----------------------------------------------------------------------------------------------------|-------------------------------------------------------------------------|
| M)1)    | Fehler bei der drahtlosen Kommunikation<br>zwischen der SmartCell Funk-Steuerzentrale<br>und SmartDoor | Das SmartDoor-Gerät gibt die Tür innerhalb<br>von 5 Minuten frei        |
| G)      | SmartCell Wireless-Gerät in sabotage                                                                   | SmartDoor-Geräte in derselben MG lösen<br>Türen innerhalb von 5 Minuten |
| F)      | Kurzschluss am drahtlosen SmartCell-E /<br>A-Gerät                                                     | SmartDoor-Geräte in derselben MG lösen<br>Türen innerhalb von 5 Minuten |
| E)      | Ausfall der Netz- und Pufferbatterien der SmartCell Funk-Steuerzentrale                                | Alle SmartDoor-Geräte lösen Türen innerhalb<br>von 5 Minuten            |
| D)      | Ausfall der Pufferbatterie der SmartCell<br>Funk-Steuerzentrale                                        | Alle SmartDoor-Geräte lösen Türen innerhalb<br>von 5 Minuten            |
| C)      | Ausfall der Netzversorgung der SmartCell<br>Funk-Steuerzentrale                                        | Alle SmartDoor-Geräte lösen Türen innerhalb<br>von 5 Minuten            |
| 1)      | Deaktivierung eines SmartCell<br>Handfeuermelder oder -Melders                                         | SmartDoor-Geräte in derselben MG lösen<br>Türen innerhalb von 5 Minuten |

# Anhänge

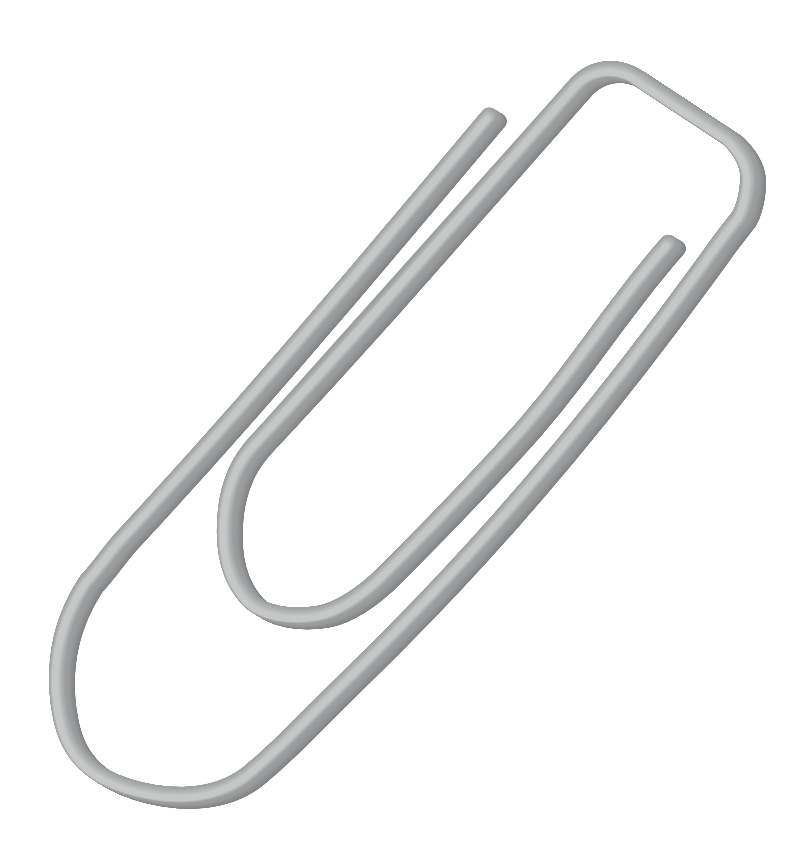

# Anhang 1 - UltraSync-Kommunikatorverkabelung

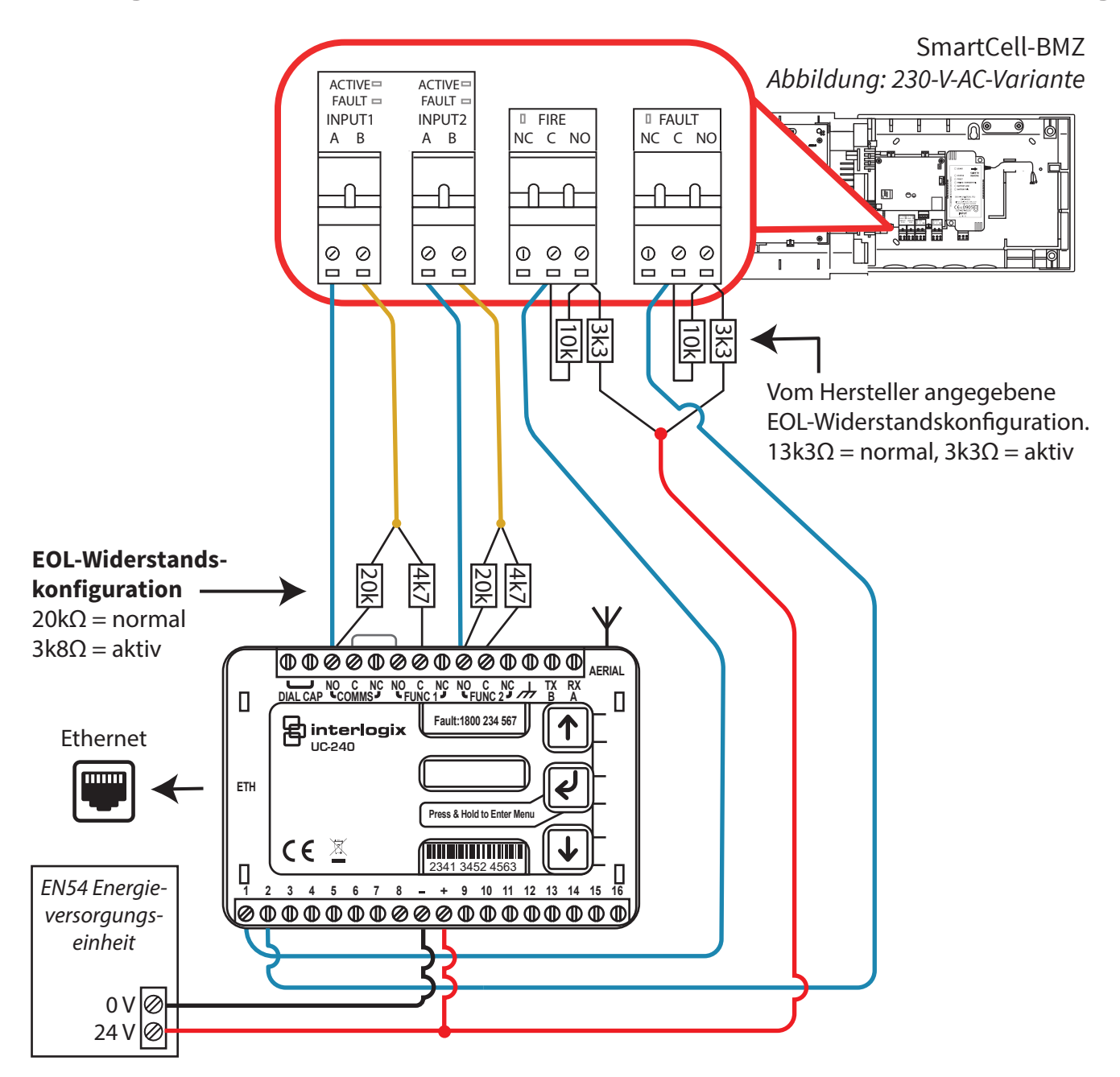

| Einstellungen der Steuerzentrale SmartCell                                                                       | UC240 empfohlene Setup-Details                                                                                                    |
|----------------------------------------------------------------------------------------------------|----------------------------------------------------------------------------------------------------|
| Von Zugriffsebene 3 > Zentralen Info > Kommunikation ><br>WD-Kommunikator > Feuer Alarmierung >                  | Stellen Sie sicher, dass die gewünschten Pins im Konfigurationsmenü Dual<br>EOL aktiviert haben. Im gezeigten Beispiel wurden Pin 1 und Pin 2 aktiviert. |
| Ausgang - Ja<br>Störung E/P - Eingang 1, Eingabe umkehren - Ja<br>ACK eingabe - Eingang 2, Eingabe umkehren - Ja | Hinweis: Alarmeingangsfunktionen müssen mit Ihrer<br>Alarmempfangszentrale abgestimmt werden.                                                            |
|                                                                                                    | Ausgang 1 = Einzelpfadfehler - <i>arbeitet, wenn einer der beiden Pfade eine</i><br>Störung aufweist.                                                    |
|                                                                                                    | Ausgang 2 = Feuer NACK - arbeitet nach einem Feueralarmereignis und einer<br>nicht empfangenen Bestätigung von der Alarmempfangszentrale.                |
|                                                                                                    | Ausgang 3 = Feuer ACK - wird aktiviert, wenn nach einem Feueralarmereignis<br>eine Quittierung empfangen wurde.                                          |
|                                                                                                    | Eingang Pin 1 - Eingangsüberwachung zu hoch, DEOL                                                                                                    |
|                                                                                                    | Eingang Pin 2 - Eingangsüberwachung zu hoch, DEOL                                                                                                    |

Vollständige Konfigurationsdetails finden Sie im Handbuch des UC240 - die obigen Angaben sind zum Zeitpunkt der Erstellung dieses Dokuments korrekt.

# Anhang 2 - Nano-Kommunikatorverkabelung

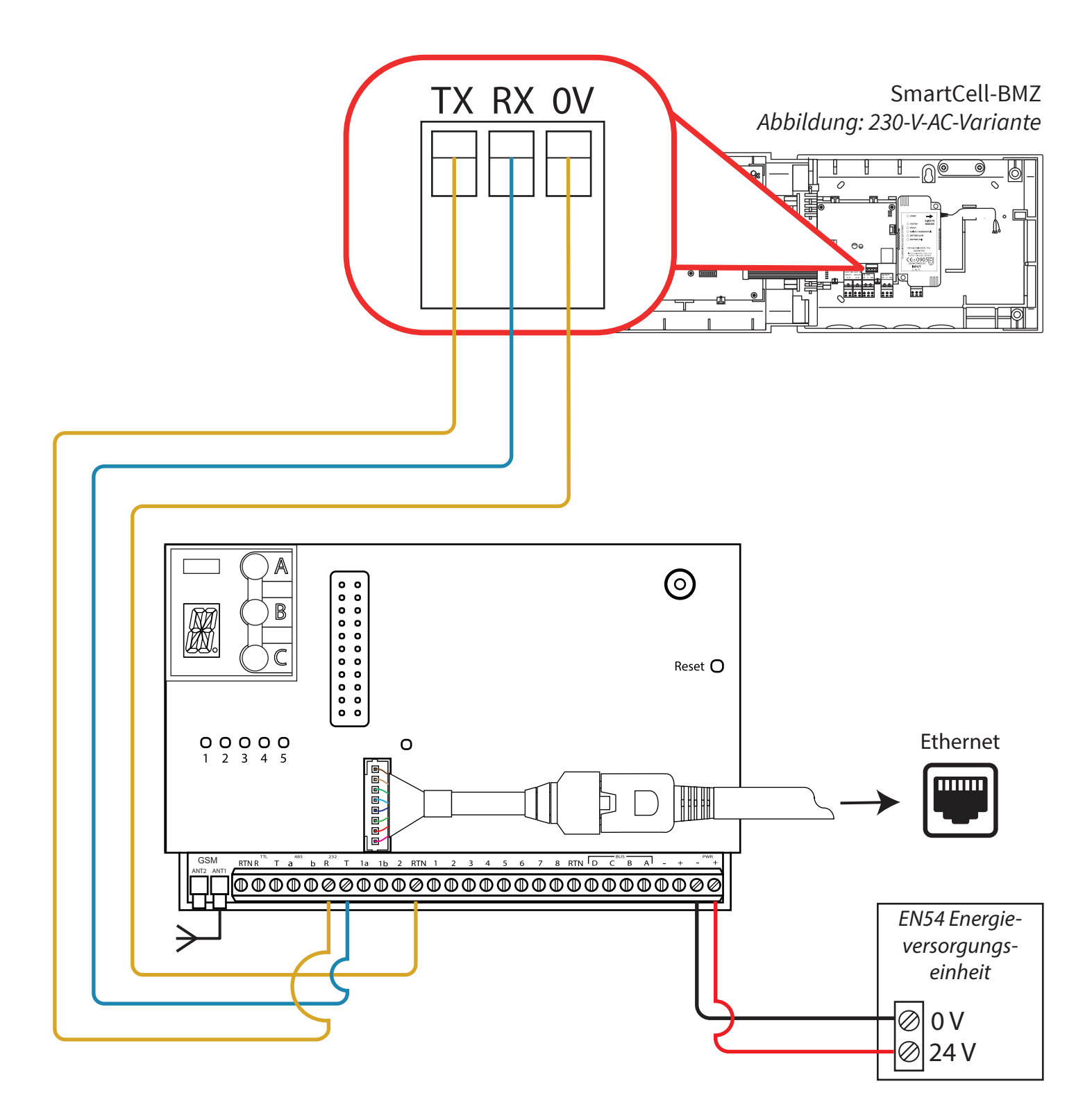

# Einstellungen der Steuerzentrale SmartCell

Einstellungen gemäß internem Kommunikationsmodul. Siehe Abschnitt SmartCell Services-Konfiguration.

Vollständige Konfigurationsdetails finden Sie im Nano-Handbuch - die obigen Angaben sind zum Zeitpunkt der Erstellung dieses Dokuments korrekt.

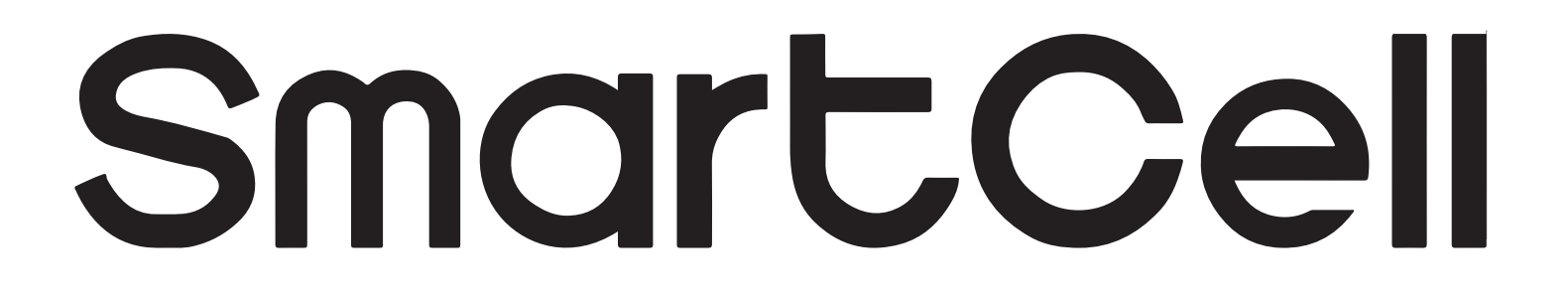

# www.mysmartcell.com

Die in dieser Dokumentation enthaltenen Informationen sind zum Zeitpunkt der Veröffentlichung richtig. EMS behält sich das Recht vor, jegliche Informationen über Produkte im Rahmen der kontinuierlichen Weiterentwicklung zu ändern, um neue Technologien zu berücksichtigen und die Zuverlässigkeit zu verbessern. EMS empfiehlt die Überprüfung aller Veröffentlichungsnummern der Produktdokumentation durch die Unternehmenszentrale, bevor formale Spezifikationen ausgearbeitet werden.

©2022 EMS Ltd. Alle Rechte vorbehalten.

Seite 102 von 102 TSD155-0001-04 (Ausgabe 4) 20/10/2022 AJM